# SFC CNS GUIDE 2012 WEB 版

慶應義塾湘南藤沢インフォメーションテクノロジーセンター (ITC)

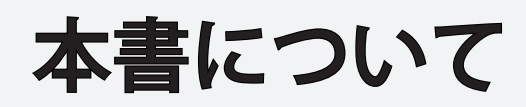

SFC は1990年4月の開設以来、20年になります。

SFC-CNS は教育研究を支えるコンピュータとネットワークを中心とするシステムで、すぐれた環境を学生のみな さんや教職員の方々に提供できるよう、進化し続けています。モバイル環境支援、教室でのさまざまなデジタル メディアの利用や、マルチメディア・コンテンツ作成・処理機能支援など、デジタルキャンパスの名にふさわしい ネットワークシステム環境の強化に努めており、本書はその入口部分を述べたにすぎません。 SFC-CNSで利用できる機能には本書では述べきれない多くのものがありますので、ITCのWEBページを参照し て、多くの機能を活用してください。

本書は、SFC開設時から学生のみなさんを中心とするCNSガイド編集委員によって学生の視点から、作成されて きました。SFC-CNSの発展と進化にあわせて、分量、形式ともに、その時々に合ったように、変化しています。本 年度は、ここ数年の形式と同様に、ネットワークへの接続方法や、メールの設定、SFC独自のサービスなど、SFC-CNS固有の事項を中心に簡潔にまとめ、初めて使う人が、手軽に参照できるように編集しました。より詳しい情 報はWebで参照できるようになっています。

SFC-CNSは、UNIX、Windows、その他多種多様の計算機が利用できる分散コンピューティング環境です。数多くの種類の計算機に触れ、利用することは、情報技術を身につけ理解する上で、重要なことですので、特に学生のみなさんには、この環境を有効活用してほしいと思います。また、利用にあたって最も注意しなければならないのは、次に示すような社会倫理をしっかり身につけてそれを守ることです。

- ソフトウェアの著作権等の知的所有権を尊重して、ソフトウェアの違法コピーは決してしない。また他人のファイルや情報などを尊重し、見えるようになっていても意図されていないものであれば、閲覧しないようにする。
- SFC-CNSは教育、研究のためのシステムであることを理解し、それ以外の目的には使用しない。
- 自分に許可されていないコンピュータに不法にアクセスしない。
- SFCおよびSFC以外の組織の掲示板等に落書き、中傷などの書き込みはしない。
- 電子メールは読む相手がいることを意識し、中傷メールなどは決して送らない。また、チェーンメールなど
   も送らず、受け取っても中継しない。
- ホームページの内容は、世界中の誰もが読めることを認識し、内容を作成する。作成に関して画像、音声、 動画などの違法な公開をして、他人の権利を侵害しない。
- その他、他人に迷惑のかかることはしない。

何か不安に思ったり、わからないことがある場合は、メディアセンターの各コンサルタントおよび湘南藤沢 インフォメーションテクノロジーセンター (ITC) に相談してください。

SFC-CNSはオープンなシステムを目指しており、管理や利用制限はなるべく行わず、自由にシステムを利用 し、SFC において教育・研究が行えるようにしています。そのため、SFC-CNS は利用する人々によって共有 されていることを認識し、秩序ある利用を心がけてください。

本書の製作にあたっては、ITCに編集委員会を設け、内容の決定、執筆依頼、編集、内容のチェックなどを行いました。

編集委員は、主としてSFC-CNSの利用者である学生で組織しており、学生のみなさんが大きな役割を果たしています。また、現在までに発行された版への意見や、ITCに寄せられたSFC-CNSに対する質問なども参考にしています。

今年度版の製作にあたり、資料の整理や内容のチェックなどさまざまな手伝いをして頂いたCNSコンサル タントのみなさんに深く感謝します。また、今までのSFC-CNSガイドに関わってきた多くのみなさんにも感 謝します。

湘南藤沢インフォメーションテクノロジーセンター(ITC) 所長

楠本 博之

SFC-CNS GUIDE 編集委員

- 上杉 絢郁 小澤 麗 木村 優作 中安 恒樹
- 若林 直樹 相川 功多 八木 彩香

WEB 版 編集委員

八木 彩香 八木橋 優

湘南藤沢インフォメーションテクノロジーセンター(ITC)

高野仁 浅見健次 山方崇 渡辺陽三

寺岡 丈博

# CNS GUIDE 2012 もくじ

#### 1 SFC-CNS をはじめる

| 1.  | CNS アカウントについて               | 8  |
|-----|-----------------------------|----|
| 2.  | CNS ログインパスワードを変更する          | 10 |
| 3.  | 自分の PC をキャンパス内で CNS につなぐ    | 12 |
| 4.  | 自分のスマートフォンをキャンパス内で CNS につなぐ | 22 |
| 5.  | メールの設定をする                   | 31 |
| 6.  | キャンパス内のプリンタで印刷する            | 38 |
| 7.  | 自分の PC から CNS に接続する         | 58 |
| 8.  | CNS 上にファイルを保存する             | 62 |
| 9.  | WEB ページを公開する                | 70 |
| 10. | ウィルスに感染しないようにする             | 76 |

## 2 CNS へようこそ

| 1. | コンサルタントについて   | 92 |
|----|---------------|----|
| 2. | 利用に申請が必要なサービス | 96 |
| 3. | CNS 利用に関する注意  | 98 |

## 3 SFC に関する WEB サイト

| 1. | SFC-SFS を利用する        |
|----|----------------------|
| 2. | 各種シラバスを見る            |
| 3. | keio.jp を利用する        |
| 4. | Global Campus を利用する  |
| 5. | 体育システムを利用する          |
| 6. | メディアセンターの WEB サイトを見る |
| 7. | パスワード変更ページ           |

## 4 困ったときは (Q & A)

ネットワーク編

| 1.  | 無線 LAN に接続できないときの対処法          |
|-----|-------------------------------|
| 2.  | メールの送受信ができない                  |
| 3.  | 複数のメールアカウントを使い分けるには           |
| 4.  | 自分の PC からキャンパス内プリンタで印刷できない120 |
| CNS | アカウント編                        |
| 5.  | CNS のパスワードを忘れてしまった            |
| 6.  | キャンパス内の Mac でトラブルが起こった        |
| 7.  | CNSのメール設定を変更したい127            |

## 5 付録

| 1. | SFC-CNS 利用内規 ······134 |
|----|------------------------|
| 2. | CNS 関係連絡先              |
| 3. | SFC-CNS ガイドの版権・著作権について |
| 4. | キャンパス内の設備一覧            |
| 5. | 著作権の取り扱いについて           |
| 6. | フリーソフトについて             |

# SFC-CNSをはじめる

SFC-CNSは「Shonan Fujisawa Campus-Campus Network System」の略称で、コン ピュータに関係するさまざまなサービスを提供しています。これ以降、SFC-CNSのことを 「CNS」と呼びます。

この章では、CNSが提供している様々なサービスを受けるために必要なコンピュータの設定方法を紹介します。

| 1.  | CNSアカウントについて              | 8  |
|-----|---------------------------|----|
| 2.  | CNSログインパスワードを変更する         | 10 |
| 3.  | 自分のPCをキャンパス内でCNSにつなぐ      | 12 |
| 4.  | 自分のスマートフォンをキャンパス内でCNSにつなぐ | 22 |
| 5.  | メールの設定をする                 | 31 |
| 6.  | キャンパス内のプリンタで印刷する          | 38 |
| 7.  | 自分のPCからCNSに接続する           | 58 |
| 8.  | CNS上にファイルを保存する            | 62 |
| 9.  | WEBページを公開する               | 70 |
| 10. | ウィルスに感染しないようにする           | 76 |

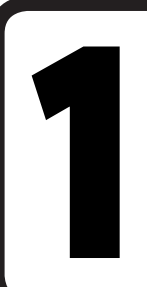

#### CNS アカウントについて

CNSのサービスを利用するためにはCNSアカウントが必要です。 このセクションでは、その概要について説明します。

#### 01

SFCでは学生や教職員、卒業生など多くの人がCNSを利用しています。利用者のことを「ユーザ」といい、利用する権利を「アカウント」といいます。

CNSを利用するためのアカウントは、【p.134 SFC-CNS利用内規】に基づいて総合政策学部、環境情報学部、看護医療学部、政策・メディア研究科、健康マネジメント研究科の学生全員に発行されます。

通信教育課程と外国語学校を除く慶應義塾大学の他キャンパスの学生は、サブアカウントの 発行を申請できます。詳しくはITCのWEBサイトの『他地区学生向け情報』を参照してください。

⇒ http://www.sfc.itc.keio.ac.jp/

#### 02

PCの利用者を識別し、CNSサービスを安全に提供するため、上記の対象者全員が「CNSアカウント」を持ちます。CNSアカウントは「CNSログイン名」と「CNSログインパスワード」の組み合わせで成立します。

CNSログイン名は、各ユーザに対して固有に割り振られる名前です。学部生のCNSログイン名は「s12000tk」のように表します。はじめのアルファベットが学部、次の2桁の数字が入学年度、最後のアルファベット2文字が氏名のイニシャルをそれぞれ表しています。

下の例に示すCNSログイン名は架空の学生です。この場合、「総合政策学部に2012年度入学のTKというイニシャル (慶應太郎)を持つ学生」を表わすCNSログイン名であると推測できます。

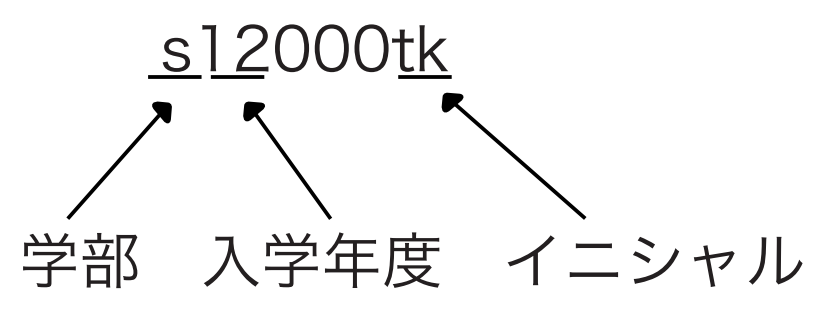

CNSのメールアドレスは、ログイン名@sfc.keio.ac.jpの形式で割り当てられています。

l .CNS をはじめる

3

ω

5 . 了

CNSログインパスワードは、ユーザが本当にそのログイン名の持ち主であるかを確認するために用います。CNSログインパスワードは、次のルールの中でユーザが自由に設定できます。

- 6 文字以上の長さ
- ・ 2 文字以上の英字、および 1 文字以上の数字もしくは特殊文字を含む
- ログイン名と異なるもの(反転したり、ずらしたものも不可)
- ・ 現在のパスワードと3文字以上異なること
- 英字の大文字・小文字を変えただけのものは、同じ文字列として扱われる。
- また、次のような他人に簡単に推測されやすいパスワードを設定することは避けてください。
  - ・ 自分や身近な人の名前、辞書に載っている単語
  - 誕生日、住所、電話番号など
  - 同じ文字を繰り返しているもの(「aaa」など)

CNSログインパスワードには90日の有効期限があります。期限が切れるとCNSアカウントが停止し、CNSアカウントを必要とするサービスが利用できなくなります。必ず期限前に変更してください。CNSログインパスワードの変更手順は、【p.10 CNSログインパスワードを変更する】を参照してください。

アカウントが失効してしまった場合やパスワードを忘れてしまった場合は、ITCの「CNS/ERNSサービス窓口」 (【p.135 CNS関係連絡先】参照)でCNSログインパスワード再発行の申請をしてください。

#### 04

CNSログインパスワードが他人に知られた場合、自分のファイルを消去・変更される恐れがあるだけでなく、CNS全体に対する脅威となります。CNSログインパスワードを盗まれたユーザの持つ権限のもとに、悪意のある者が不法行為を行う恐れもあります。

CNSログインパスワードを不正使用されることは本人の問題だけでなく、義塾全体への不信を招くことになりかねません。個人情報の漏洩を防ぐためにも、絶対にCNSログインパスワードを書き留めたり、人に教えたりしないでください。次のような場合も、例外ではありません。

- ・ 教職員などにCNSログインパスワードを尋ねられた場合
- 他人に作業を依頼する場合

もし不審に感じるようなことがあれば、すぐにCNSログインパスワードを変更してください。CNSログインパスワード変更の手順は【p.10 CNSログインパスワードを変更する】を参照してください。

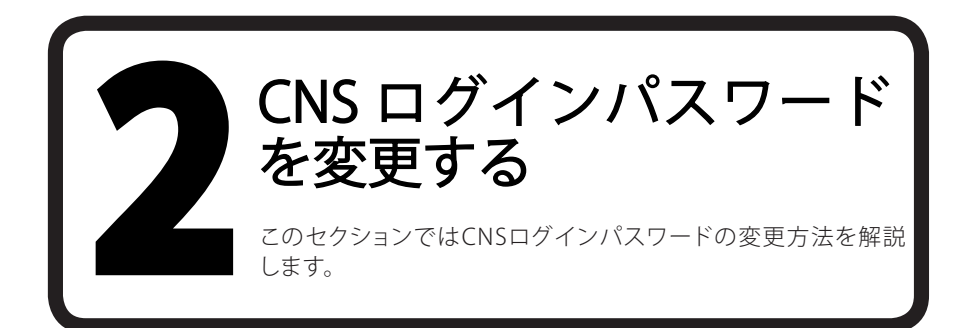

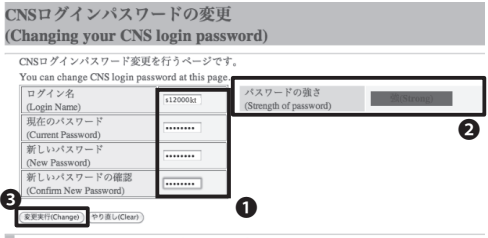

新パスワードには以下の条件が必要です。

- 6 文字以上の長さ。
   2 文字以上の東字、および1 文字以上の数字もしくは特殊文字を含む。
   ユーザ名と異なるもの。反転したり、ずらしたものでも不可。
   現在のパスワードと3 文字以上発なること。比較の際、実子の大文字・小文字は同じものとして書

WEBブラウザを起動し、『CNSログインパスワー ドの変更』に以下のURLからアクセスします。

⇒ https://itcsecure.sfc.keio.ac.jp/accounts/login/

表示できたら、●「CNSログイン名」、「現在のパ スワード」、「新しいパスワード」の欄に入力し、 新しいパスワードを「新しいパスワードの確認」 欄に再度入力します。

2「パスワードの強さ」の欄に強度の目安が表 示されます。複雑なパスワードであればあるほ ど強くなるので、「強(Strong)」と表示されるよう なパスワードを入力してください。

すべての項目を入力したら❸「変更実行 (Change)」をクリックします。

CNSログインパスワードの変更 (Changing your CNS login password)

パスワードが変更されました。 Your password successfully changed. ITCのトップページへ SFCオフィシャルWebサイト 慶應義熟 湘南藤沢ITC

02

左の画面が表示されたら、CNSログインパスワ ードの変更は完了です。

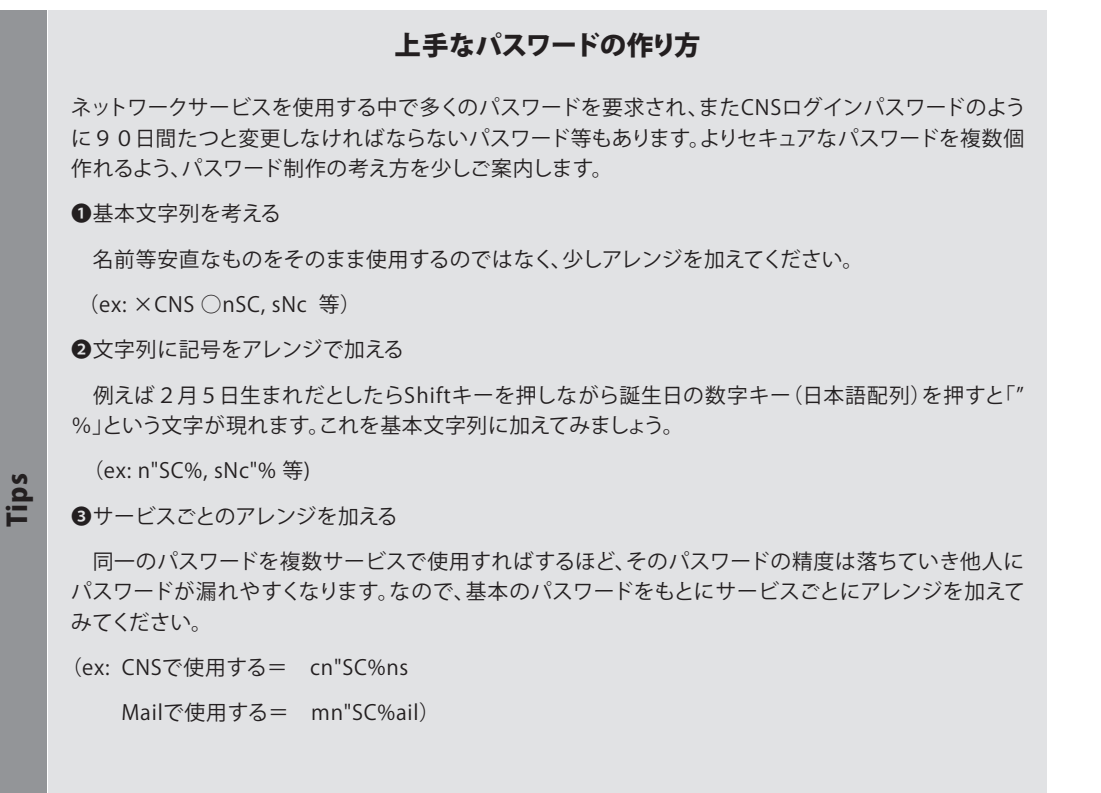

以上のものならば順番さえ覚えれば、中身は自分の身近なもののアレンジのみです。しかも他人からは とても不思議な文字列です。

ほかにも様々なアレンジがあるので自分なりに面白いパスワードを考えてみてください。

#### 残留とは

SFCでは特別教室や研究室で作業をしながら一夜を明かすことを「残留」と呼びます。 あまり推奨される行為ではありませんが、SFCでは残留している人をよく見かけます。

#### オンライン残留届

残留届けを出す際には、残留理由の登録が必須です。登録は以下のように行います。

1.SFC-SFSから履修している講義名をクリックします。
 2.ページ上部の[オンライン残留届] ボタンをクリックします。
 3.残留理由を登録し、終了します。

Tips

Tips

(Q & A)

CΠ

캌

.CNS をはじめる

2 .CNS

このみひひ

3

ω

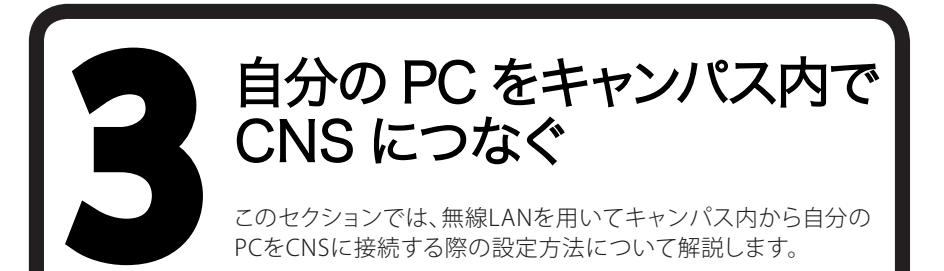

# **1**自分のPCからCNSに接続する方法 01

SFCではキャンパス内のほぼ全域で無線LANを利用できます。

無線LAN (Wi-Fi)とは、電波を用いて無線でネットワーク接続を行うシステムのことです。CNSでは、無線 LANの標準規格であるIEEE802.11a/b/g/nを利用できます。

#### 02

無線LANでの接続には、「個人証明書」を用いてあなたがCNSアカウントの持ち主であることを示す必要が あります。個人証明書を使用することで、通信の暗号化・アクセスポイントの認証が可能になり、安全性の高 い通信ができます。

このセクションでは、Windows 7とMac OS X 10.6を搭載したPCから、個人証明書を使ってインターネット に接続する方法を解説します。

ゲーム機など、個人証明書による認証に対応していない機器を登録したい場合、MACアドレスを登録してインターネットに接続できます。MACアドレス認証を使用したインターネットへの接続方法は、通信が 暗号化されないので、個人証明書を使う方法に比べて安全面で劣ります。PCでの使用は避けてください。

#### 03

以下に機器別の認証方法一覧を示します。お使いの機器がどの認証方式に対応しているか、確認してくだ さい。

| 認証方式                          | 対象機器                      | 接続までの流れ             |
|-------------------------------|---------------------------|---------------------|
| 個人証明書による認証                    | Windows XP Vista 7        | 1. 証明書発行ページで個人証明書発行 |
| 個八証明音による認証 WINDOWS AP, VISIA, |                           | 2. 個人証明書をインストール     |
| (802.1x認証)                    | Mac OS X なと               | 3. 接続設定             |
| 機器登録による認証                     | 証明書による認証に対応してないPC、PDA、プリン | 1. 機器登録ページで機器登録     |
| (MACアドレス認証)                   | タ、Webカメラ、ゲーム機など           | 2. 接続設定             |

#### 個人証明書を使って接続する(Windows)

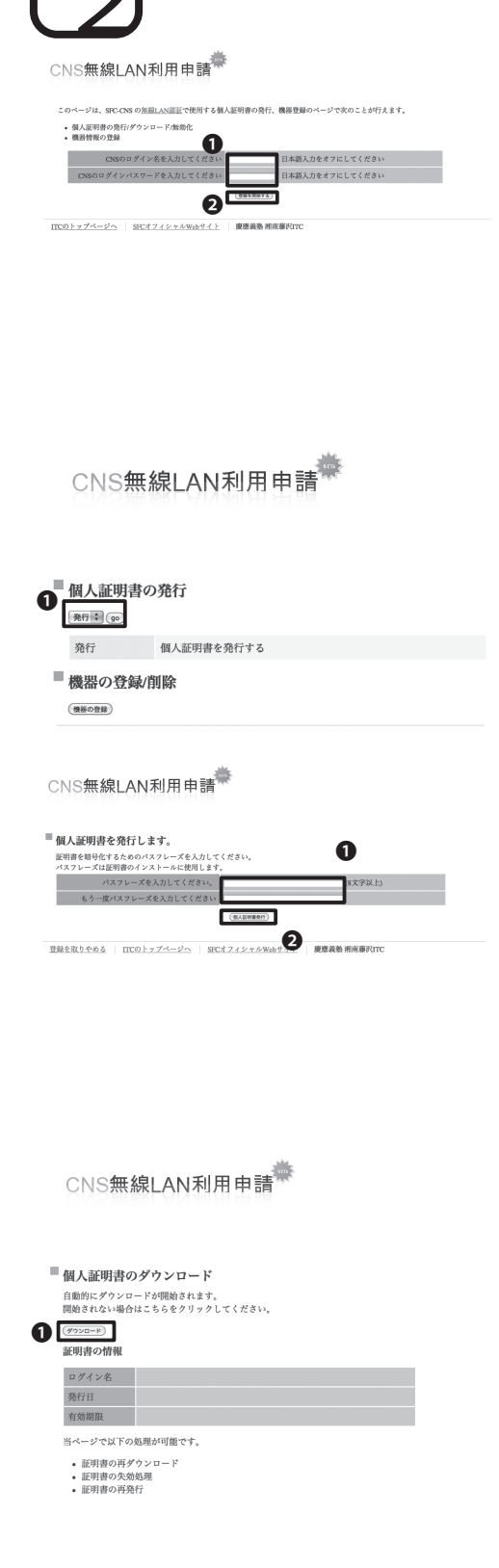

#### 01

『CNS無線LAN利用申請』に以下のURLからア クセスします。

⇒ https://itcsecure.sfc.keio.ac.jp/wlan/

アクセスするとCNSログイン名とCNSログイ ンパスワードを求められます。●「CNSログイ ン名」と「CNSログインパスワード」を入力し、 ②「登録を開始する」をクリックしてログインし ます。

#### 02

ログインすると左のような画面が表示されます。

個人証明書の発行より●「発行」を選択して 「go」をクリックします。

## 03

●「パスフレーズを入力してください。」の欄に、8文字以上の文字列を考えて入力します。

個人証明書をPCにインストールする際に、入力 したパスフレーズの確認があります。また、これ は個人証明書のインストールのみに使うパスフ レーズです。

入力が完了したら**2**「個人証明書発行」をクリックします。

#### 04

個人証明書のダウンロードが自動的に始まりま す。

自動的に始まらない場合は、●「ダウンロード」 をクリックして手動でダウンロードしてくださ い。 3

ω

Ô

20 A

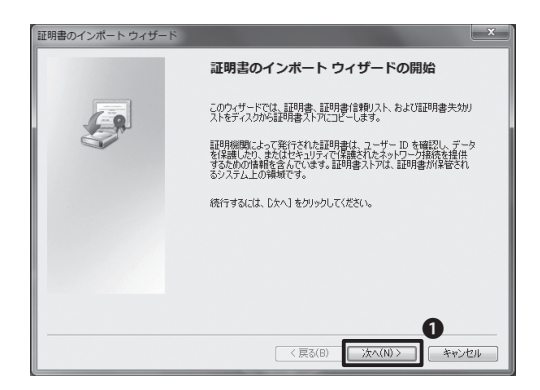

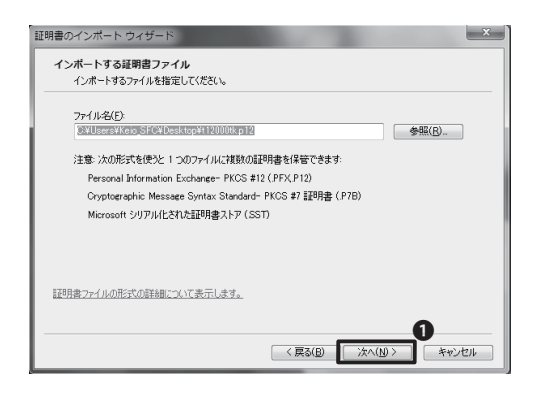

# 田明書のインボート ウイザート 日初書のインボート ウイザート 日初書の大戸は、証明書が14世でれるシステム上の映画です。 田明書入戸24. 証明書が14世でもか、証明書の場所を指定することができま。 回 証明書をおてたのストアの意識する(2) 正初書を考えてたのない下の意識する(2) 正初書をすてたのストアの直通する(2) 正初書ストアの直通する表示します (夏気仮) 文へ(M) キャンセル

#### 05

ダウンロードした個人証明書をダブルクリック すると証明書のインポートウィザードがはじまり ます。●「次へ」をクリックします。

### 06

「インポートする証明書ファイル」画面では、そのまま●「次へ」をクリックします。

#### 07

「パスワード」画面では、①「パスワード」の欄に、先ほど設定したパスフレーズを入力します。

入力が完了したら2「次へ」をクリックします。

#### 08

「証明書ストア」画面では、①「証明書の種類に 基づいて、自動的に証明書ストアを選択する」を 選択し、②「次へ」をクリックします。

「証明書のインポート ウィザードの完了」画面 が表示されたら、「完了」をクリックします。

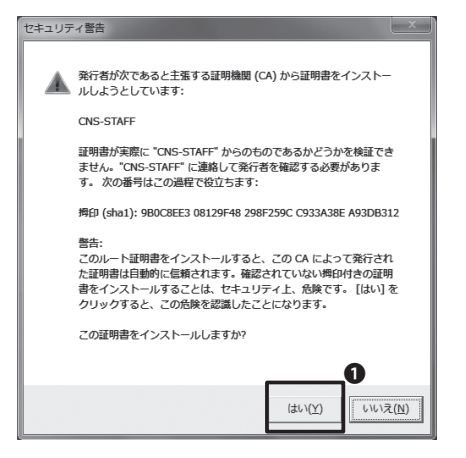

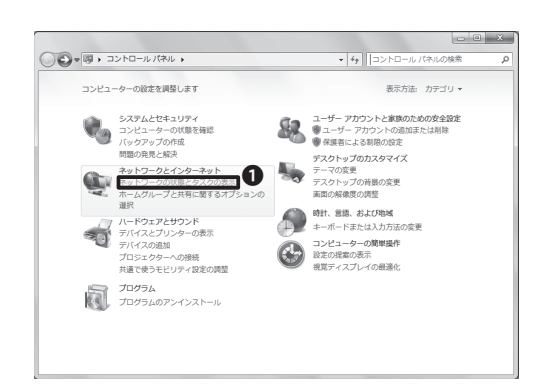

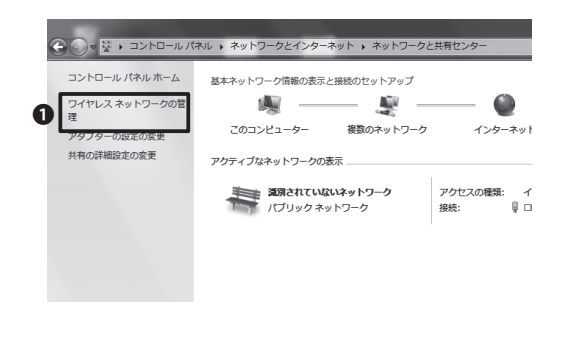

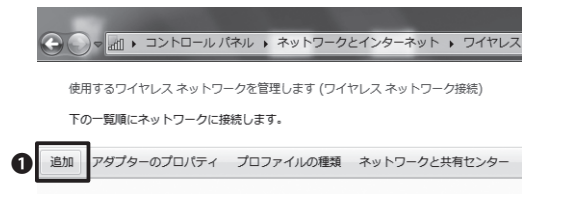

証明書のインポートウィザードが完了する と、左の画面のようなセキュリティ警告が 表示されるので●「はい」をクリックします。

続けて「正しくインポートされました」とメッセージが出るので、「はい」を選択します。

#### 10

スタートメニューから「コントロールパネル」を 開き、「ネットワークとインターネット」項目の ● 「ネットワークの状態とタスクの表示」をクリッ クします。

#### 11

画面左のメニューから●「ワイヤレスネットワークの管理」をクリックします。

#### 12

『ワイヤレスネットワークの管理』メニューから ●「追加」をクリックします。 3

ω

20 A

| <ul> <li>         ・ ゴ ワイヤレスネットワークにき     </li> </ul> | × ×                              |
|-----------------------------------------------------|----------------------------------|
| 追加するワイヤレス ネットワー                                     | クの情報を入力します                       |
| ネットワーク名(E):                                         | CNS                              |
| セキュリティの種類( <u>S</u> ):                              | WPA-エンタープライズ 🔹                   |
| 暗号化の種類(民):                                          | TKIP                             |
| セキュリティ キー( <u>C</u> ):                              | □ 文字を非表示にする(出)                   |
| 図 この接続を自動的に開始<br>図 ネットワークがプロード                      | します(工)<br>キャストを行っていない場合でも接続する(Q) |
| 警告: 選択すると、このコンピ.                                    | ューターのプライバシーが危険にさらされる可能性があります。    |
|                                                     | 6                                |
|                                                     | 友へ(N) = キャンセル                    |

| CNS ワイヤレス ネットワー        | ・クのプロパティ           |
|------------------------|--------------------|
| 接続 セキュリティ              |                    |
| 0                      |                    |
| セキュリティの種類( <u>E</u> ): | WPA - エンタープライズ 🔹   |
| 暗号化の種類( <u>N</u> ):    | TKIP               |
|                        |                    |
|                        |                    |
| ネットワークの認証方法の           | 璧択( <u>0</u> ):    |
| Microsoft: スマートカート     | またはその他の証明書 🚽 設定(S) |
| ☑ ログオンするたびに、この         | )接続用の資格情報を使用する(R)  |

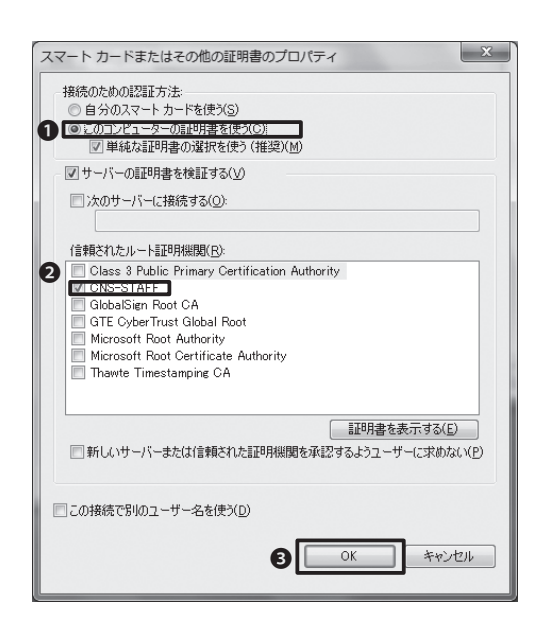

ワイヤレスネットワークの手動追加画面では次のように設定します。

●「ネットワーク名」にCNSと入力し、セキュリティの種類を「WPA-エンタープライズ」、暗号化の 種類を「TKIP」に設定し、22つのチェックボック スにはチェックを入れます。

ここまで完了したら③「次へ」をクリックします。

「正常に CNS を追加しました」と表示された ら、そのまま「接続の設定を変更します」をクリッ クします。

#### 14

左のような画面が表示されるので、①「セキュリ ティ」のタブをクリックし、「ネットワークの認証 方法の選択」メニューで「Microsoft:スマートカ ードまたはその他の証明書」を選択して②「設 定」をクリックします。

#### 15

「スマートカードまたはその他の証明書のプロ パティ」画面が開きます。

●「このコンピュータの証明書を使う」を選択し ます。次に、「信頼されたルート証明機関」より 「CNS-STAFF」を選択し、 ③「OK」をクリックしま す。

ω

N

Qo  $\geq$ 

CΠ

캌

繺

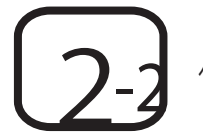

、証明書を使用して接続する (Mac OS X) 個

#### CNS無線LAN利用申請業

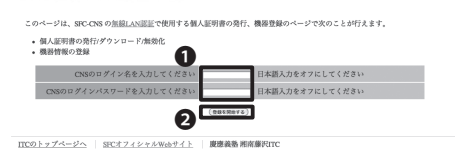

#### CNS無線LAN利用申請

|      | 個人証明書の<br><sup>発行</sup> い。   | 発行                                     |   |         |  |
|------|------------------------------|----------------------------------------|---|---------|--|
|      | 発行                           | 個人証明書を発行する                             |   |         |  |
| 1    | 機器の登録/削                      | 间除                                     |   |         |  |
| С    | NS無線LAN                      | 利用申請                                   |   |         |  |
| ≡ fi | 個人証明書を発行し                    | ます。                                    |   |         |  |
| 証パ   | 明書を暗号化するためのパ<br>スフレーズは証明書のイン | スフレーズを入力してください。<br>ストールに使用します <u>。</u> | 0 |         |  |
|      | パスフレーズを                      | 2入力してください。                             |   | (8文学以上) |  |
| i    | もう一度パスフレース                   | 《を入力してください                             |   |         |  |

**]**0

登録を取りやめる ITCのトップページへ SFCオフィシャルWebサイト 慶應義勤 補南藤沢ITC

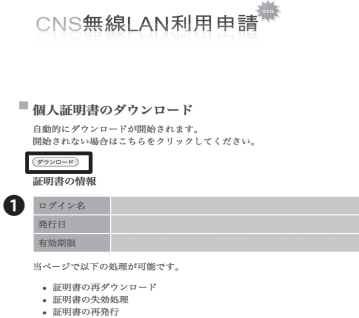

『CNS無線LAN利用申請』に以下のURLからア クセスします。 ⇒ https://itcsecure.sfc.keio.ac.jp/wlan/

アクセスするとCNSログイン名とCNSログイン パスワードを求められます。**①**「CNSログイン 名」と「CNSログインパスワード」を入力し、2「 登録を開始する」をクリックしてログインします。

#### 02

ログインすると左のような画面が表示されます。

個人証明書の発行より●「発行」を選択して 「go」をクリックします。

## 03

●「パスフレーズを入力してください。」の欄 に、8文字以上の文字列を考えて2回入力しま す。

個人証明書をPCにインストールする際に、入力 したパスフレーズの確認があります。また、これ は個人証明書のインストールのみに使うパスフ レーズです。

入力が完了したら2「個人証明書発行」をクリッ クします。

個人証明書のダウンロードが自動的に始まりま す。

自動的に始まらない場合は、●「ダウンロード」 ボタンをクリックして手動でダウンロードしてく ださい。

17

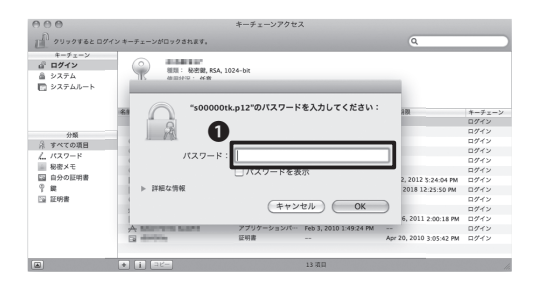

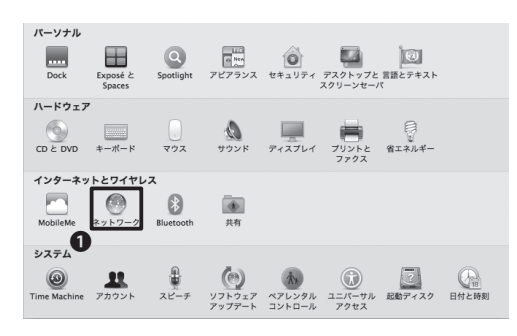

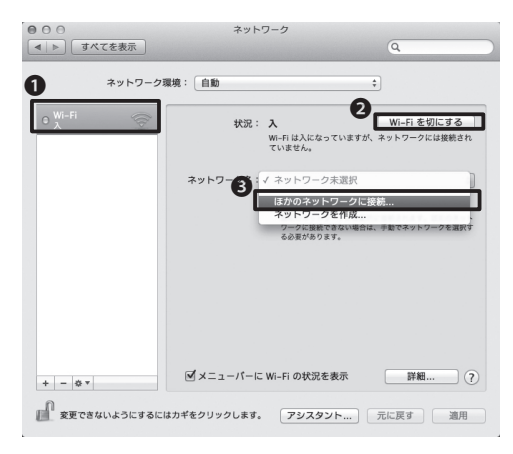

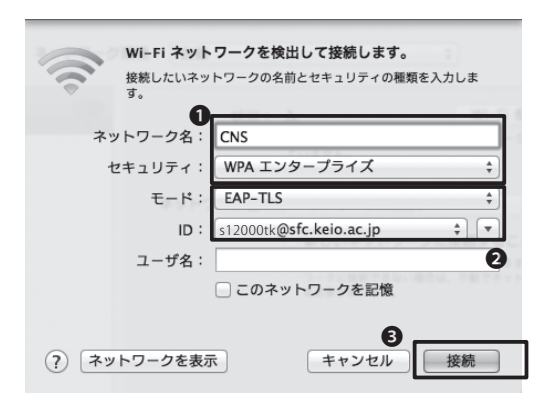

ダウンロードした個人証明書をダブルクリック すると『キーチェーンアクセス』が起動し、 ●パ スワードの入力を求められるので、先ほど入力 したパスフレーズを入力します。

個人証明書が追加されたら、『キーチェーンアク セス』を終了します。

#### 06

『システム環境設定』の中から**①**「ネットワーク」をクリックします。

#### 07

左側の欄から●「Wi-Fi」を選択します。

●「Wi-Fi」が「切」になっている場合は❷「Wi-Fi を入にする」をクリックします。

「ネットワーク名」の③「ほかのネットワークに 接続…」をクリックします。

#### 08

左のような画面が表示されます。

●「ネットワーク名」に「CNS」と入力し、「セキュ リティ」の欄は「WPA エンタープライズ」を選択 します。

❷「モード」の欄でEAP-TLS、「ID」は自分のCNS ログイン名を選択します。

入力を終えたら、③「接続」をクリックします。

ω

% A

5. (公徽)

| 000        | 証明書を検証                                                                            |  |
|------------|-----------------------------------------------------------------------------------|--|
| $\bigcirc$ | ネットワーク"CNS"に認証中                                                                   |  |
|            | サーパ"ns02.sfc.keio.ac.jp"に認証する前に、このネットワークに適切であること<br>を確認するため、サーバの証明書を検査しなければなりません。 |  |
|            | 証明書を表示するには、"証明書を表示"をクリックします。                                                      |  |
| ?          | 証明書を表示 キャンセル 続ける                                                                  |  |

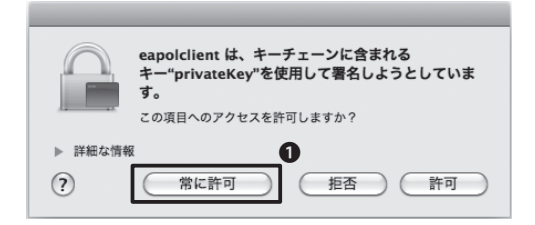

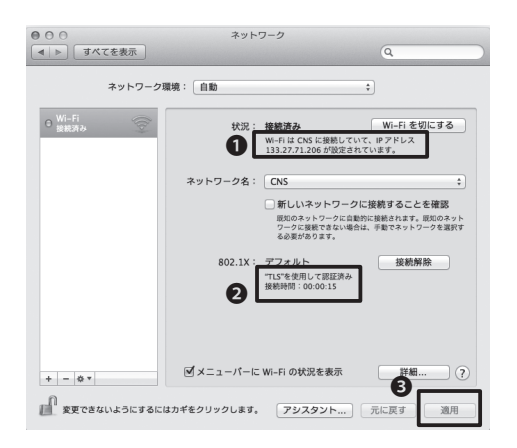

#### 09

「証明書を検証」という画面が表示されたら、① 「続ける」をクリックします。

## 10

続けて左のような画面が表示されているので、 ● 「常に許可」を選択します。

## 11

自動的に元の画面に戻ります。左の画面で、下 の2点を確認してください。

●「IPアドレス」が左のような3桁以内の数字4つの組合せ(例:133.27.xxx.xxx)で表示されている。
 ●「"TLS"を使用して認証済み」と表示されている。最後に●「適用」をクリックしてください。

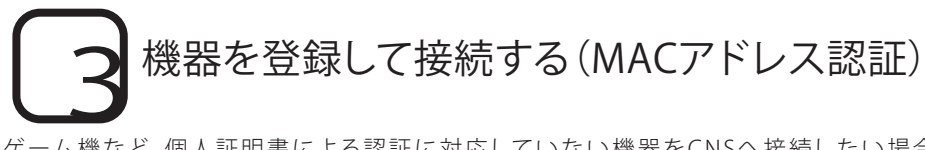

ゲーム機など、個人証明書による認証に対応していない機器をCNSへ接続したい場合、MACアドレスを登録して接続します。MACアドレス認証を使用したインターネットへの接続方法は、通信が暗号化されないので、個人証明書を使う方法に比べて安全面で劣ります。PCでの使用は避けてください。

| CNS無線LAN利用申請                                             |                     |
|----------------------------------------------------------|---------------------|
| このページは、SPC-CNS の <u>無線LAN認証</u> で使用する個人証明書の発行、           | 機器登録のページで次のことが行えます。 |
| <ul> <li>個人証明書の発行/ダウンロード/無効化</li> <li>機器情報の登録</li> </ul> |                     |
| CNSのログイン名を入力。ください                                        | 日本語入力をオフにしてください     |
| CNSのログインパスワードを入力してください。                                  | 日本語入力をオフにしてください     |
| 2                                                        | 1                   |
| ITCのトップページへ SFCオフィシャルWebサイト 慶應義務 湘ロ                      | 有賺代ITC              |

01

『CNS無線LAN利用申請』に以下のURLからア クセスします。

⇒ https://itcsecure.sfc.keio.ac.jp/wlan/

アクセスするとCNSログイン名とCNSログイン パスワードを求められるので、①CNSログイン 名とCNSログインパスワードを入力し、②「登録 を開始する」をクリックします。

#### ■ 個人証明書の発行

発行 🗘 👩 o

発行 個人証明書を発行する

#### ■ 機器の登録/削除

(機器の登録)

ITCのトップページへ SFCオフィシャルWebサイト 慶應義塾湘

## 02

ログインすると次のような画面が表示されま す。機器の登録/削除より①「機器の登録」をクリ ックして先に進んでください。

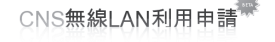

#### **■機器の登録**

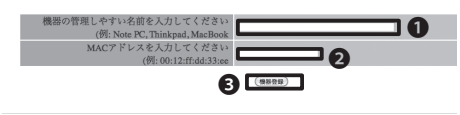

登録を取りやめる ITCのトップページへ SFCオフィシャルWebサイト 慶應義藝 湘南藤沢ITC

#### 03

●「機器の管理しやすい名前」には特に規則は ありませんので、任意の機器名を入力してくだ さい。

●「MACアドレス」には機器ごとのMACアドレス を入力します。MACアドレスを確認する方法は OSや機器ごとに異なります。接続する機器にあ わせた方法をご確認ください。

❸「機器登録」をクリックしてください。

登録が終了しましたら、機器の設定でネットワーク名「CNS2」を指定して接続します。

ω

N

Z

5. 公徽

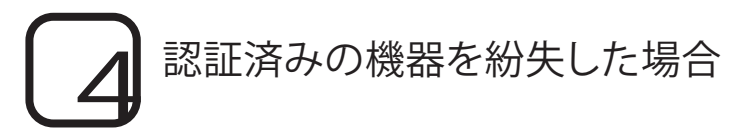

個人証明書を紛失した場合は、直ちに以下の『証明書の再発行/無効化』ページから個人証明書の無効化お よび再発行を行ってください。

#### ⇒ https://itcsecure.sfc.keio.ac.jp/wlan/

登録してある機器を紛失した場合は、直ちに以下の『機器登録の削除』ページから機器の登録を削除してください。

⇒ https://itcsecure.sfc.keio.ac.jp/wlan/

これらの機器を放置すると、CNSユーザになりすまして接続されてしまいます。悪質な行為を助長してしまう ことになりますので、注意してください。

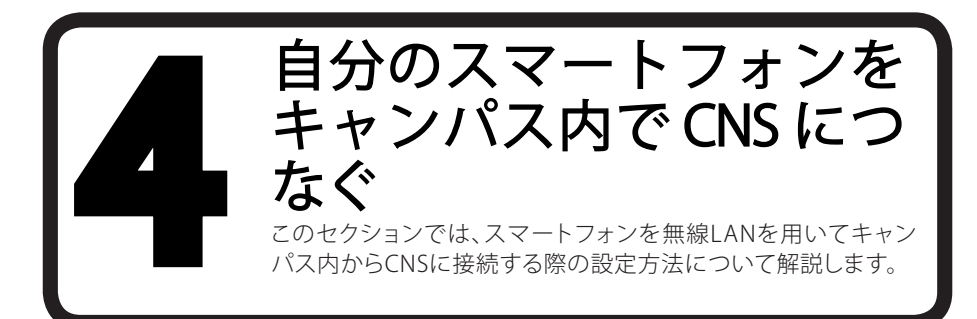

## □ スマートフォンをCNSへつなぐ 01

SFCではPCと同様にスマートフォンでも無線LANを利用することができます。スマートフォンも個人証明書を利用して、キャンパス内からCNSに接続します。

#### 02

このセクションでは、Arrows Z(Android 2.3)、Sony Tablet S(Android3.2)、iPhone/ iPad/ iPod touch (iOS5.x)における設定について解説します。それ以外の機種やOS、バージョンの無線LAN接続設定については、『ITCのWEBサイト』のネットワーク→ネットワーク情報→無線LANサービスについて→個人証明書による認証(802.1x認証)を参照してください。

⇒ http://www.sfc.itc.keio.ac.jp

# ) iPhone/ iPad/ iPod touch (iOS 5.x)での設定方法

WEBブラウザ(safari)で個人証明書発行ページにログインすることにより、設定を行います。

| attil SoftBank 令 14:23 ④ 0 78% III GNS無線LAN利用甲請                   |
|-------------------------------------------------------------------|
| itcsecure.sfc.keio.ac.j C Google                                  |
| CNS無線LAN利用申請                                                      |
| iPhone用の無線LAN設定を行います。                                             |
| <ul> <li>個人証明書の発行</li> <li>iPhone用設定プロファイルの<br/>ダウンロード</li> </ul> |
| CNS<br>ログイン名<br>CNS<br>ログインバスワード                                  |
| (京線を開始する)                                                         |
| 慶應義塾 湘南藤沢ITC_                                                     |
| < > + m ®                                                         |

#### 01

URLを直接入力するか、QRコードを使い個人証 明書発行ページにアクセスし、ログインしてくだ さい。

URL https://itcsecure.sfc.keio.ac.jp/wlan/ QR $\exists$  –  $\aleph$ 

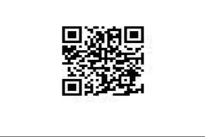

ω

% A

5. (公徽)

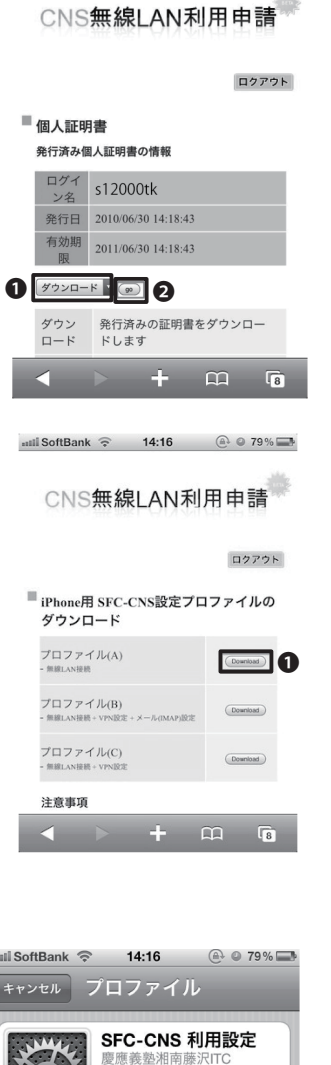

ntill SoftBank 🙃 14:16 🛞 © 79% 🖬

#### 02

ログインすると左のような画面が表示されます。①「ダウンロード」を選択し、②「go」をタッチします。

#### 03

希望するプロファイルを設定します。

無線LAN接続のみを設定する場合は、プロファ イル(A)の右側の●「Download」をタッチしてく ださい。

| nill SoftBank 📀 | 14:16                       |  |  |  |  |
|-----------------|-----------------------------|--|--|--|--|
| キャンセル           | プロファイル                      |  |  |  |  |
|                 |                             |  |  |  |  |
| whe             | SFC-CNS 利用設定<br>應應差熱湖南藤沿ITC |  |  |  |  |
|                 | 逐感我望和用 <i>膝</i> //TG        |  |  |  |  |
|                 | 未署名 インストール                  |  |  |  |  |
| 説明              | SFC-CNSの利用設定(無線LAN)         |  |  |  |  |
| 受信日             | 2010/07/20                  |  |  |  |  |
| 内容              | 3通の証明書<br>1個のWiFiネットワーク     |  |  |  |  |
| 詳細              | >                           |  |  |  |  |
|                 |                             |  |  |  |  |
|                 |                             |  |  |  |  |
|                 |                             |  |  |  |  |
|                 |                             |  |  |  |  |
|                 |                             |  |  |  |  |
|                 |                             |  |  |  |  |
|                 |                             |  |  |  |  |

#### 04

プロファイルが表示されます。

●「インストール」をタッチします。

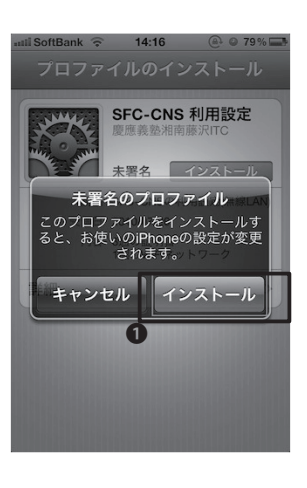

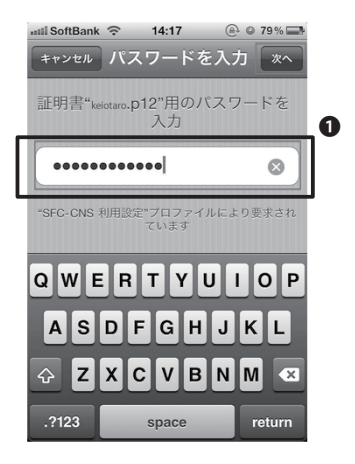

| The second second | SFC-CNS 利用設定<br>慶應義墊湘南藤沢ITC |
|-------------------|-----------------------------|
| The summer        | 未署名                         |
| 説明                | SFC-CNSの利用設定(無線LAN)         |
| 受信日               | 2010/07/20                  |
| 内容                | 3通の証明書<br>1個のWiFiネットワーク     |
| 詳細                | >                           |
|                   |                             |
|                   |                             |

左のような画面が表示されるので、①「インスト ール」をタッチします。

#### 06

●に、個人証明書を発行する際に使用したパス フレーズを入力してください。

**07** 以上で設定は完了です。

ω

Qo

≥

5. 公路

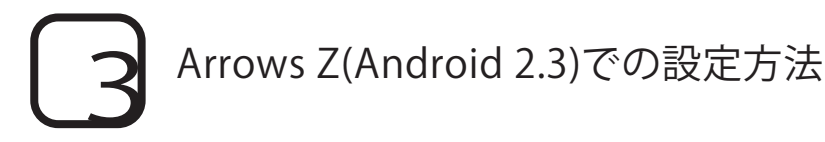

#### CNS無線LAN利用申請

(CNS wireless LAN service registration page in English)

このページは、SFC-CNS の<u>無線LAN認証</u>で使用する個人証明書の発行、機器登録 のページで次のことが行えます。

個人証明書の発行/ダウンロード/無効化

■ 個人証明書

**面發行** 

発行済み個人証明書の情報 ログイン名 s12000tk

ダウンロード 🔻 go

発行日 2011/11/15 18:14:08

ダウンロード 発行済みの証明書をダウンロードします

発行済みの証明書を失効させ、新しい証 明書を発行します。 証明書の紛失やパスフレーズを忘れた時 にご利用ください。 旧証明書は翌日の午前9時に失効されま

証明書を使用できないようにします。 証明書が不要になった時にご利用くださ

有効期限 2012/11/14 18:14:08

| • | 機器情報の登録                    |                   |           |
|---|----------------------------|-------------------|-----------|
|   | CNSのログイン名を入力し<br>てください     | 12000tk<br>してください | 日本語入力をオフに |
|   | CNSのログインパスワード<br>を入力してください | してください            | 日本語入力をオフに |
|   |                            |                   |           |

登録を開始する

#### 01

端末からFirefoxもしくはOperaのブラウザを使 用し、URLを直接入力するか、QRコードを使い 個人証明書発行ページにアクセスし、ログイン してください。

URL https://itcsecure.sfc.keio.ac.jp/wlan/ QRコード

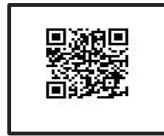

| $\cap$ | 7 |
|--------|---|
| U      | Z |

ログインすると左のような画面が表示されます。 「ダウンロード」を選択し、「go」をタッチしま す。

| ■個人証明書のダウンロード                              |                    |  |
|--------------------------------------------|--------------------|--|
| PKCS12キーストアから抽出                            |                    |  |
| 証明書を抽出するためのバスワードを入力しま<br>す・                |                    |  |
| •••••                                      | OF AVE ALL ALL TAN |  |
| Afren in rai di in nombra di di changa ang | WWXJEDJJJJCCPEN.   |  |
| ОК                                         | キャンセル              |  |
| 慶應義懿湘南蘇沢ITC                                |                    |  |
|                                            |                    |  |

## 03

s12000tk.p12から抽出という画面でダウンロード時に入力したパスフレーズの入力を行い、証明書の名前を指定するという画面で「OK」を選択するとインストールが開始されます。証明書保管パスワードを求められた場合は端末のパスワードの入力をしてください。

| ロクアウト                                          |
|------------------------------------------------|
| 証明書の名前を指定する                                    |
| 証明書名:<br>s12000tk@sfc keio.ac in               |
| パッケージの内容:<br>ユーザーキー1個                          |
| デー証明書1件<br>CA証明書2件                             |
| OK キャンセル                                       |
| パスワードの設定                                       |
| 認証情報ストレージのバスワードを設定<br>します(8文字以上)。<br>新しいバスワード: |
| ・・・・・・・・・・・・・・・・・・・・・・・・・・・・・・・・・・・・・          |
|                                                |
| OK キャンセル                                       |
| Nコート設定                                         |
| 7 初期設定                                         |
| 無線とネットワーク                                      |
| 通話設定                                           |
| 9 音                                            |
| 日 ● ♀ ♥ ♥ ● ■ エ III ■ 1/:14 ワイヤレスとネットワークの設定    |
| 機内モード<br>ワイヤレス接続をすべて無効にする                      |
| Wi-Fi<br>スキャン中                                 |
| Wi-Fi設定<br>ワイヤレスアクセスポイントを設定する                  |
| WIMAX<br>WIMAXをONにする                           |
| ■ 「「「「」」」 「「」」 「「」」 「「」」 「「」」 「」 「」 「」」 「」 「   |
| Wi-Fi設定                                        |
| Wi-Fi<br>スキャン中                                 |
| ネットワークの通知<br>オープンネットワークが利用可能なときに通知する           |
| Wi-Fi簡単登録<br>AOSS,WPSで登録します                    |
| Wi-Fiネットワーク                                    |
| Wi-Fiネットワークを追加                                 |

証明書の名前を指定します。

「ログイン名@sfc.keio.ac.jp」

と入力してください。

## 05

認証情報ストレージのパスワードを設定してく ださい。このパスワードは端末のストレージの パスワードです。

※あらかじめ設定してある場合はここでパスワ ード入力が求められます。

#### 06

Androidの「設定」画面に戻り「無線とネットワーク」→「Wi-Fi設定」を選択します。

無線とネットワークの画面で「Wi-Fi」の隣にある チェックボックスにチェックがついていない場合 は選択し、チェックマークをいれてください。

「Wi-Fiネットワークを追加」を選択します。

ω

| CNS                     |   |
|-------------------------|---|
| セキュリティ                  |   |
| 802.1x EAP              | - |
| FAP方式                   |   |
| TLS                     | - |
| CA証明書                   |   |
| s12000tk@sfc.keio.ac.jp | - |
| ユーザー証明書                 |   |
| s12000tk@sfc.keio.ac.jp | - |
| ID                      |   |

### 07

左図のように設定を進めます。

SSID:CNS

セキュリティ:802.1x EAP

CA証明書:ログイン名@ sfc.keio.ac.jp

ユーザー証明書:ログイン名@ sfc.keio.ac.jp

を選択し、IDにログイン名を入力し、保存してく ださい。

#### 80

これで設定は完了です。

「設定」→「無線とネットワーク」→「Wi-Fi設定」 よりCNSに接続されることを確認してください。

#### Sony Tablet S (Android 3.2)での設定方法

| ٢ | 82           |                                            |
|---|--------------|--------------------------------------------|
| V | 無線とネットワーク    |                                            |
| ÷ |              |                                            |
| 0 | 嘉區           | 「「「「「「」」の「「」」の「「」」の「「」」の「「」」の「「」」の「「」」     |
|   | 現在地情報とセキュリティ |                                            |
| Ø |              | 電泡使用量<br>電泡の使用使品                           |
|   | アカウントと問題     | 法的情報                                       |
| # |              |                                            |
| E |              |                                            |
| A |              |                                            |
| * | ユーザー補助       | カーネルバージョン<br>2.5.353<br>mog 3040fbuild5 e1 |

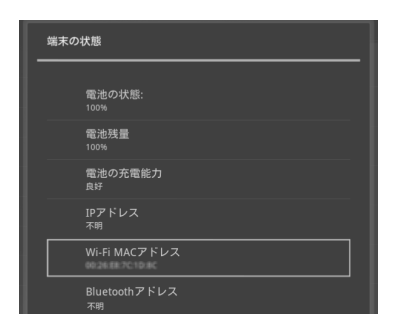

#### CNS無線LAN利用申請

#### 機器の登録

| 機器の管理しやすい名前を入力してください<br>(例: Note PC, Thinkpad, MacBook | Sony Tablet S |
|--------------------------------------------------------|---------------|
| MACアドレスを入力してください<br>(例: 00:12:ff:dd:33:ee              |               |
|                                                        |               |

| Wi-Fiネットワークを追 | +_⇒  | - k m_ A+44 | m at 46 here in 1422 an 24 z |  |
|---------------|------|-------------|------------------------------|--|
|               | CNS2 |             |                              |  |
| セキュリティ        |      | なし          |                              |  |
| 保存            |      |             | キャンセル                        |  |

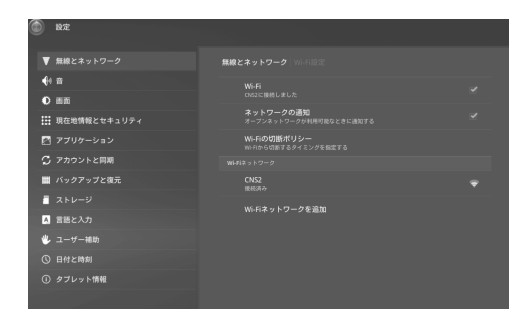

#### 01

端末が3G回線の場合はこのまま05の作業に 移行してください。

Wi-Fi機の場合はまず最初に機器登録によって 接続します。

「設定」→「タブレット情報」→「端末の状態」を タップしてください。

#### 02

Wi-Fi MACアドレスを確認してください。

#### 03

別のPCやスマートフォンの端末のブラウザで以 下のURLのページを開き、上記のMacアドレス を登録します。

→ https://itcsecure.sfc.keio.ac.jp/wlan/

#### 04

登録が完了したら、端末へ戻ります。「設定」→「 無線とネットワーク」→「Wi-Fiネットワークを追 加」をタップしSSIDに「CNS2」と入力し、保存し てください。セキュリティはなしのままで大丈夫 です。

Wi-Fiネットワークのリスト内にCNS2が記載され、接続済みとなっていれば機器登録による接続は完了です。

これでインターネットに接続することは可能に なりましたが、よりセキュアな接続にするために 次のステップにすすみます。

ω

U

よって

년 신사

(Q & A)

CΠ

心然

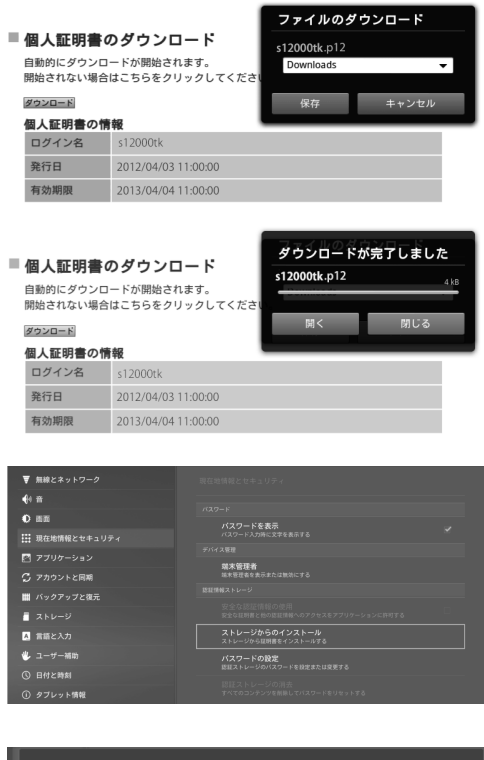

| s12000tk.p12から抽出<br>               |       |  |
|------------------------------------|-------|--|
| 証明書を抽出するためのバスワードを入力します。<br>・・・・・・・ |       |  |
| ок                                 | キャンセル |  |
| OK                                 | ++>+  |  |

| 証明書の名前を指定する                                   |       |
|-----------------------------------------------|-------|
| 証明書名:                                         |       |
| s12000tk@sfc.keio.ac.jp                       |       |
| バッケージの内容:<br>ユーザーキー1個<br>ユーザー証明書1件<br>CA証明書2件 |       |
| ок                                            | キャンセル |

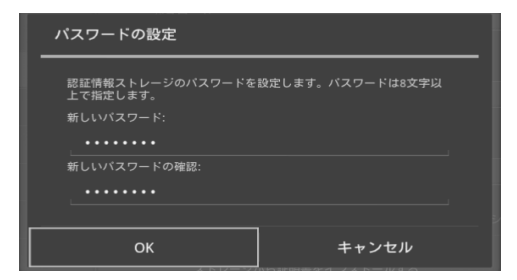

## 05

タブレットのブラウザを開き、CNS無線LAN申請 ページにログインしてください。

https://itcsecure.sfc.keio.ac.jp/wlan/

ダウンロードをタップした後、ダイアログが表示 されたら「保存」を選んでください。

※一部端末では標準ブラウザではダウンロード できない場合があります。その場合はFirefoxあ るいはOperaをダウンロードしてください。

#### 06

「ログイン名.p12」というファイルのダウンロードが完了したら、端末メニューに戻り「設定」→「現在地情報とセキュリティ」から「ストレージのインストール」をタップしてください。

## 07

ログイン名.p12から情報を抽出するためにパス ワードが求められますので、証明書をダウンロ ードするときに入力したパスフレーズを入力し てください。

「OK」をタップすると、証明書の名前を指定する、という画面へ移動するため

"ログイン名@sfc.keio.ac.jp"に変更してください。

#### 08

認証情報ストレージのパスワードを設定してく ださい。このパスワードは端末のストレージの パスワードです。

※あらかじめ設定してある場合はここでパスワ ード入力が求められます。

これで証明書のインストールは完了です。

29

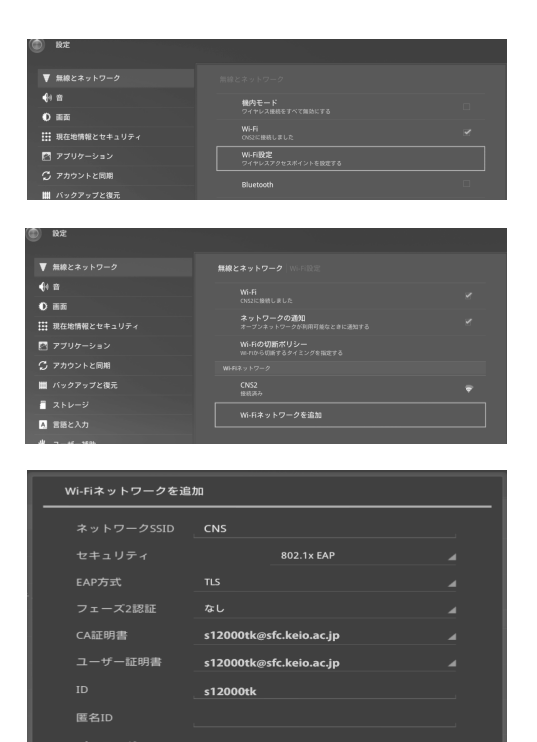

端末の「設定」→「無線とネットワーク」→「Wi-Fi 設定」→「Wi-Fiネットワークを追加」をタップし てください。

## 10

ネットワークSSID:CNS

セキュリティ:802.1xEAP

EAP方式:TLS

CA証明書:ログイン名@sfc.keio.ac.jp

ユーザー証明書:ログイン名@sfc.keio.ac.jp

を選択し、IDにログイン名を入力し、保存してく ださい。

| CNS                |                 |       |
|--------------------|-----------------|-------|
| <br>セキュリティ<br>電波強度 | 802.1x EAP<br>強 |       |
| 接続                 | 切断              | キャンセル |

| ーー・・・・・・・・・・・・・・・・・・・・・・・・・・・・・・・・・・・ | なし<br>強 |       |
|---------------------------------------|---------|-------|
| 接続                                    | UUS     | キャンセル |

| ٢          | RZ           |                                      |  |
|------------|--------------|--------------------------------------|--|
| V          | 無線とネットワーク    | 無線とネットワーク Wi-Fil2定                   |  |
| <b>4</b> 4 |              |                                      |  |
| 0          | 読を           | ONSに接続しました                           |  |
|            | 現在地情報とセキュリティ | ネットワークの通知<br>オープンネットワークが利用可能なときに適知する |  |
|            |              | Wi-Fiの切断ポリシー                         |  |
| C.         | アカウントと同時     |                                      |  |

#### 11

Wi-Fiネットワーク一覧から先ほど設定したCNS をタップし、接続をタップします。

接続が完了したら、一覧から「CNS2」をタップし、 「切断」をタップします。

最後に、無線とネットワークページ内のWi-Fiの チェックをタップで外し、ネットワークを切断し てください。再度チェックをつけ、CNSに接続さ れていることと、CNS2に接続されないことを確 認してください。

確認が完了したら、設定は完了です。

ω

Ô

Qo

 $\geq$ 

CΠ

本

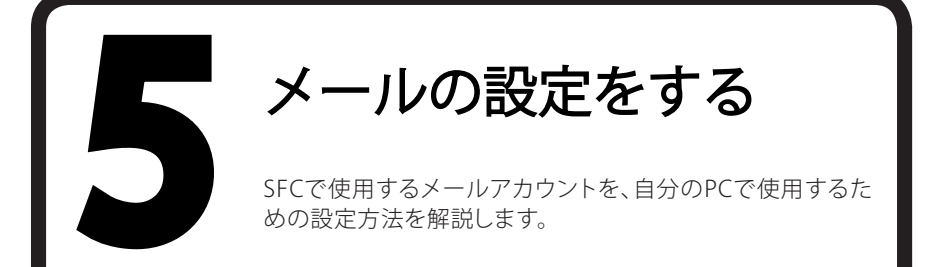

#### メールを利用するためのパスワードを設定する

CNSのメールを送受信するには、CNS IMAP/SMTP-AUTHパスワードが必要です。このパスワードはCNSロ グインパスワードとは別のものです。年度の始めに行われるガイダンスで既に「CNS IMAP/SMTP-AUTHパ スワード」を作成しているのであれば、新たにパスワードを設定する必要はありません。その場合、次の手順 に進んでください。

| SFC-CNS mailset | CNS logis name<br>CNS logis name<br>CNS logis name                                                                                                    |
|-----------------|----------------------------------------------------------------------------------------------------|
| SFC-CNS mailse  | tup<br>About this page  このモージではメールに聞きなば下の変えが可能です<br>1.000×00Tイルイスフードの作成変更<br>2.000×00T<br>2.000×00T<br>2.000×00<br>2.000×00<br>2.00 |
|                 | Shown Buileman TCC Kelo University                                                                                                    |

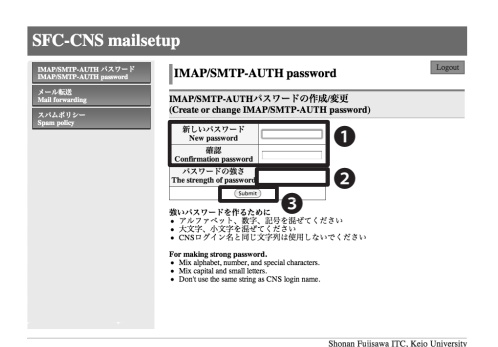

#### 01

まず、mailsetupページにアクセスします。

⇒ https://itcsecure.sfc.keio.ac.jp/accounts/mail/

左の画面が表示されたら●「CNSログイン名」と「CNSログインパスワード」を入力し、●「Login」をクリックしてログインします。

02

ログインすると左のような画面が表示されま す。ページの左側のメニューで「IMAP/SMTP-AUTHパスワード」をクリックします。

#### 03

●登録するCNS IMAP/SMTP-AUTHパスワード を「新しいパスワード」と「確認」のフォームに入 力します。CNSログインパスワードとは異なるも のを設定してください。

●「パスワードの強さ」は、そのパスワードが 他人から推測されにくい度合いを表わします。 「強」と表示されるようなパスワードを入力して ください。(「中」でも登録可能ですが、推奨しま せん。)

入力を終えたら●「Submit」をクリックしま す。"IMAP/SMTP-AUTHパスワードは変更され ました"という表示がされたら設定は完了です。

#### 2 キャンパス内のPCでメールを利用する

PCでメールを読むためにはメールソフト、もしくはメールクライアントと呼ばれるソフトウェアを利用します (このガイド内では「メールソフト」と呼びます)。

#### 01

特別教室やメディアセンターのMacでログインした場合は『Thunderbird』というメールソフトを利用します。 『Thunderbird』はDockのアイコンか、「アプリケーション」フォルダから起動します。

#### 02

 $\lambda$ 館とメディアセンターのWindowsにログインした場合は『Thunderbird』の他に『Becky!』というメールソフトの両方が利用できます。『Becky!』はスタートメニューから起動します。

# 3 複数のPCでCNSメールを利用する

個人所有のノートPCや自宅のPCでも、それぞれのPCでメールソフトの設定を行うと、CNSメールが送受信できるようになります。使用するメールソフトは何でも構いませんが、IMAP形式に対応している必要があります。

IMAPはサーバにメールを保管する形式のため、どこで送受信をしても同様の記録が保たれます。不特定多数の人が使用するPCには、IMAPパスワードなどの個人情報を記録しないよう注意してください。個人情報が漏洩したり、重要なメールが消去されてしまう可能性があります。

個人所有PCの設定は次の4「メールの設定(IMAP/SMTP)」を参照してください。 また、代替手段として、『SFC-CNS Web Mail』を利用すると、特にソフトウェアをインストールしなくてもWEB ブラウザからメールの送受信を行えます。

⇒ https://imap.sfc.keio.ac.jp/

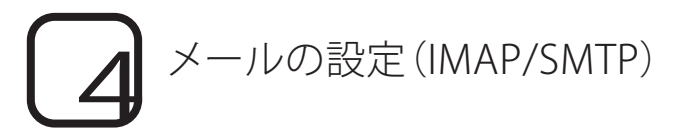

このセクションでは『Thunderbird』というソフトウェアを使い、メールを読むために必要な初期設定についてWindowsとMacに分けて解説します。

#### Thunderbirdのインストール(Windows)

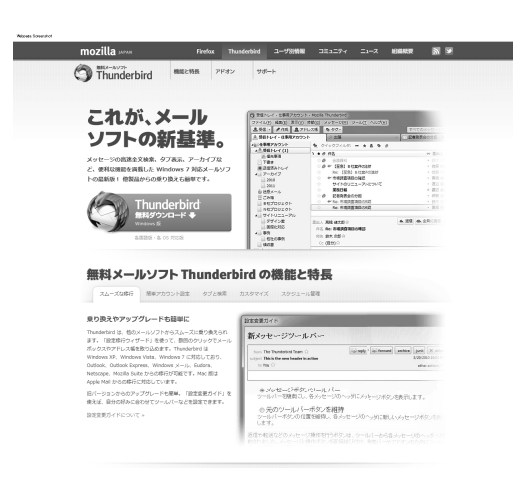

#### 01

『Mozilla Thunderbird』のWEBページに以下 のURLからアクセスします。

#### ⇒ http://mozilla.jp/thunderbird/

左の画面が表示されたら、「無料ダウンロード」 と書かれた部分をクリックします。

#### 02

左のようなウィンドウが表示されるので、「保存」 をクリックします。

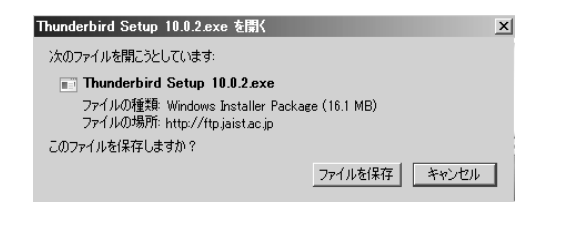

#### 03

プログラムを保存する場所を指定します。覚え られる場所なら、このままの設定で構いません。 例ではデスクトップに保存しています。

場所を選んだら、もう一度「保存」をクリックします。

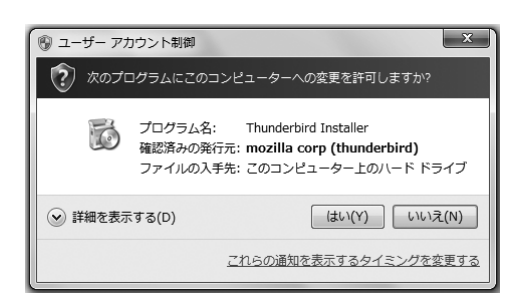

#### 04

ダウンロードの完了後に表示される画面では、 「実行」をクリックします。

「ユーザーアカウント制御」というウィンドウが 表示される場合がありますが、「はい」をクリック してインストールを続行します。

左のウィンドウが閉じてしまった場合、先ほどダ ウンロードしたファイルを起動します。 ω

14 (Q & A)

CΠ

位置

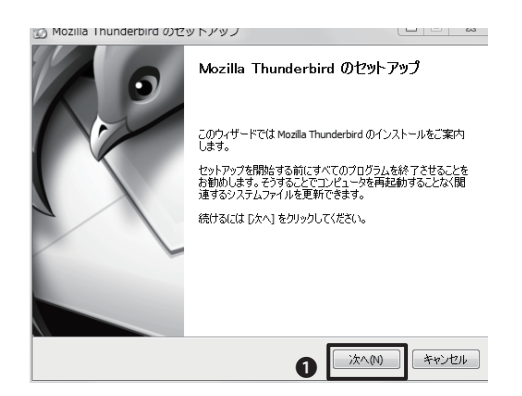

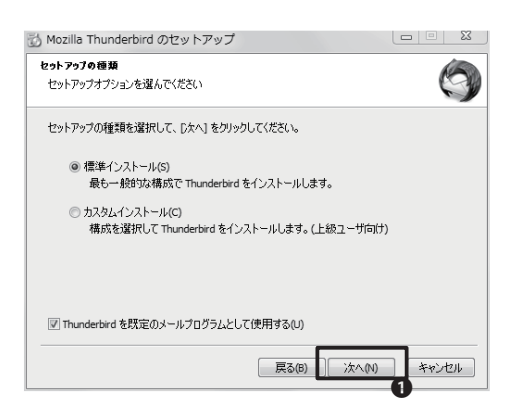

「Mozilla Thunderbirdのセットアップ」が表示 されるので、①「次へ」をクリックします。

#### 06

「標準インストール」が選択されていることを確認して、①「次へ」をクリックします。インストール が始まります。

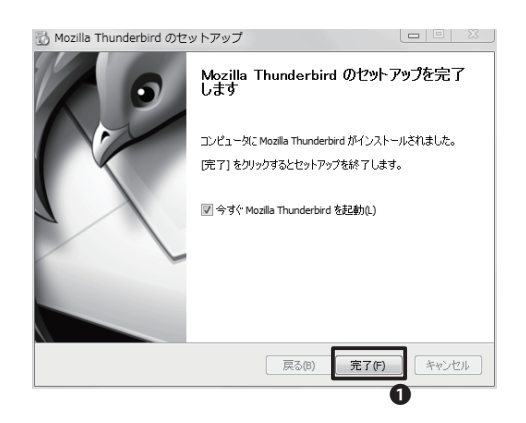

#### 07

左の画面が表示されたらインストールは完了です。ダウンロードしたファイルは削除して構いません。

●「完了」をクリックすると『Thunderbird』が起 動します。ダウンロードしたファイルは削除して 構いません。

続けて、メールアカウントの設定をします。

ω

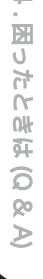

# 5-3

#### Thunderbirdのインストール (Mac OS X)

| Control (1997)     Control (1997)     Contro      |                                         |
|----------------------------------------------------------------------------------------------------|-----------------------------------------|
| C Translated With With Control Control Contr |                                         |
| これが、メール<br>ソフトの新語準。<br>Anternational States Anternation<br>Control States Anternation<br>Control States Anternation<br>Control States Anternation                                                                                                    |                                         |
| 御料 メールソフト Thundorbled (                                                                                                    | And And And And And And And And And And |
| 11-5381 BE7850-BE 97348 AXEN                                                                                                    | 機關と特長<br>30%-4mm                        |
| X 191-7007 TRALEXEGUES (1977)                                                                                                    |                                         |

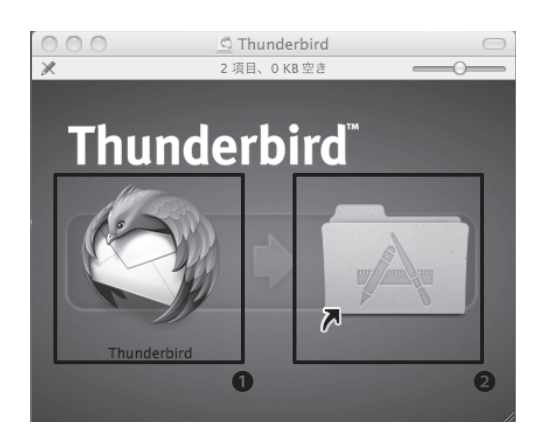

#### 01

『Thunderbird』のWEBページに以下のURLか らアクセスします。

⇒ http://mozilla.jp/thunderbird/

左の画面が表示されたら、①「無料ダウンロード」と書かれた部分をクリックします。

#### 02

ダウンロードが完了すると、左のようなウィンド ウが表示されます。表示されない場合は、ダウン ロードしたファイルをダブルクリックします。

ウィンドウの**①**『Thunderbird』アイコンを、 **②**「アプリケーション」フォルダのショートカット の上にドラッグしてコピーします。

コピーが完了したら、インストールは完了です。

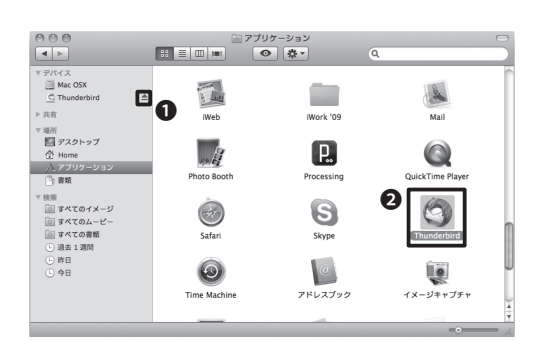

#### 03

インストールが完了したら、①「取り出し」アイコンをクリックします。ダウンロードしたファイルは削除して構いません。

「アプリケーション」フォルダ内に**②**『Thunderbird』アイコンがあるので、これをダブルクリック して『Thunderbird』を起動します。

続けて、メールアカウントの設定をします。

# **6** Thunderbirdのアカウント設定

画面はMacのものですが、Windowsでも操作は同様で、設定は必ずインターネットに接続した状態で行ってください。設定がうまくいかない場合や他のメールソフトを使う場合は、次のセクションを参考に設定を行ってください。

| <b>•</b> |
|----------|
| _        |
| E        |
|          |

#### 01

初めて『Thunderbird』を起動する際に表示され るウィンドウに従って、設定をします。

●「あなたの名前」に差出人として表記したい名 前を、「メールアドレス」にCNSのメールアドレ ス、「パスワード」にCNS IMAP/SMTP-AUTHパ スワードを入力します。

●「パスワードを記憶する」チェックボックスに チェックを入れると、PCにパスワードが保存されます。不特定多数の人が利用するPCではチェックを入れないでください。

❸「続行」をクリックします。

#### 02

図のような画面が表示されるので①「編集」をク リックします。

#### 03

 $1 143 \rightarrow 993$ 

③「465」→「587」 ④「SSL/TLS」→「STARTTLS」

上記のように設定し、⑤「設定を再テスト」をク リックします。

04

しばらく待って左のような画面が表示されたら、 ●「アカウント作成」をクリックします。

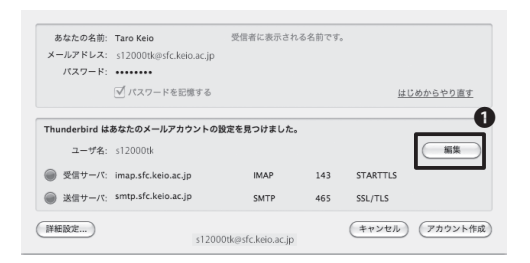

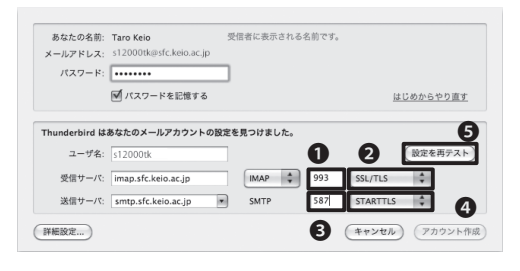

| あなたの名前:<br>メールアドレス:<br>パスワード:             | Taro Kelo<br>s12000tk@sfc.keio.ac.jp                                     | 受信者に表示される                  | 名前です。      |                     |          |
|-------------------------------------------|--------------------------------------------------------------------------|----------------------------|------------|---------------------|----------|
|                                           | ✔ パスワードを記憶する                                                             |                            |            | <u>ia</u>           | じめからやり直す |
|                                           |                                                                          |                            |            |                     |          |
| 'hunderbird は                             | あなたのメールアカウントの副                                                           | g定を見つけました。                 |            |                     |          |
| hunderbird は<br>ユーザ名:                     | <b>あなたのメールアカウントの</b> 数<br>s12000tk                                       | B定を見つけました。                 |            |                     | 編集       |
| hunderbird は<br>ユーザ名:<br>) 受信サーバ:         | あなたのメールアカウントの計<br>s12000tk<br>imap.sfc.keio.ac.jp                        | &定を見つけました。<br>IMAP         | 993        | SSL/TLS             | 編集       |
| hunderbird は<br>ユーザ名:<br>受信サーバ:<br>送信サーバ: | あなたのメールアカウントの数<br>s12000tk<br>imap.sfc.keio.ac.jp<br>smtp.sfc.keio.ac.jp | 設定を見つけました。<br>IMAP<br>SMTP | 993<br>587 | SSL/TLS<br>STARTTLS | (##<br>1 |
| Thunderbird を次のデフォルトクライアントとして使用する:             |
|------------------------------------------------|
| ▼ メール                                          |
|                                                |
| □ Spotlight によるメッセージの検索を許可する                   |
| ✓ 起動時に Thunderbird がデフォルトクライアントとして設定されているか確認する |
| (キャンセル) OK                                     |

●「OK」をクリックします。以上で設定は終了です。

# メールアカウント設定情報

『Thunderbird』が自動で設定するアカウント情報に誤りがあった場合や、『Thunderbird』以外のメールソフトを使ってメールを送受信する場合は、こちらの設定情報を参考に設定してください。

メールアカウントの手動設定は、『Thunderbird』の場合、「ツール」→「アカウント設定」から行えます。

| 受信メールサーバの種類 | ІМАР                |
|-------------|---------------------|
| 受信メールサーバ    | imap.sfc.keio.ac.jp |
| ポート         | 933                 |
| ユーザ名        | t12000tk            |
| 認証方式        | 暗号化されたパスワード         |
| 接続の保護       | SSL/TLS             |

| 送信メールサーバ | smtp.sfc.keio.ac.jp |
|----------|---------------------|
| ポート      | 587                 |
| ユーザ名     | t12000tk            |
| 認証方式     | 暗号化されたパスワード         |
| 接続の保護    | STARTTLS            |

ω

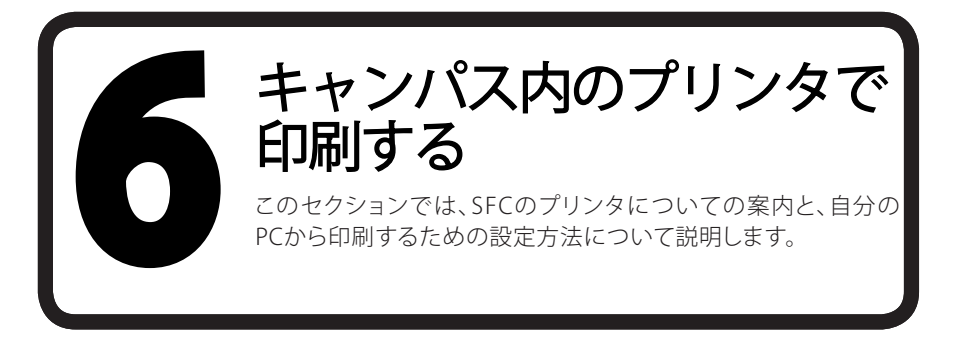

2 プリンタの設置場所一覧

SFCにはモノクロ印刷用とカラー印刷用の2種類のプリンタが設置されています。それぞれの設置場所は下の表を参照してください。

| 設置場所                            | プリンタ機種                       |
|---------------------------------|------------------------------|
| 生協食堂 ノース 自販機コーナー                | RICOH IPSiO SP8200(モノクロ)     |
| κ18特別教室                         | RICOH IPSiO SP8200 (モノクロ)    |
| ε 17 特別教室                       | RICOH IPSiO SP8200(モノクロ)     |
| ι 18 特別教室                       | RICOH IPSiO SP8200(モノクロ)     |
| o17 特別教室                        | RICOH IPSiO SP8200 (モノクロ)    |
| )11 株叫教安                        | RICOH IPSiO SP8200(モノクロ)     |
| 711 苻加教室                        | RICOH IPSiO SP C820 (カラー)    |
| λ18 特別教室                        | RICOH IPSiO SP8200 (モノクロ)    |
| λ 21 特別教室                       | RICOH IPSiO SP C820 (カラー)    |
| κ教室棟2階                          | RICOH IPSiO SP8200 (モノクロ)    |
| ı 教室棟2階                         | RICOH IPSiO SP8200 (モノクロ)    |
| メディアセンター ナープンエリア                | RICOH IPSiO SP8200(モノクロ:2台)  |
|                                 | RICOH IPSiO SP C820 (カラー:2台) |
| メディアセンター AVホール入り口(1階)           | RICOH IPSiO SP8200 (モノクロ)    |
| 手端压体的如200步中                     | RICOH IPSiO SP8200 (モノクロ:2台) |
| 有碳区原子即203秋至                     | RICOH IPSiO SP C820 (カラー)    |
| 看護メディアセンターDB検索用PC横              | RICOH IPSiO SP8200(モノクロ)     |
| 看護医療学部202教室前廊下                  | RICOH IPSiO SP8200 (モノクロ)    |
| 手端厅房尚如开边楼                       | RICOH IPSiO SP8200 (モノクロ)    |
| <b>自</b> 设 运 惊 子 <b>即</b> 土 励 快 | RICOH IPSiO SP C820 (カラー)    |

プリンタが不調の時はCNSコンサルタント(内線52519、52555)またはITC(内線52512)に連絡してください。

#### 2 キャンパス内のPCから印刷する

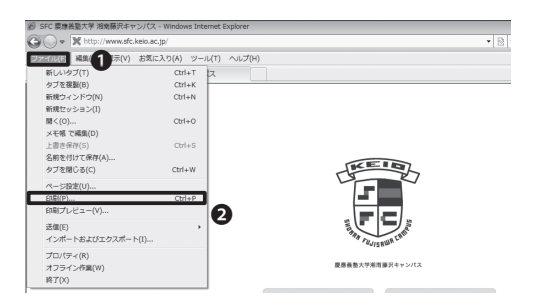

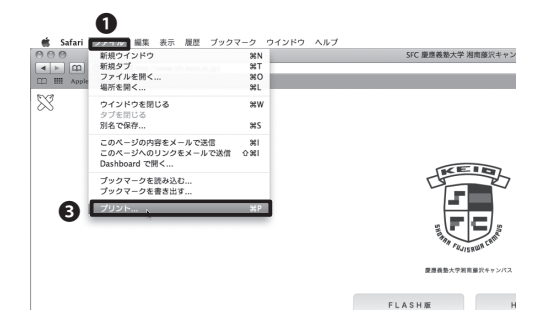

#### 全般 オブション プリンクの遅択 0 0 タの追加 Adobe PDF Microsoft XPS Document W monoprn colorprn Microsoft Office Doc 状態: 準備完了 ファイルへ出力(E) 詳細設定(B) 10歳・単加し」 場所: コメント: モノクロブリンタ ブリンタの検索(D)... ページ範囲 ○ 速択した部分① ○ 現在のページ(型) ○ ページ指定(型): 1 ⊙ すべて(<u>L</u>) 部数(C): 1 🗘 ☑部単位で印刷(◎) ページ番号のみか、またはページ範囲のみを入力し てください。例 5-12 2 印刷(2) キャンセル 適用(A)

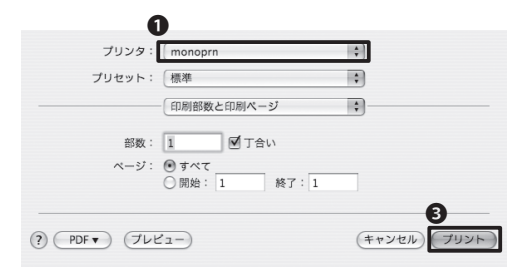

#### 01

キャンパス内のPCで印刷する場合印刷したいフ ァイルを開き、上のメニューバーから●「ファイ ル」を選択します。

Windowsではその中の2「印刷」を、Macでは その中の3「プリント」をクリックします。

#### 02

●プリンタを選択します。モノクロ印刷の場合は「monoprn」、カラー印刷の場合は「colorprn」を指定します。

Windowsなら②「印刷」、Macなら③「プリント」 をクリックすると、データがプリンタに送信され ます。

これでPC側での操作は完了です。これ以降の操作はプリンタに備え付けてあるタッチパネルで行います。

ω

5. 公路

39

# 3 自分のPCから印刷する

キャンパス内のプリンタは、Internet Printing Protocol (IPP)を利用して、自宅のPCやノートPCから直接 SFCのプリンタに印刷データを送ることができます。

IPP印刷を利用するためには、オンライン申請と、PCの設定が必要です。ここではWindowsとMac、それぞれの設定方法を説明します。なお、Windows 7のStarterエディションでは使用できません。

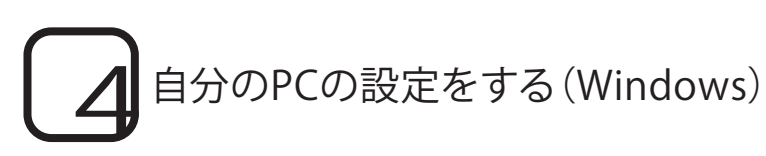

#### CNS IPP利用申請

■ このページについて

このページではIPPの利用申請とバスワード確認を行えます.

<u>利用を申請する</u>

- 現在利用中のバスワードを確認する
- バスワードを再発行する

#### CNS IPP利用申請

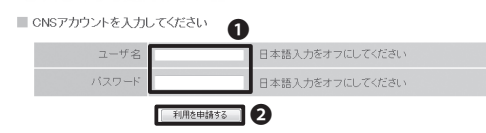

#### CNSIPPパスワード確認

現在のIPPパスワード あなたのIPPパスワードは以下のとおりです。 ユーザ名 s12000tk

パスワード 20000000 1

#### CNS IPP利用申請

■ このページについて

このページではIPPの利用申請とバスワード確認を行えます.

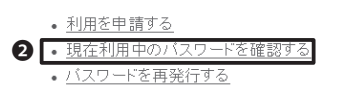

#### 01

『CNS IPP利用申請』ページに以下のURLから アクセスし、●「利用を申請する」をクリックしま す。

⇒ https://itcsecure.sfc.keio.ac.jp/ipp/

#### 02

●「CNSログイン名」と「CNSログインパスワー ド」を入力し、②「利用を申請する」をクリックし ます。

#### 03

●IPP印刷用のパスワードが表示されます。この パスワードが印刷設定する際、必要になります。

忘れてしまった場合、最初の画面で2「現在利 用中のパスワードを確認する」をクリックすると 確認できます。

既に本設定を適用済みのパソコンがある場合、 利用申請や再発行を行うと現在のパスワードが 変更され、利用中の設定が利用できなくなって しまいます。注意してください。

ω

Ô

Qo

 $\geq$ 

CΠ

本

繺

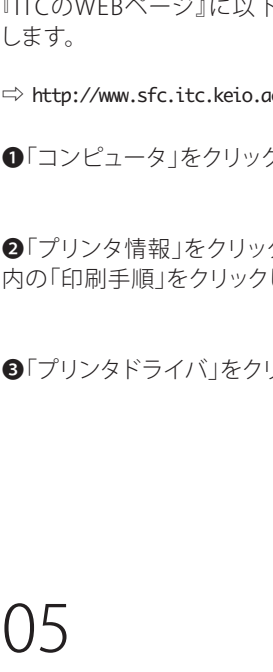

●インストールしたいプリンタの種類(モノクロ プリンタまたはカラープリンタ)と、自分のOSに 対応するドライバを探します。Windowsのバー ジョンだけでなく、32bit版/64bit版によって対 応ドライバが異なりますので注意してください。

#### 06

ダウンロードが完了したら●「ファイルを保存」 をクリックして、任意の場所にファイルを保存し てください。

次に、ダウンロードしたファイルを開いてくださ い。

「ユーザーアカウント制御」が表示されるので、 「はい」をクリックします。

#### ()4

日本語 ] En

『ITCのWEBページ』に以下のURLからアクセス します。

⇒ http://www.sfc.itc.keio.ac.jp/

●「コンピュータ」をクリックします。

2「プリンタ情報」をクリックし、出てきたページ 内の「印刷手順」をクリックします。

③「プリンタドライバ」をクリックします。

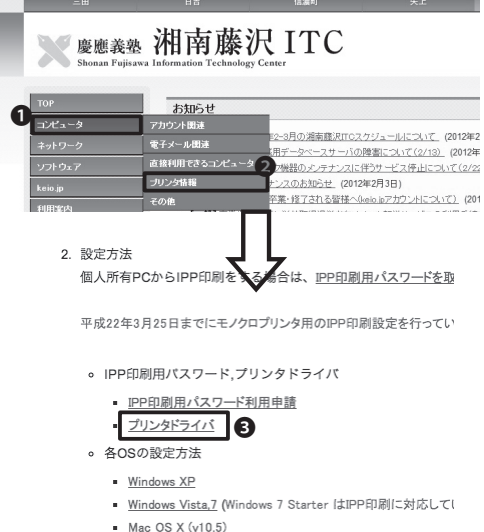

Mac OS X (v10.6)

| (1)         (1)         (1)         (1)         (1)         (1)         (1)         (1)         (1)         (1)         (1)         (1)         (1)         (1)         (1)         (1)         (1)         (1)         (1)         (1)         (1)         (1)         (1)         (1)         (1)         (1)         (1)         (1)         (1)         (1)         (1)         (1)         (1)         (1)         (1)         (1)         (1)         (1)         (1)         (1)         (1)         (1)         (1)         (1)         (1)         (1)         (1)         (1)         (1)         (1)         (1)         (1)         (1)         (1)         (1)         (1)         (1)         (1)         (1)         (1)         (1)         (1)         (1)         (1)         (1)         (1)         (1)         (1)         (1)         (1)         (1)         (1)         (1)         (1)         (1)         (1)         (1)         (1)         (1)         (1)         (1)         (1)         (1)         (1)         (1)         (1)         (1)         (1)         (1)         (1)         (1)         (1)         (1)         (1)         (1)         (1)         (1) </th <th></th> <th></th> <th>日本語 Endish</th> <th>EFAB Eサホマップ</th> <th>Google"力スタム検索</th> <th></th>                                                                                                    |       |                                                                                                    | 日本語 Endish                                               | EFAB Eサホマップ                                       | Google"力スタム検索                                   |                                        |
|----------------------------------------------------------------------------------------------------|-------|----------------------------------------------------------------------------------------------------|----------------------------------------------------------|---------------------------------------------------|-------------------------------------------------|----------------------------------------|
|                                                                                                    | 88    | 信濃町                                                                                                    | 矢上                                                       | 港南總沢                                              | 复共立                                             |                                        |
| Product         Display <b>DISPLAY DISPLAY DISPLAY DISPLAY Control Control</b>                                                                                                    | 湘南    | 藤沢 ITC                                                                                                    |                                                          |                                                   |                                                 |                                        |
|                                                                                                    | ho≓ × |                                                                                                    |                                                          |                                                   |                                                 | - restances                            |
|                                                                                                    | プリン   | ·タドライバ                                                                                                    |                                                          |                                                   |                                                 |                                        |
|                                                                                                    | Tibo  |                                                                                                    |                                                          |                                                   |                                                 |                                        |
| Windows XP         11.0         20110524         122201mm         UBBER           Windows XP         Windows XP         11.0         20110524         122201mm         UBBER           Windows XP         Windows XP         11.0         20110521         122201mm         UBBER           Windows XP (solid)         11.0         20110521         122201mm         UBBER         UBBER           Windows XP (solid)         11.0         20110521         122201mm         UBBER         UBBER           Windows XP (solid)         11.0         20110521         122201mm         UBBER         UBBER         10001101         120201mm         UBBER           Macro SX 98.4 UB         11.0         201005713         120201mm         UBBER         10001101         120201mm         UBBER                                                                                                    |       | NORE COUPSING THE CONTROL CALLS                                                                                                    | 04075471055734-FM-                                       | -909.                                             |                                                 |                                        |
| Windows 200         1.1.0         0/0110024         22.552.0m         Listed           Windows 200         Windows 200         1.1.0         20110521         22.2250.mm         Listed           Windows You (Finica)         1.1.0         20110521         1.22250.mm         Listed         Listed           Windows You (Finica)         1.1.0         20110521         Listed         Listed         Listed           Mindows You (Finica)         1.1.0         20100571         Listed         Listed         Listed           Mindows You (Finica)         1.1.0         20100571         Listed         Listed         Listed           Mindows You (Finica)         1.1.0         20100571         Listed         Listed         Listed           Mindows You (Finica)         1.1.0         20100571         Listed         Listed         Listed                                                                                                    | w     | Indexs 7 Starter (3 PP 67年)134700 78503                                                                                                    | そうれが、ション                                                 | 99-28                                             | -6281-                                          | -5                                     |
| Windows 2000         June 2010         June 2010 <thjune 2010<="" th=""> <thjune 2010<="" th="">         &lt;</thjune></thjune>                                                                                                    | w     | Naga (1951) 99 Naturi IPS 0 Shoto<br>Indone 7 Starter (3 IPP 61時) こがしておりま<br>OS<br>Windows 7<br>Windows Vista                                                                                                    | 10001547103555日中国・<br>せん<br>ドライババージョン                    | 99-28                                             | 4221                                            |                                        |
| Windows Y (reg (rels))         1.0         29160/21         122208mm         Eddlet/           Windows Y (reg (rels))         1.1.0         29160/21         122208mm         Eddlet/           Windows Y (reg (rels))         1.0         29160/21         122208mm         Eddlet/           Mac OS X 86.5 (See Leapend)         0         26060/10         120208mm         Eddlet/           Mac OS X 96.4 (Reg         1.1.0         29090/17         32028.8 mm         Eddlet/                                                                                                    | W     | Hassa モンエアソテア ADDY Paral Shote<br>Indows 7 Starter は PP 日用に対応しておりま<br>OS<br>Windows 7<br>Windows XP                                                                                                    | 1.1.0                                                    | 99-28<br>2011/06/24                               | -152591.exe                                     | -7                                     |
| Windows Windows (2003)         1.1.0         201105/31         1222202mm         EXEMPT           Windows XP (Point)         Idea C5 X 19.6 (Some Leopant)         Idea C5 X 19.6 (Some Leopant) | w     | Hagging ビンロンソンデオのCON IP-501 Selection<br>indows 7 Starter (ま PP 日前に対応しておりま<br>OS<br>Windows 7<br>Windows XP<br>Windows XP<br>Windows 2000                                                                                                    | 1.1.0<br>1.1.0                                           | 99-28                                             | 42/31                                           | -7                                     |
| Window XP (64b/lB)         2010/6713         20208.0513         Utilized           Mac OS X 10.6 (Skow Leopaid)         0         2010/6713         20208.0513         Utilized           Mac OS X 10.6 (Skow Leopaid)         1         1         2010/6713         160028.0513         Utilized                                                                                                    | w     | Add Berger Sharry Synthesis Shared<br>Add Berger Statistics (Street Street                                                                                                    | 1.1.0                                                    | 99-3 B<br>2011/05/24                              | -fVRF<br>IS259Lexe                              | -7                                     |
| Marc 05 X 105 (Encourse)         O         2010/05/13         187000 drive         L'Hallet           Marc 05 X 105 (Leopard)         1.1         2010/05/13         1860/24.drive         L'Hallet           Marc 05 X 105 (Leopard)         1.1         2010/05/13         1860/24.drive         L'Hallet                                                                                                    | w     | Vindow 7 State (3 PH GB(2)(C)(5))<br>Vindow 7 State (3 PH GB(2)(C)(5))<br>Vindow 7 Min<br>Window 7 Min<br>Window 7 Min<br>Window 7 (Min(5))<br>Window 7 (Min(5))<br>Window 7 (Min(5))<br>Window 7 (Min(5))                                                                                                    | 1.1.0                                                    | 999-28<br>2011/06/24<br>2011/06/31                | -1221<br>152501.exe<br>1522051.exe              |                                        |
| Mac OS X 10.5 (Leopard)<br>Mac OS X 10.4 \$\$\$<br>1.1.0 2010/05/13 145074.ikmg [2348024                                                                                                    | w     | CS<br>Windows 7 Storte (2 PF 481):1762. (C F) 34<br>Windows 7<br>Windows 70<br>Windows 70<br>Windows | 2010 1030 21 - MP<br>2010 1030 21 - MP<br>110<br>110     | 99-7.8<br>2011/06/24<br>2011/06/31                | 402F<br>IS259Leve<br>IS279Base                  | CT 2010                                |
| Mac OS X 10.4 以前 1.1.0 2010/05/13 1450/4.dmg 目前通信                                                                                                    | W     | And the second second s                                                                                                    | 110<br>110                                               | 97-78<br>2011/06/24<br>2011/06/31<br>2010/06/13   | 4221                                            | CT000000000000000000000000000000000000 |
|                                                                                                    | W     | Control (1) (2) (2) (2) (2) (2) (2) (2) (2) (2) (2                                                                                                    | ()<br>()<br>()<br>()<br>()<br>()<br>()<br>()<br>()<br>() | 99-73 E<br>2011/06/24<br>2011/06/31<br>2010/06/13 | 45281<br>152291.esm<br>152208.esm<br>152208.esm |                                        |

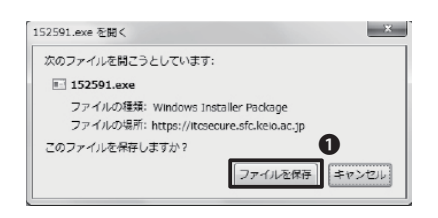

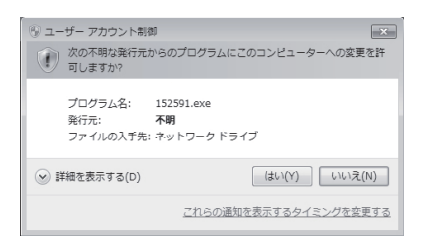

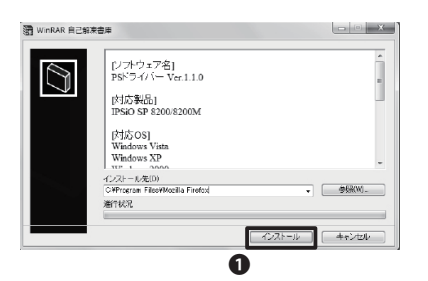

任意のインストール先を指定して●「インストー ル」をクリックします。

#### 09

「プログラム互換性アシスタント」が表示された場合、「このプログラムは正しくインストールされました」をクリックします。

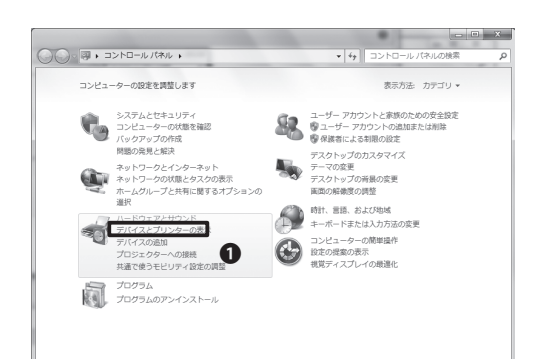

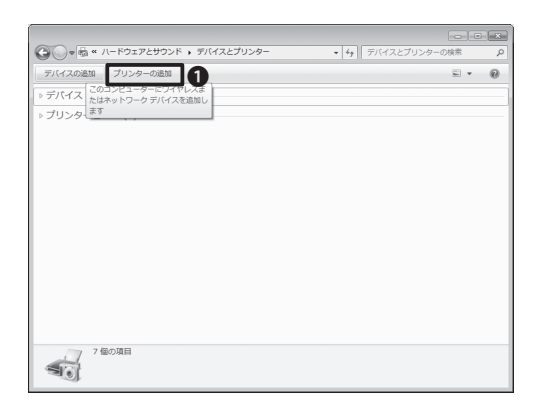

### 10

スタートメニューから「コントロールパネル」を 開き、**①**「デバイスとプリンターの表示」をクリッ クします。

11

●「プリンターの追加」をクリックします。

ω

20 A

σ

字

勮

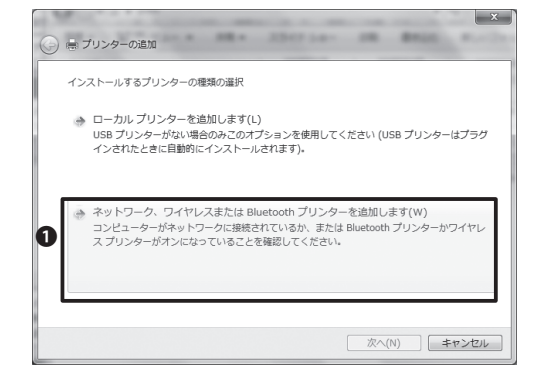

| プリンター名 |  | アドレス |       |  |
|--------|--|------|-------|--|
|        |  |      |       |  |
|        |  |      |       |  |
|        |  |      | 停止(S) |  |

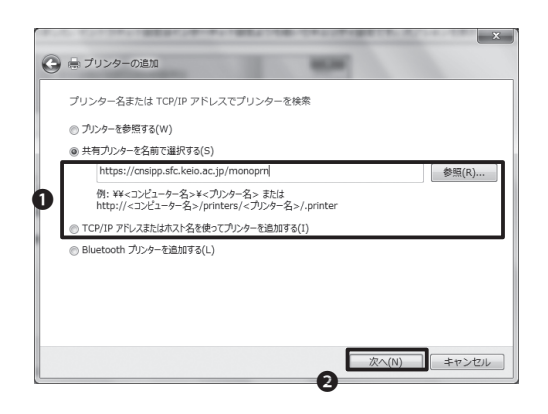

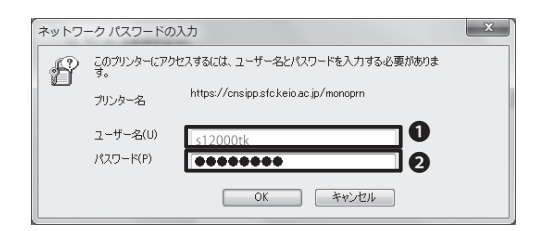

12

●「ネットワーク、ワイヤレスまたはBluetoothプ リンタを追加します」をクリックします。

#### 13

「利用できるプリンタを検索しています」という メッセージが表示されますが、この機能は利用 しません。

●「探しているプリンターはこの一覧にはありま せん」をクリックして先に進んでください。

#### 14

●「共有プリンターを名前で選択する」を選択します。入力欄には、プリンタの種類に応じて次のアドレスを入力します。

モノクロプリンタ ⇒ https://cnsipp.sfc.keio.ac.jp/monoprn

#### カラープリンタ

⇒ https://cnsipp.sfc.keio.ac.jp/colorprn

入力したら、2「次へ」をクリックします。

#### 15

●ユーザ名に「CNSログイン名」を、<br/>
タパスワードに「IPP印刷用パスワード」を入力してOKをクリックします。

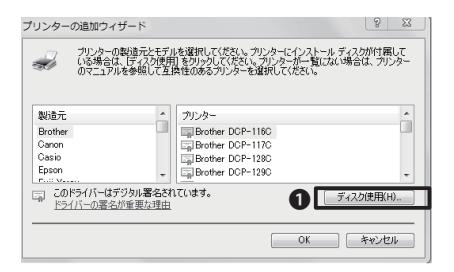

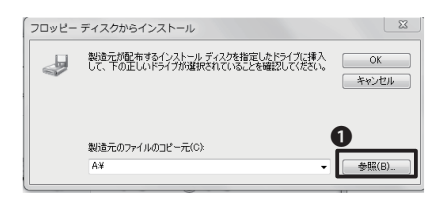

「プリンターの追加ウィザード」では**①**「ディス ク使用」をクリックします。

### 17

「フロッピーディスクからインストール」という 画面が表示されるので①「参照」をクリックしま す。

| ファイルの場所  |             |                |                  | ×      |
|----------|-------------|----------------|------------------|--------|
| ファイルの場所的 | J 152591    |                | . 000-           |        |
| Pro      | 名前          | *              | 更新日時             | 種類     |
| 2        | PM63        |                | 2011/05/23 13:58 | ファイルファ |
| 最近表示した場所 | XP_VISTA    |                | 2011/05/23 13:58 | ファイルファ |
| デスクトップ   |             |                |                  |        |
|          |             |                |                  |        |
|          |             |                |                  |        |
| Ch.      | •           |                |                  | ,      |
| 6        | 77111名(14): | RICSETUP inf   | -                | BRK(D) |
| ネットワーク   | ファイルの種類(1): | セットアップ搭載(Minf) | -                | キャンセル  |

| )ファイルの場所       |              |                 |                  | X        |
|----------------|--------------|-----------------|------------------|----------|
| ファイルの場所():     | III XP_VISTA | •               | 000-             |          |
| Pro            | 名前           | *               | 更新日時             | 程題       |
| 最近表示した場所       | 🎳 disk1      |                 | 2011/05/23 13:58 | ファイル フォ. |
| デスクトップ         |              |                 |                  |          |
| ร <b></b> สวรม |              |                 |                  |          |
|                |              |                 |                  |          |
| 1921-9-        | •            |                 |                  | F        |
|                | 7711年(1):    | RICSETUP.nf     | •                | 間(1)     |
| キットワーク         | ./ァイルの種類(1): | ゼットアップ論新 (Kint) | · · · ·          | 441/11   |

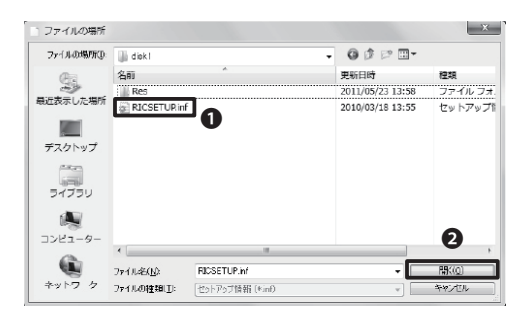

#### 18

先ほどインストールしたフォルダの中に、いくつ かのフォルダとファイルがあるので、次のように 開いていきます。

(例) Windows7

Windows Vista

152591 →XP\_2003 →disk1 152591 →XP\_VISTA →disk1

上記のようにフォルダを開いていき、「●RIC-SETUP」を選択したら❷「開く」をクリックします。

最初の「152591」というフォルダ名は、ダウンロ ードしたドライバの種類によって異なります。

※Windows7にインストールする際はXP\_2003 ですが、WindowsVistaなどでインストールする 際はファイル名が異なり、XP\_VISTAなどになる 場合もあり、また32bit版/64bit版により数字フ ァイル名が異なります。

ω

Z

σ

之後

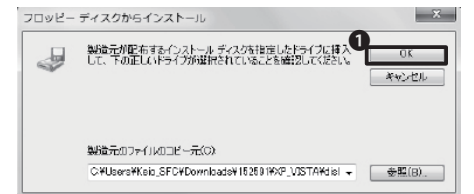

#### 19

「フロッピーディスクからインストール」画面に 戻るので●「OK」をクリックします。

| プリンターの追加ウィザード                                                                                                    | 8 22                   |
|----------------------------------------------------------------------------------------------------|------------------------|
| プリンターの製造元とモデルを選択して伏さい。プリンターにインストール う<br>いる場合は、「ティスク使用」をフリックして伏さい。プリンターボー「軽にない<br>のマニュアルを参照して互換性のあるプリンターを選択して伏さい。 | 「イスクが付屠して<br>場合は、プリンター |
| ブリンター<br>RICOH IPSiO SP 8200 PS                                                                                  |                        |
| ▲ このドライバーはデジタル署名されていません。<br>ドライバーの署名が東京な理由                                                                       | 「ィスク使用(H)              |
| <b>1</b> OK                                                                                                    | *ャンセル                  |

#### 20

自動的に「プリンターの追加ウィザード」画面に 戻ります。

「プリンター」の欄が、モノクロプリンタなら 「RICOH IPSiO SP 8200 PS」、カラープリンタな ら「RICOH IPSiO SP C820 PS」になっていること を確認し①「OK」をクリックします。

| 島 プリンターの3        | <u>a</u> ta                                         |
|------------------|-----------------------------------------------------|
| RGate IPP Printe | r (https://cnsipp.sfc.keio.ac.jp 上) が正しく追加されました     |
| プリンター名(P):       | RGate IPP Printer (https://cnsipp.sfc.keio.ac.jp 上) |
|                  |                                                     |

#### 21

●「次へ」をクリックします。

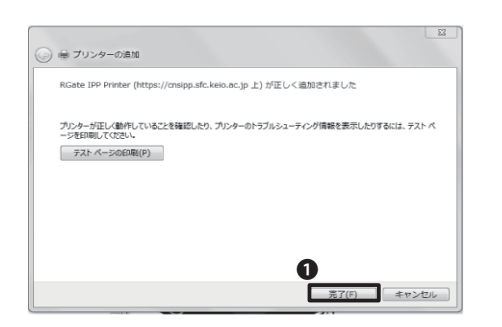

#### 22

●「完了」をクリックします。

以上でWindowsでのインストール作業は完了 です。

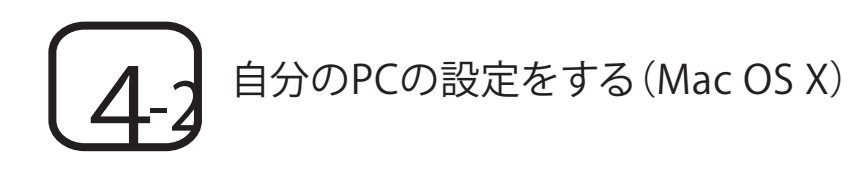

#### CNS IPP利用申請

■ このページについて

このページではIPPの利用申請とバスワード確認を行えます.

#### 利用を申請する

- 現在利用中のバスワードを確認する
- バスワードを再発行する

#### 01

『CNS IPP利用申請』ページを表示し、●「利用 を申請する」をクリックします。

⇒ https://itcsecure.sfc.keio.ac.jp/ipp/

#### CNS IPP利用申請

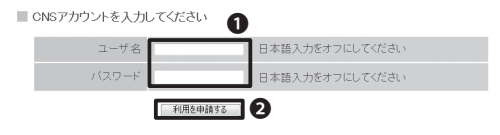

#### 02

●CNSログイン名とCNSログインパスワードを 入力し、②「利用を申請する」をクリックします。

#### CNSIPPパスワード確認

現在のIPPパスワード あなたのIPPパスワードは以下のとおりです。

> ユーザ名 s12000tk バスワード 🗰 🚺

#### CNS IPP利用申請

■ このページについて

このページではIPPの利用申請とバスワード確認を行えます.

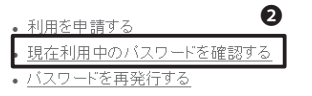

#### 03

●IPP印刷用のパスワードが表示されます。設定 する際に必要です。

忘れてしまった場合、最初の画面で2「現在利 用中のパスワードを確認する」をクリックすると 確認できます。

既に本設定を適用済みのパソコンがある場合、 利用申請や再発行を行うと現在のパスワードが 変更され、利用中の設定が利用できなくなって しまいます。注意してください。

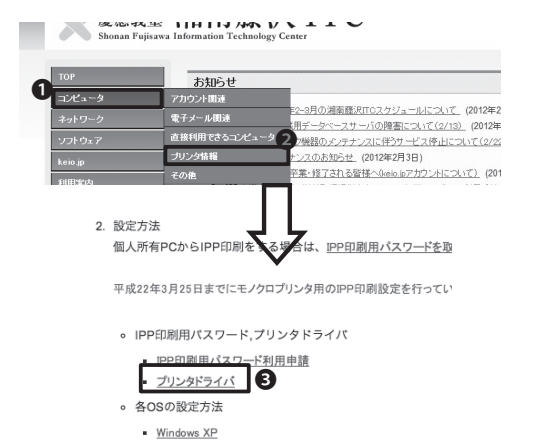

Windows Vista.7 (Windows 7 Starter はIPP印刷に対応して)

Mac OS X (v10.5)

 CNS装置モノクロブリンタ RECOH IPSIO SPR200用のドライバのダウンロード用ページです Windows 7 Starter は IPP 印刷に対応しておりません。

> Windows 7 Indows Vist

Windows XP Windows XP Windows 7 (346)(38) Windows 7 (346)(38) Windows XP (346)(38) Windows XP (346)(38) Mac OS X 10.6 (Snow Leopard) Mac OS X 10.5 (Leopard)

Mac OS X 10.4 J26

5 8.6 PHP

08 ドライババージョン リリース日

110

1.1.0

110

2011/05/2

2011/05/3

2012/05/12

152591.e

152708.evs

145058 dow

(THERE'S

(THERE !!

I YHEISING

業務 湘南藤沢 ITC

プリンタドライバ

p -

-2152

复数

モノクロブリンタ用ドライバ

#### 04

『ITCのWEBページ』に以下のURLからアクセス します。

⇒ http://www.sfc.itc.keio.ac.jp/

●「コンピュータ」をクリックします。

❷「プリンタ情報」をクリックし、出てきたページ内の「印刷手順」をクリックします。

③「プリンタドライバ」をクリックします。

#### 05

インストールしたいプリンタの種類(モノクロプ リンタまたはカラープリンタ)と、自分のOSに対 応するドライバを探します。

#### 06

ダウンロードしたdmgファイルを開き、 内包さ れているpkgファイルをダブルクリックします。 WEBブラウザによっては自動的に開かれること もあります。

#### 07

左の画面のようなメッセージが表示されるの で、①「続ける」をクリックします。

「ようこそ PPD インストーラへ」画面では、2「 続ける」をクリックします。

#### 80

「使用許諾画面」を確認した上で、●「続ける」 をクリックします。

クリックすると図のようなメッセージが出るの で、2「同意する」をクリックします。 ω

N

(Q & A)

CΠ

之

灞

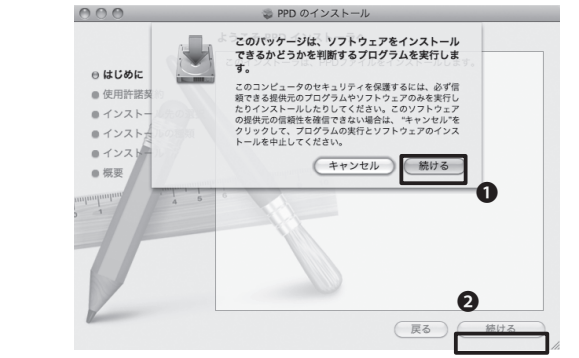

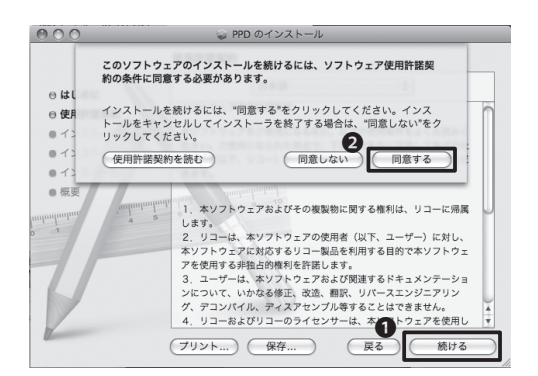

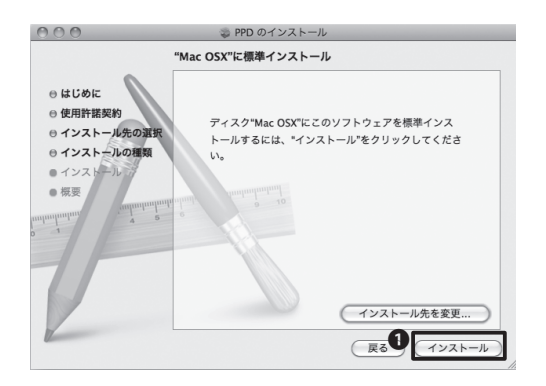

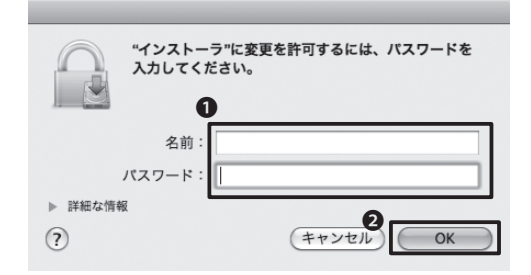

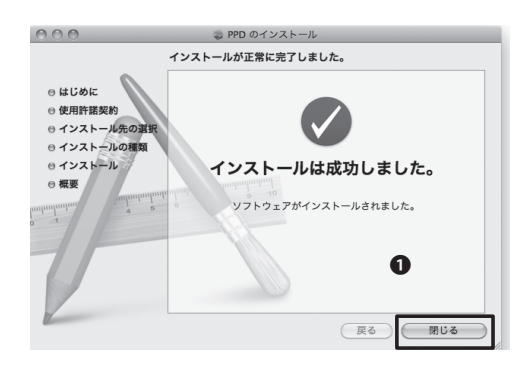

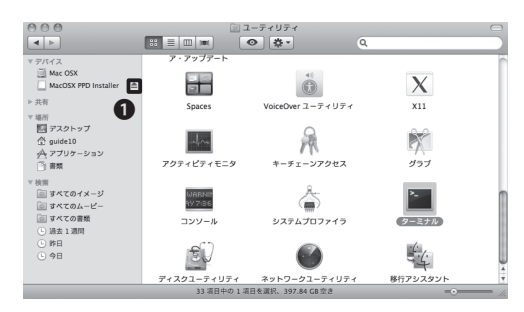

「標準インストール」画面では、①「インストー ル」をクリックします。

インストールが始まるので、しばらく待ちます。

### 10

左の画面では、●自分のPCにログインする際の 「名前」と「パスワード」を入力します。

入力したら②「OK」をクリックします。

#### 11

左の画面が表示されたら、インストールは完了 です。●「閉じる」をクリックして、プリンタの設定 に進みます。

#### 12

インストールが完了したので、①「取り出しアイ コン」をクリックします。ダウンロードしたファイ ルは削除して構いません。

(※)ここから先は、お持ちのMacのOSによって作業手順が異なります。

- ・Mac OS X Lion の方は、4-3 に進んでください。
- ・それ以前の方は、このまま進めてください。

ω

Qo

Z

σ

立路

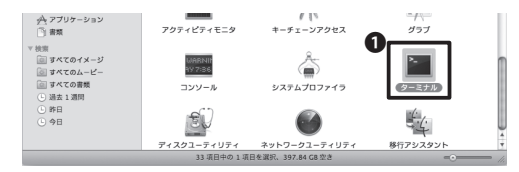

|                              | ì |
|------------------------------|---|
| cd /usr/libexec/cups/backend | ł |
|                              | į |

| sudo ln | -s ipp | https |      |
|---------|--------|-------|------|
|         |        |       | <br> |

|   |   |     |   | -  |     |    | _ | <br> | - | <br> | - | _ | <br> | <br>- | - | <br> | <br>- | <br> | - | _ | <br> | - | _ | <br> | <br>- | _ | <br> |   |
|---|---|-----|---|----|-----|----|---|------|---|------|---|---|------|-------|---|------|-------|------|---|---|------|---|---|------|-------|---|------|---|
| 1 |   |     |   |    |     |    |   |      |   |      |   |   |      |       |   |      |       |      |   |   |      |   |   |      |       |   |      | 1 |
| 1 |   |     |   |    |     |    |   |      |   |      |   |   |      |       |   |      |       |      |   |   |      |   |   |      |       |   |      | 1 |
|   |   |     |   |    |     |    |   |      |   |      |   |   |      |       |   |      |       |      |   |   |      |   |   |      |       |   |      |   |
|   | р | ~ ~ |   |    |     | а. |   |      |   |      |   |   |      |       |   |      |       |      |   |   |      |   |   |      |       |   |      |   |
|   | ٢ | us  | 5 | wc | 1.0 | u. |   |      |   |      |   |   |      |       |   |      |       |      |   |   |      |   |   |      |       |   |      |   |
|   |   |     |   |    |     |    |   |      |   |      |   |   |      |       |   |      |       |      |   |   |      |   |   |      |       |   |      | 8 |
|   |   |     |   |    |     |    |   |      |   |      |   |   |      |       |   |      |       |      |   |   |      |   |   |      |       |   |      |   |
|   |   |     |   |    |     |    |   |      |   |      |   |   |      |       |   |      |       |      |   |   |      |   |   |      |       |   |      | 8 |
|   |   |     |   | -  |     |    | - | <br> | - | <br> | - | - | <br> | <br>- | - | <br> | <br>- | <br> | - | - | <br> | - | - | <br> | <br>- | - | <br> |   |

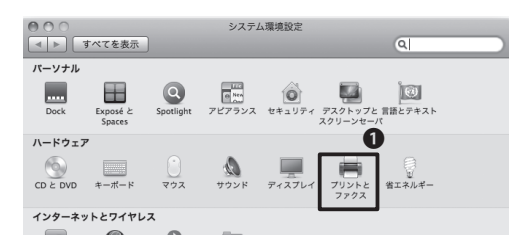

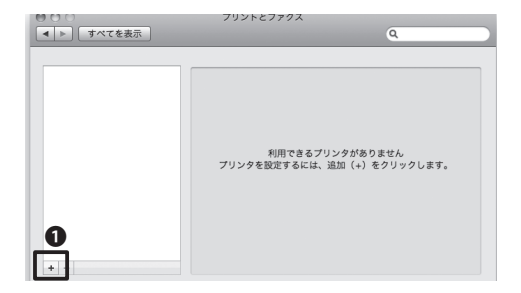

#### 13

「アプリケーション」フォルダ→「ユーティリテ ィ」フォルダの**①**『ターミナル』を起動します。

#### 14

・ターミナルに左のコマンドを入力してReturn キーを押します。

・「cd」の後にはスペースが入っています、これ 以降もスペースや綴りに気をつけてください。

#### 15

・続けて、ターミナルに左のコマンドを入力して Returnキーを押します。

・「sudo」の後に続く文字列は「小文字のL」で す。注意してください。

16

「Password:」と表示されるので、そのPCに設定 されているパスワードを入力してReturnキーを 押します。

・パスワードは入力しても表示されません。

・完了したら、ターミナルを終了して必ずPCを 再起動します。

### 17

『システム環境設定』を開き、●「プリントとファ クス」をクリックします。

#### 18

プリントとファックス画面が表示されたら、左下 にある●「+」をクリックします。

49

| <ul> <li>⑦ 〇 〇 〇 〇 〇 〇 〇 〇 〇 〇 〇 〇 〇 〇 〇 〇 〇 〇 〇</li></ul> | $\Box$                |
|------------------------------------------------------------|-----------------------|
| 🚔 🛲 🛞 🚔 😳 🔍                                                |                       |
| デフォルト ファクス IP Windows 詳細                                   | √ アイコンとテキスト           |
|                                                            | アイコンのみ                |
| 種類: インターネット印刷プロトコル (https)                                 | テキストのみ                |
| 装置: 別の装置                                                   | 小さなサイズを使用             |
| URL: https://s10000tk:password@cnsipp.sfc.keie.av          | 項目を常に表示させる<br>項目を取り除く |
| 0                                                          | ツールパーをカスタマイズ          |
|                                                            |                       |
|                                                            |                       |
| よく使う項目をツールパーにドラッグしてください                                    |                       |
|                                                            | - Q                   |
| ファクス 詳紙 デフォルト IP                                           | Windows 検索            |
|                                                            | £19                   |
|                                                            | ***                   |
| Layva Area Maletovica                                      | 202010                |
| または、デフォルトセットをツールバーにドラッグしてください。                             |                       |
|                                                            |                       |
| デフォルト ファクス IP Windows                                      | 検索                    |

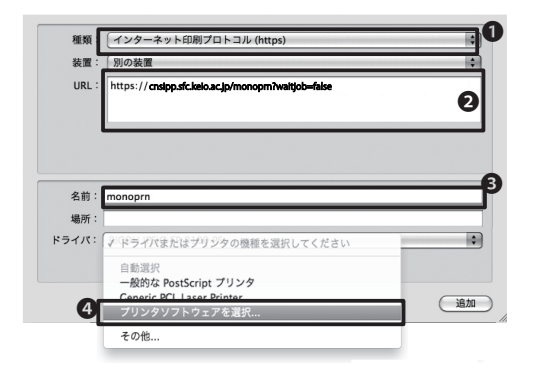

|                              | Q, 810     | 8 |
|------------------------------|------------|---|
| HP LaserJet 8100 - Gutenprin | nt v5.2.3  | 6 |
| HP LaserJet 8100 Series      |            |   |
| HP Photosmart 8100 series    |            |   |
| HP Photosmart C8100 series   |            |   |
| Kyocera KM–1810 – Gutenpr    | int v5.2.3 |   |
| Lexmark Optra W810           |            | m |
| Lexmark Optra W810 Fax       |            |   |
| Oki OL810ex – Gutenprint v   | .2.3       | 6 |
| RICOH IPSIO SP 8100 PS       |            |   |
| RICOH IPSIO SP 8100 PS       |            | i |
| RICOH IPSIO SP C810 PS       |            |   |
| RICOH IPSIO SP C810 PS       |            | Ŧ |
|                              |            |   |

ツールバーから①「詳細」をクリックします。

「詳細」がツールバーに無い場合、ツールバーの余白で右クリックまたはcntrolキーを押しながらクリックし、②「ツールバーをカスタマイズ」を選択します。

現れるダイアログにある、**⑤**「詳細」メニューを ツールバーにドラッグします。

#### 20

種類から、❶「インターネット印刷プロトコル (https)」を選択します。

URLは下の表を参考にして2に入力します。

#### 21

ドライバから④「プリンタソフトウェアを選択」 を選択し、「プリンタソフトウェア」で⑤「RICOH IPSIO SP 8200 PS」か「RICOH IPSIO SP C820 PS」を選択 し、⑥「OK」をクリックします。

・詳しい内容については、下の表を参考に設定 してください。

| メニュー   | 設定情報        |                                                      |
|--------|-------------|------------------------------------------------------|
| 0種類    | [インターネット印刷プ | ロトコル(https)]                                         |
|        | モノクロプリンタ    | https://cnsipp.sfc.keio.ac.jp/monoprn?waitjob=false  |
| OKL    | カラープリンタ     | https://cnsipp.sfc.keio.ac.jp/colorprn?waitjob=false |
| 62 益   | モノクロプリンタ    | <monoprn></monoprn>                                  |
| 日石則    | カラープリンタ     | <colorprn></colorprn>                                |
| のドライバ  | モノクロプリンタ    | RICOH IPSiO SP 8200 PS                               |
|        | カラープリンタ     | RICOH IPSIO SP C820 PS                               |
| ③オプション | 「大量給紙トレイ」のみ | 、[あり]                                                |

| 種類:                | (インターネット印刷プロトコル (https)                            | \$ |
|--------------------|----------------------------------------------------|----|
| 装置:                | 別の装置                                               | •  |
| URL :              | https://cnsipp.sfc.keio.ac.jp/monopm?waitjob=false |    |
|                    |                                                    |    |
|                    |                                                    |    |
| 名前:                | monoprn                                            |    |
| 名前:<br>場所:         | monoprn                                            |    |
| 名前:<br>場所:<br>ライパ: | monoprn<br>RICOH IPSIO SP 8100 PS                  |    |

| インストール可能なオフ<br>cnsipp.sfc.keio.ac.jp                      | プション                                         |
|-----------------------------------------------------------|----------------------------------------------|
| ここにプリンタのオプションが正しく<br>さい。プリンタおよびオプションの/<br>マニュアルを参照してください。 | く表示され、使用できることを確認してくだ<br>ハードウェアについては、プリンタに付属の |
| 給紙パンク: なし 参<br>大量給紙トレイ <u>あり ∲</u><br>フィニッシャー: なし ∲       | 0                                            |
|                                                           |                                              |
|                                                           | (キャンセル) 続ける                                  |

23

ます。

設定が完了したら、♥「追加」をクリックします。

⑧オプションを指定して⑨「続ける」をクリックし

以上でMac OSでの設定は完了です。

△A) 人 5. 付隣

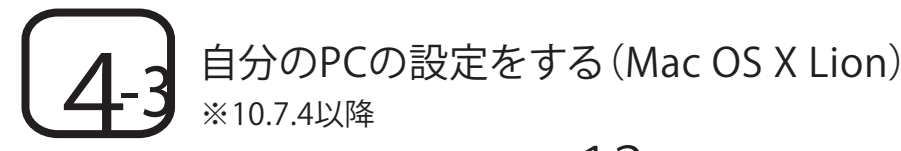

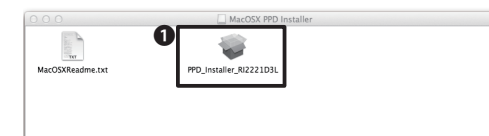

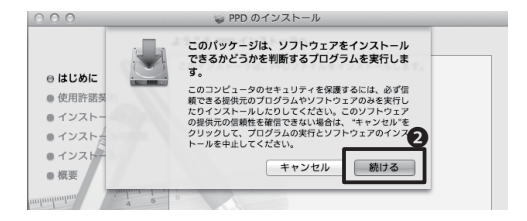

#### ようこそ PPD インストーラへ ● はじめに ● 使用許 張家約 ● インストールをのす。 ● インストールの3 (1) ● インストールの3 (1) ● インストールの3 (1) ● インストールの3 (1) ● インストールの3 (1) ● インストークは、PPDファイルをインストールします。 ● (1) ● (1)

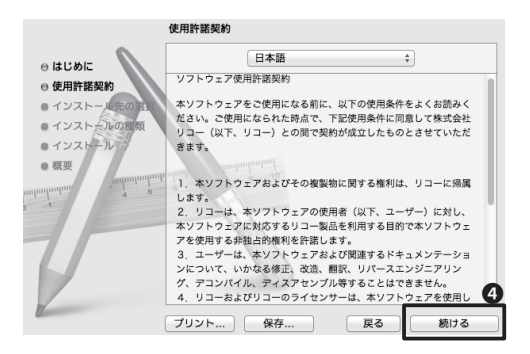

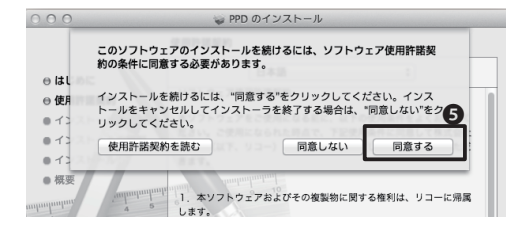

#### 13

PPDインストーラのフォルダ内の●「pkg ファイル」をダブルクリックします。 ・画像とファイル名が異なることがあります

#### 14

PPDインストーラの画面が表示されるので❷「 続ける」をクリックします。

#### 15

「ようこそPPDインストーラへ」が表示された ら、③「続ける」をクリックします。

#### 16

使用許諾契約が表示されますので④「続ける」 をクリックします。

#### 17

使用許諾契約に同意するか否か表示されるの で ⑤「同意します」をクリックします。

ω

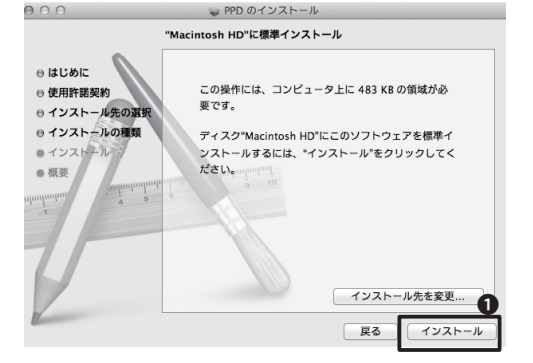

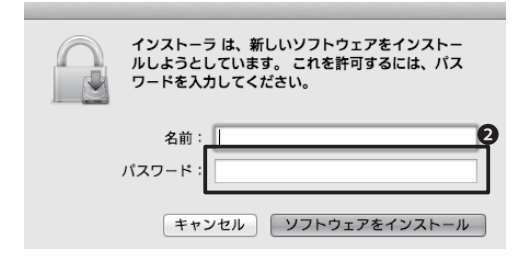

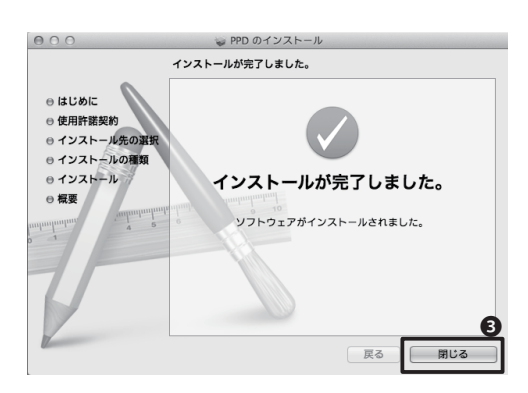

|          | すべてを表示              |                 | システム               | 環境設定               |                         | Q             |                |  |
|----------|---------------------|-----------------|--------------------|--------------------|-------------------------|---------------|----------------|--|
| パーソナル    |                     |                 |                    |                    |                         |               |                |  |
| -#2      | デスクトップと<br>スクリーンセーバ | Dock            | Mission<br>Control | (回)<br>言語と<br>テキスト | です<br>セキュリティと<br>プライパシー | Spotlight     | ニニパーサル<br>アクセス |  |
| ハードウェ    | 7                   |                 |                    |                    |                         |               | 4              |  |
| CD & DVD | ディスプレイ              | していたい ぜっ 当エネルギー | ±−π−ド              | .)<br>גליד         | トラックバッド                 | プリントと<br>スキャン | אעטע           |  |
| インターネ    | ットとワイヤレ             | <i>ح</i> ر      |                    |                    |                         |               |                |  |
|          |                     |                 |                    |                    |                         |               |                |  |

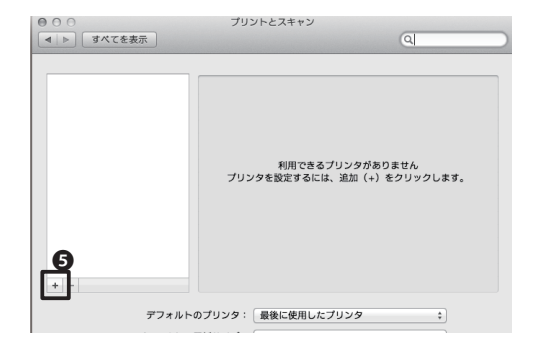

#### 18

●「インストール」をクリックするとインストール が始まります。

### 19

管理者権限の認証画面が表示されたら、Macに ログインするときのパスワードを②に入力しま す。

### 20

「インストールは成功しました。」と画面に表示 されたら ●「閉じる」 をクリックし、インストール は終了です。

### 21

DOCKメニュー、またはツールバーから「システ ム環境設定」を開き、④「プリントとスキャン」を クリックします。

### 22

プリントとスキャン画面の左下にある**⑤**「+」をク リックします。 5. 付编

20 A

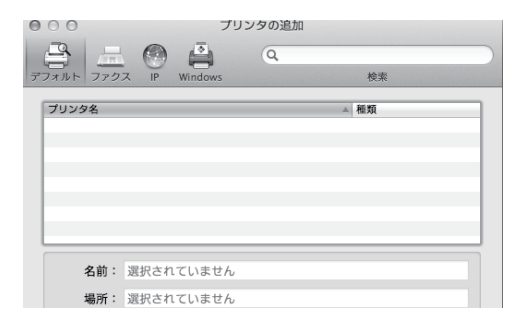

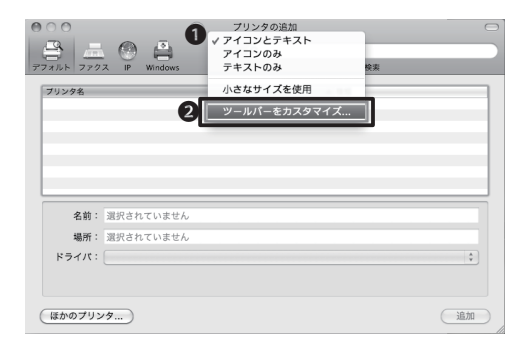

- ・プリンタの設定画面に詳細タブが表示されて いない場合は、以下を参考にしてください。
- ・詳細タブが表示されている場合は、26に進ん でください。

#### 24

プリンタの設定画面に詳細タブが表示されてい ない場合は、●ツールバー上にマウスのカーソ ルを合わせ、右クリックまたはcontrolキーを押 しながらクリックし、②「ツールバーをカスタマ イズ…」を選択します。

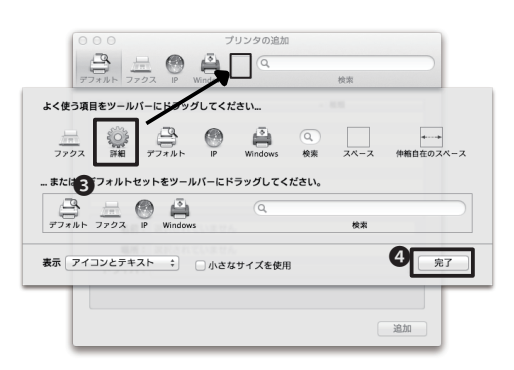

#### 25

③「詳細」をツールバーまでドラッグし、④「完 了」をクリックします。

| 000<br>77xルト 779 | プリンタの<br>ス IP Windows<br>詳細 | D追加<br>Q<br>5 検索 |    |
|------------------|-----------------------------|------------------|----|
| プリンタ名            |                             | ▲ 種類             |    |
|                  |                             |                  |    |
|                  |                             |                  |    |
|                  |                             |                  |    |
|                  |                             |                  |    |
| 名前:              | 選択されていません                   |                  |    |
| 場所:              | 選択されていません                   |                  |    |
| ドライバ:            |                             |                  | Å. |
|                  |                             |                  |    |
|                  |                             |                  | 追加 |

#### 26

●「詳細」タブを選択します。詳細な設定については、次の表を参考に設定します。

| 00<br>Данин 7707 IP                                                 | プリンタの追加<br>Windows<br>デ規<br>第細<br>の<br>の<br>の<br>に<br>の<br>の<br>に<br>の<br>の<br>し<br>の<br>の<br>し<br>の<br>の<br>し<br>の<br>の<br>し<br>の<br>の<br>し<br>の<br>の<br>し<br>の<br>の<br>し<br>の<br>の<br>し<br>の<br>の<br>し<br>の<br>の<br>し<br>の<br>し<br>の<br>の<br>し<br>の<br>の<br>し<br>の<br>の<br>の<br>の<br>の<br>の<br>の<br>の<br>し<br>の<br>の<br>の<br>の<br>の<br>の<br>の<br>の<br>の<br>の<br>の<br>の<br>の | 検索                          | 27                                                   |
|---------------------------------------------------------------------|----------------------------------------------------------------------------------------------------|-----------------------------|------------------------------------------------------|
| 種類: IPP (Inte<br>装置: 別の装置<br>URL: https://c                         | rnet Printing Protocol                                                                                                    | oprn?waitjob=false          | 下記の対応表を参考にして、詳細な設定を行い<br>ます。                         |
| 名前: monopm<br>場所:<br>ドライパ: ドライパ:<br>✓ドライ<br>●約選<br>般的<br>フリン<br>その他 | または <b>ブリンタの機種を</b> 決<br>てまたはブリンタの機種を<br>R<br>& PostScript プリンタ<br>たのT プリンタ<br>タリフトウェアを選択                                                                                                    | 2<br>変択してください :<br>変形してください |                                                      |
|                                                                     | ×=                                                                                                    | 設定情報                        |                                                      |
|                                                                     | <b>0</b> 種類                                                                                                    | [IPP (Internet Printing     | g Protocol) (https)]                                 |
|                                                                     | 2装置                                                                                                    | 別の装置                        |                                                      |
|                                                                     |                                                                                                    | モノクロプリンタ                    | https://cnsipp.sfc.keio.ac.jp/monoprn?waitjob=false  |
|                                                                     | OUKL                                                                                                    | カラープリンタ                     | https://cnsipp.sfc.keio.ac.jp/colorprn?waitjob=false |
|                                                                     | ▲夕前                                                                                                    | モノクロプリンタ                    | <monoprn></monoprn>                                  |
|                                                                     |                                                                                                    | カラープリンタ                     | <colorprn></colorprn>                                |
|                                                                     | のドライバ                                                                                                    | モノクロプリンタ                    | RICOH IPSiO SP 8200 PS                               |
|                                                                     |                                                                                                    | カラープリンタ                     | RICOH IPSiO SP C820 PS                               |

| 装置:   | 別の装置                                                | ¢ |
|-------|-----------------------------------------------------|---|
| URL : | https://cnsipp.sfc.keio.ac.jp/monoprn?waitjob=false | : |
| 名前:   | monoprn                                             |   |
| 場所:   |                                                     |   |
| *ライバ: | RICOH IPSIO SP 8200 PS                              | ÷ |
|       |                                                     |   |

● ₹

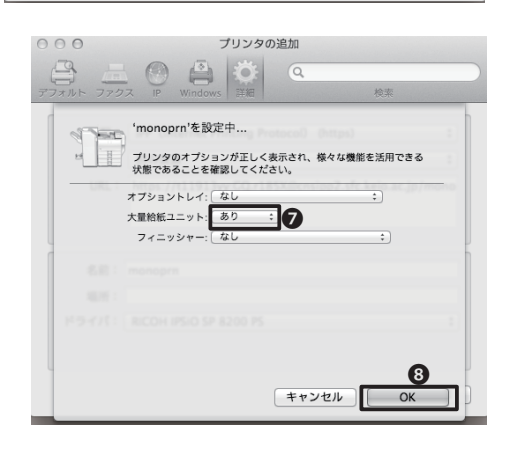

#### 28

設定が完了したら、⑥「追加」をクリックします。

#### 29

「インストール可能なオプション」設定画面に おいて、「大量給紙トレイ」を♥「あり」に設定 し、❸「OK」をクリックします。

以上で、Mac OS X Lion での設定は完了です。

1.CNS をはじめる

N

.CNS でできること

ω

.SFC に関する WEB サイト

4.困ったときは (Q & A)

5. 公卿

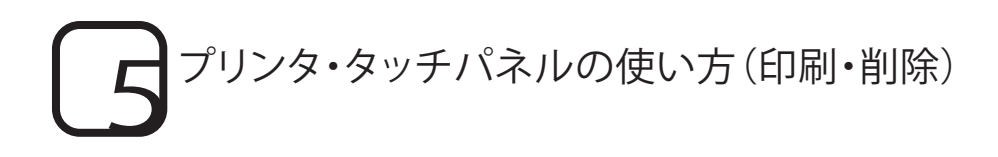

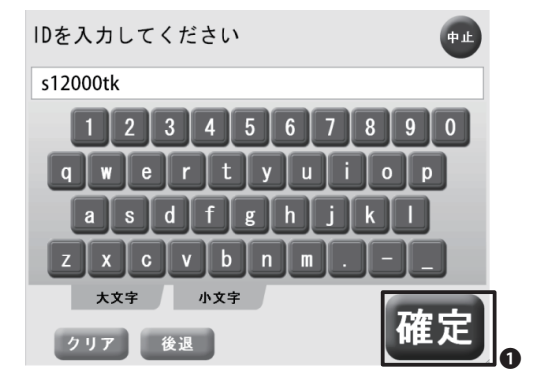

プリンタの脇に置いてあるタッチパネルの操作 方法について解説します。

画面をタッチすると、ユーザIDを入力する画面 になります。ユーザIDの欄にはCNSログイン名 を小文字で入力し、●「確定」ボタンをタッチし ます。

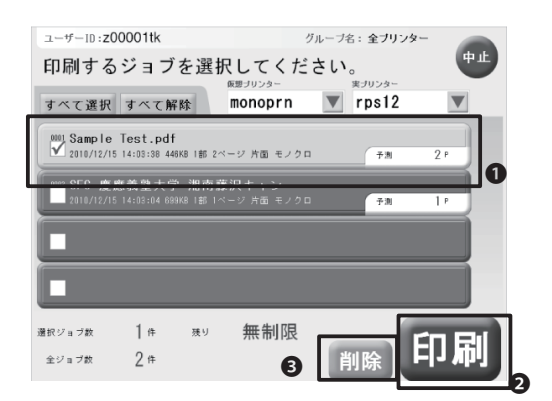

#### 02

印刷するデータの一覧が表示されます。

印刷する場合①印刷したいデータにタッチして チェックを入れ②「印刷」ボタンをタッチします。

確認画面が表示されるので、「はい」をタッチします。

#### 03

印刷データを削除したいときは、●削除したい データにタッチしてチェックを入れ、●「削除」を タッチします。

確認画面が表示されるので、「はい」をタッチします。

ω

N

20 A

CΠ

캌

# 6 印刷料金について

CNSでは、ユーザごとに印刷枚数を記録しています。この記録に基づき、年度末に年間の印刷料金が請求されます。料金は以下の表を参照してください。

| プリンタ     | 印刷料金                     |
|----------|--------------------------|
| エノクロプリンク | A4 1ページ5円                |
| モノクロノリノダ | A3 1ページ10円               |
| カニープリンク  | A4 1ページ15円               |
| パノーノリンダ  | A3 1ページ30円               |
|          | 上記の合計で2500円を超えた分について課金する |

両面印刷した場合は、片面印刷の2倍の料金が課金されます。またミスプリントや、カラープリンタでモノク ロ原稿を印刷しても、プリンタの機種に応じた課金がされるので注意してください。

支払い対象者は、毎年1月にα館にログイン名が掲示されます。該当者はITCの指示に従ってα館で証紙を 購入し、ITC窓口で支払ってください。期日までに支払わない場合、CNSアカウントが停止されることがある ので注意してください。

# 

年間の印刷枚数の合計を確認するには、学校のサーバにリモートログイン(【p.58 自分のPCからCNSに接続する】参照)し、printer-acctコマンドを実行します。

印刷枚数は印刷した直後ではなく、翌日の午前0時頃に再計算されます。

以下の例では、「●12ページのモノクロ印刷、●0ページのA3モノクロ印刷、●1ページのA4カラー印刷、●0ページのA3カラー印刷」を表示しています。

| % printer-acct<br>昨日までの CNS pr | inter 利用   | 合計 [s12000tk]           |        |
|--------------------------------|------------|-------------------------|--------|
| モノクロプリンタ                       | A4<br>A4以外 | 215 <u>ページ</u><br>43ページ | 0<br>0 |
| カラープリンタ                        | A4<br>A4以外 | 59 <u>ページ</u><br>11ページ  | 8<br>4 |
|                                |            |                         |        |

この場合の請求金額の計算方法は、A4モノクロ印刷が5円×215ページ=1075円、A3モノクロ印刷が10円×43ページ=430円、A4カラー印刷が15円×59ページ=885円、A3カラー印刷が30円×11ページ=330円です。

その総計である合計2720円から2500円を引いた、220円の利用料金を年度末に支払わなければならないことになります。

57

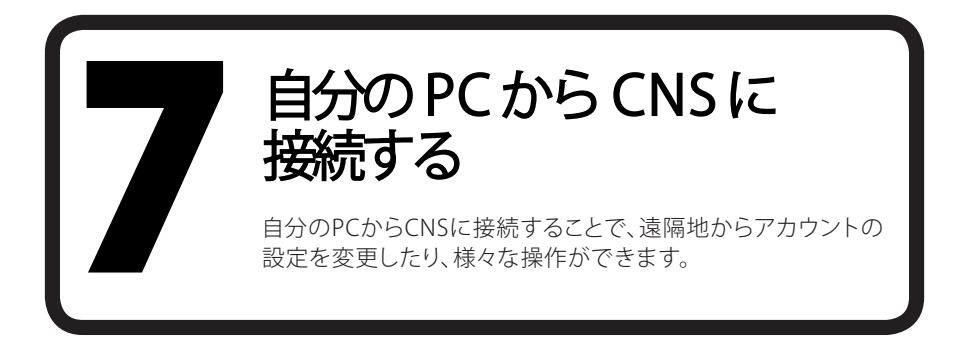

## リモートログイン

自分のPCからCNSに接続するとき、『リモートログイン』という方法を使います。リモートログインすることで、個人所有のPCからもCNSのUNIX/Linux環境を利用できます。

ここではMac OS Xの標準機能によるログイン方法と、WindowsでPuTTYを利用してログインする方法を紹介します。リモートログインするときに接続先を指定します。接続先は以下のものが指定できます。

- ccz00.sfc.keio.ac.jp
- ccx01.sfc.keio.ac.jp
- webedit.sfc.keio.ac.jp

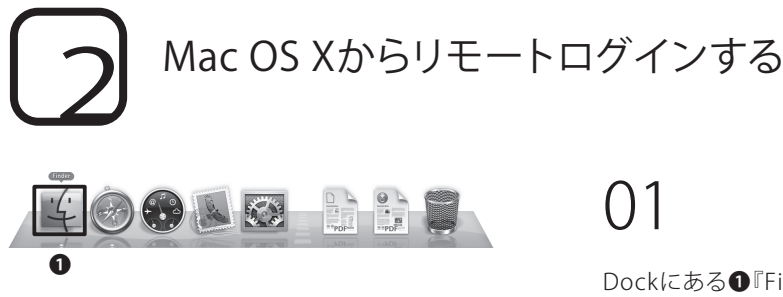

Dockにある**①**『Finder』のアイコンをクリックします。

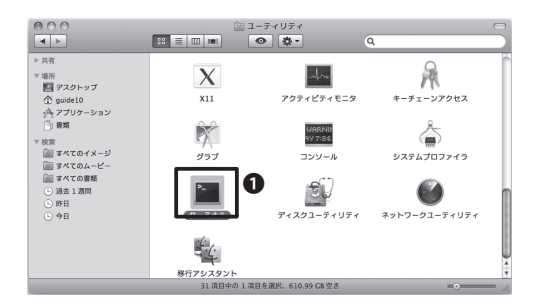

02

「アプリケーション」フォルダ→「ユーティリテ ィ」フォルダから、**●**『ターミナル』を開きます。

ω

N

 $\geq$ 

5. 公路

⑦ ○ クーミナル - bash - 80×24 Last login: Thu Feb 4 23:07:31 on ttys002 net52-dhcp-260:~ tarokeio\$ ssh s10000tk@ccz00.sfc.keio.ac.jp

Last login: Thu Feb 4 23:07:31 on ttys002 met23-dhcp-26te: tarokelos is s10000±Kgcc200.sfc.keio.ac.jp The authenticity of host 'cc200.sfc.keio.ac.jp (133.27.4.201)' can't be establis hed. DSA key ingerprint is 99:6c:s3:01:72:cas01:ac?tfs:04:3a:53:a3:93:66:7f. Are you sure you want to continue connecting (yes/noi?y se∭

⑦ ○ ○ ターミナル - bash - 80×24

#### 03

ターミナルが起動したら、コマンドラインに 「ssh <CNSログイン名>@<サーバー名>」 のように入力します。

ログイン名が「s12000tk」、サーバー名が 「ccz00.sfc.keio.ac.jp」の場合、下のように入力 します。

-----

ssh s12000tk@ccz00.sfc.keio.ac.jp

#### 04

£ ....

初めて接続する場合、図のような接続先の正当 性を確認するメッセージが表示されます。

表示されたら<yes>と入力してキーボードの Returnキーを押します。

クーミナル - bash - 80×24 Last Login: Thu Feb 4 33:07:38 on ttys800 Hasts - dhc-258 - ttys800 fi 3:0552 dot 8:08.5fc.kejo.ac.jp 13000Hxgcc208.5fc.kejo.ac.jp's password: Last Login: Thu Feb 4 23:07:38 2018 from net52-dhc-260.s Sun Microsystems Inc. Sun05 5:10 Generic January 2005

#### 05

図のようなメッセージが表示されたら、CNSロ グインパスワードを入力してキーボードのReturnキーを押します。

シェルが再び入力待ちになれば、リモートログ インは完了です。

#### Windowsからリモートログインする(準備編)

|                                                                               | hdk の自作ソフトの紹介                                                                                                    |
|-------------------------------------------------------------------------------|----------------------------------------------------------------------------------------------------|
| Menu                                                                          | B PuTTYjp                                                                                                    |
| トップ<br>cpu%.exe<br>phrmooth                                                   | PuTTY で、190 2022 による日本語入力および表示を可能にする非公式バッチです。<br>190 2022 に準拠したエンコーディング法である日本語 EUC なども使えます。                                                                                               |
| COM Menu<br>ACplLdr                                                           | PuTTY は Simon Tatham 氏によって書かれた フリーな Telnat/SSH クライアントです。<br>88H は 88H1 と 88H2 プロトコルが実施されています。                                                                                             |
| PuTTYjp<br>winexec-geometry<br>folderdelete<br>impkana<br>ダウンロード<br>開発中のソフトウェ | ダウンロード (2011/12/14 Version 0.62-jp20111214)<br>puttr-0.82-jp20111214.zjp<br>動作環境:<br>Windows 7 および Debism ONU/Linux-00 で創作電源、ほん、ネイッティは現在 Ja-52<br>版の Windows 環境的よび Likia 環境に対抗してします。      |
| ア<br>Links<br>作者ホームページ<br>一覧 (Vector)<br>hdk のページ                             | 注意事項<br>ダイアログボックスを日本語化するために NS UI Oxthic を使うようにしてありますが、<br>Wedrow R3 では標準でこのフォントがイノストールされてい、ません。このフォントは<br>pattyjing 客議編することで変更できるので、Wedrow B3 できまく使うされないという場<br>合は、他の方体であっアットに定ってきってくたい。 |
| LilyVM                                                                        | ダイアログボックスの localize を無効にしたい場合は、実行ファイルの 拡張子を log に<br>変えたファイル (puttyjnews を使っている場合は puttyjney)を、実行ファイルとは別の<br>ディレクトリに移動、ファイル名変 更、静脉のいずれかを行ってください。                                          |
|                                                                               | Windows NT/2000/XP 環境で、C ドライブのルートディレクトリに PUTTY.RND が作られ                                                                                                    |

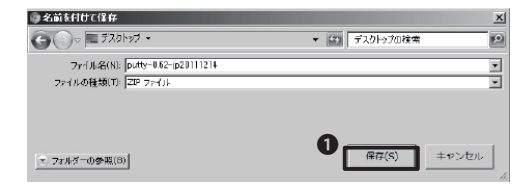

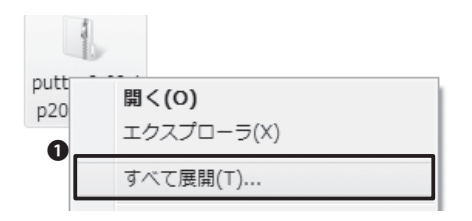

#### 01

Windowsでリモートログインを行う際には、専 用のソフトウェアが必要です。ここでは代表的な ソフトとして『PuTTY』を取り上げて解説します。

まず、日本語化された『PuTTY』を配布している サイトにアクセスし、●最新版をダウンロードし ます。

⇒ http://hp.vector.co.jp/authors/VA024651/PuTTYkj.html

#### 02

任意の場所(ここではデスクトップ)を指定し、 ●「保存」をクリックします。

#### 03

ここでは、Windows標準の機能を用いて展開す る方法を紹介します。

ダウンロードしたファイルを右クリックし、●「す べて展開」を選択します。

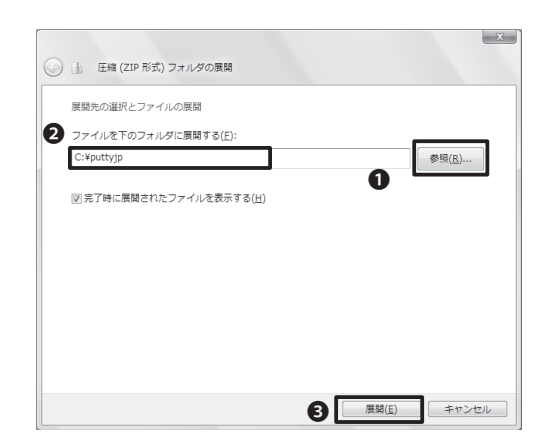

#### 04

●「参照」ボタンをクリックし、展開先を指定しま す。ここでは、「C:¥puttyjp」に展開します。

指定したら、2「完了時に展開されたファイルを 表示する」にチェックを入れて、3「展開」をクリ ックしてください。 展開後、ダウンロードしたフ ァイルは削除して構いません。

#### Windowsからリモートログインする(操作編)

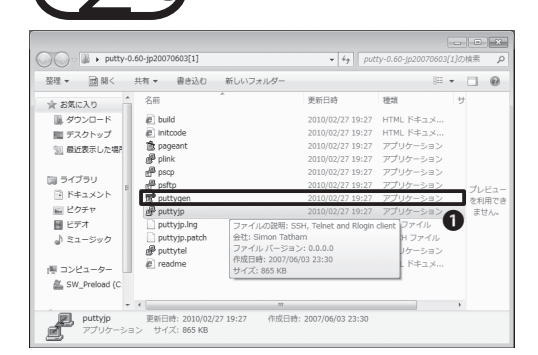

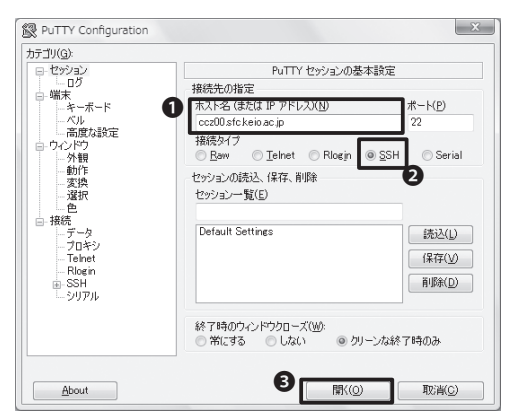

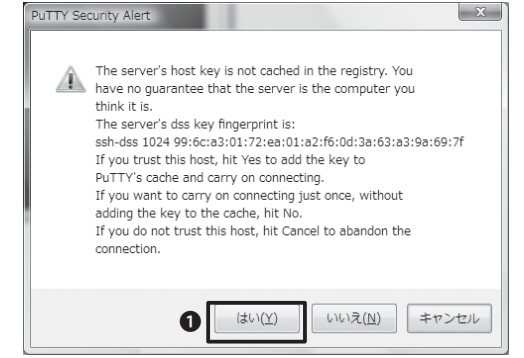

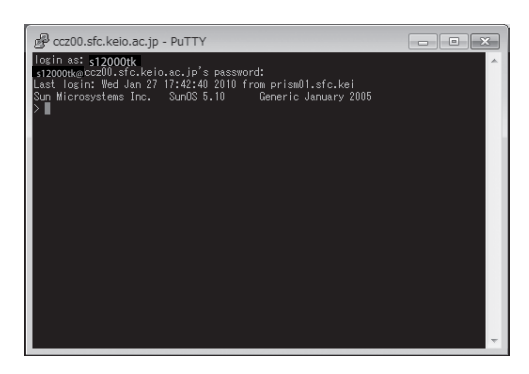

#### 01

まず『PuTTY』を起動します。展開したフォルダ 内の❶「puttyjp」を開きます。

#### 02

●「ホスト名 (またはIPアドレス)」に<ccz00.sfc. keio.ac.jp>と入力します。

②「接続タイプ」で「SSH」が選択されていることを確認し、③「開く」をクリックします。

#### 03

はじめてPuTTYで接続したときのみ、「PuTTY Security Alert」が表示されます。

ここでは①「はい」をクリックします。

#### 04

「login as:」と表示されるので、CNSログイン名 を入力し、Enter キーを押します。

「password:」と表示されたらCNSログインパス ワードを入力してEnter キーを押します。入力し ても表示はされません。

PuTTYが入力待ちになれば、リモートログイン は完了です。 3

ω

20 2

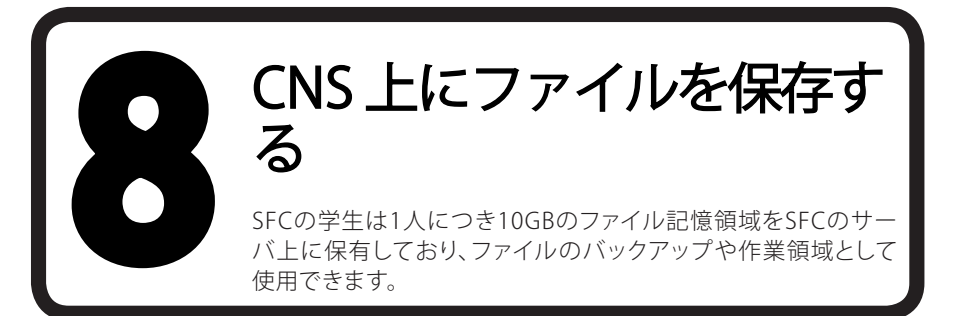

# 1 個人に割り当てられている領域

CNSには、レポートやメールなど個人的なファイルを保存するための領域が用意されています。この個人に割り当てられた記憶領域のことをホームディレクトリといいます。キャンパス内に備え付けてあるPCの各フォルダ/ドライブとの対応は以下のようになっています。

| 場所                | CNSサーバー上での場所                        |
|-------------------|-------------------------------------|
| Macのホームディレクトリ     | /home/ログイン名/CNSiMac/                |
| WindowsのZドライブ     | /home/ログイン名                         |
| Windowsのデスクトップ    | /home/ログイン名/XPDataCNS/CNSDESKTOP/   |
| Windowsのマイドキュメント  | /home/ログイン名/XPDataCNS/My Documents/ |
| Windows7のデスクトップ   | /home/ログイン名/7DataCNS/CNSDESKTOP/    |
| Windows7のマイドキュメント | /home/ログイン名/7DataCNS/Documents/     |

個人に割り当てられた領域を10G以上使用してしまうと、CNSメールの受信などに支障をきたしますので 注意してください。

### 2 ファイルの転送 01

キャンパス内に設置されているPCからは、CNSの記憶領域に直接アクセスできます。個人所有のPCから CNSの記憶領域にアクセスするためには、専用のファイル転送ソフトウェアを用います。

#### 02

自分のノートPCなどで作成したファイルをCNSのホームディレクトリやアーカイブサーバに保存するため に、ファイル転送ソフトウェアを用います。

SFCでは、SCPを利用してファイルを転送するソフトウェアを推奨しています。ここでは、Windowsでは WinSCP、Macでは Cyberduckを用いた転送方法を説明します。

ω

िम (Q

20 A

CΠ

本

繺

# ファイル転送(Windows-WinSCP)

ここでは『WinSCP』というソフトを例に、ファイルの転送方法を説明します。

転送するファイルやディレクトリの名前に半角英数字以外の文字(主に日本語・全角記号)があると、ファイル名が文字化けしたり、転送できないことがあるので注意してください。

| WinSCP212                                                                                                    |                                                                                                    |
|----------------------------------------------------------------------------------------------------|----------------------------------------------------------------------------------------------------|
| <ul> <li>- WAR(2008)とパンー6</li> <li>- 98</li> <li>- 270(40)</li> <li>- (1-1)</li> <li>- (1-1)</li></ul> | Search                                                                                                    |
| mGDF3、歴Webberは2時にオープバースだグラフバルゼEF空田グライアルプログラムです。目前の安定プロトコルルサポードします。このプログラムの点は開始は、ローカムロビニュー<br>Nージレディーが用きなまにファイルをデードなどとです。                                                                                                    | EdR, this pass<br>Old revelations                                                                                                    |
| ロベージには日本語エーザーの取り起い裏で好きまれています。WeisCPGにキュントは Gとんど実態のナデす、このページのの たべして、も多くのページも実施です。                                                                                                    |                                                                                                    |
| MinSCP の取得とインストール ton                                                                                                    | Donate                                                                                                    |
| WrGOから本語語が入手可能です。WWrBGP download page ヘ行き、Techlaton packageを選んでのだい、インストールの概念で日本語が手通行すると、日本語語がインストールされます。                                                                                                    | E-35-                                                                                                    |
| 12 (12 (12 (12 (12 (12 (12 (12 (12 (12 (                                                                                                    | Associations<br>Example of the second second se |

# winscp429setup.exe を聞く 辺 次のファイルを聞こうとしています: ご Winscp429setup.exe ファイルの環境: Binary File ファイルの環境: Binary File ファイルの環境: Binary File ファイルを保存しますか? ファイルを保存

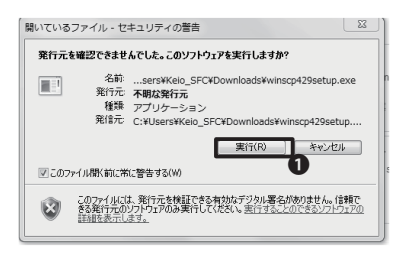

#### 01

WEBブラウザを起動してWinSCPのWEBサイト を表示します。

⇒ http://winscp.net/

ページ上部の①「Download」をクリックします。

「WinSCP 4.3.7」(2012年3月現在)と書かれた 欄の「Installation package」をクリックします。 (sponsored)と書かれていないものをクリック してください。

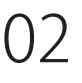

図のようなウインドウが出てきたら、「ファイル を保存」をクリックします。

ダウンロードが完了したら、●「実行」をクリック してください。安全性を確認するための警告が 表示されたら「実行する」をクリックします。

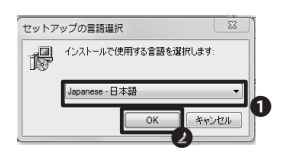

#### 03

●「Japanese - 日本語」が選択されていることを 確認して②「OK」をクリックします。

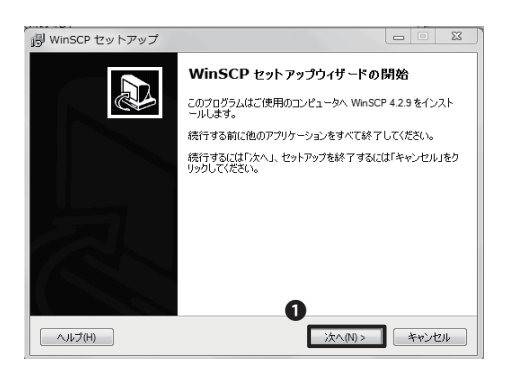

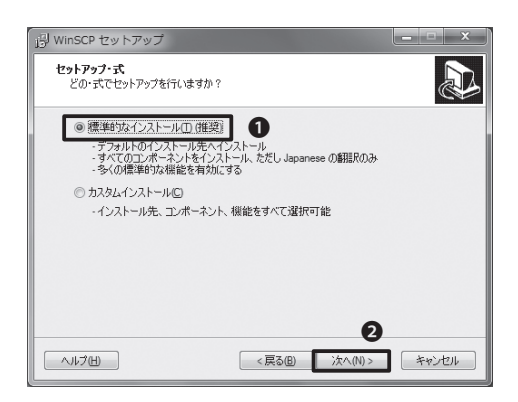

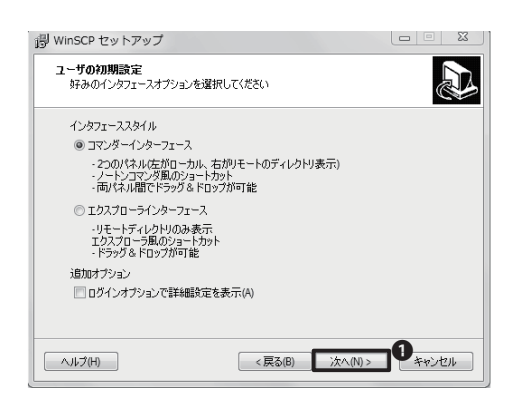

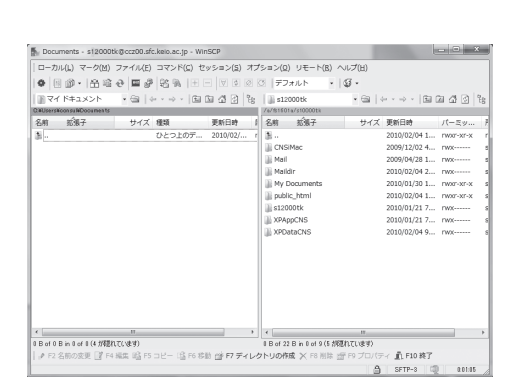

図のようなウインドウが表示されたら、**①**「次 へ」をクリックします。

#### 05

セットアップの種類を指定します。●「標準的 なインストール」が選択されている事を確認し て、②「次へ」をクリックします。

#### 06

インターフェーススタイルを指定します。

「コマンダーインターフェース」スタイルと「エク スプローラ」スタイルのうち、好みのインターフ ェーススタイルを選択して①「次へ」をクリックし ます。

(参考)

このガイドでは、左図のような「ノートンコマン ダ」スタイルを選択した場合の使用方法を解説 します。この設定はインストール後でも変更で きます。

ω

Z

5. 
公卿

| ご使用のコンピュータへ W                                                                                       | inSCP をインストールする準(               | 備ができました。    |         |
|----------------------------------------------------------------------------------------------------|---------------------------------|-------------|---------|
| インストールを続行するに<br>りしてください。                                                                            | は「インストール」を、設定の研                 | 諸認や変更を行うには「 | 戻る」をクリッ |
| インストール先:<br>C:¥Program Files¥Wi<br>セットアップの種類:<br>カスタムアップグレード                                        | nSCP<br>または新規カスタムインストー          | -Л-(C)      | E       |
| 選択コンボーネント:<br>WinSCP アウリケーシ:<br>ドラッグアンドドロッグ3<br>Pageant (SSH設証工<br>PuTT/gen (鍵生成)<br>翻訳版<br>English | ョン<br>シェル拡張(直接ダウンロード<br>ニージェント) | を許可します。再起動  | 応必要で    |
| < [                                                                                                 |                                 |             | •       |

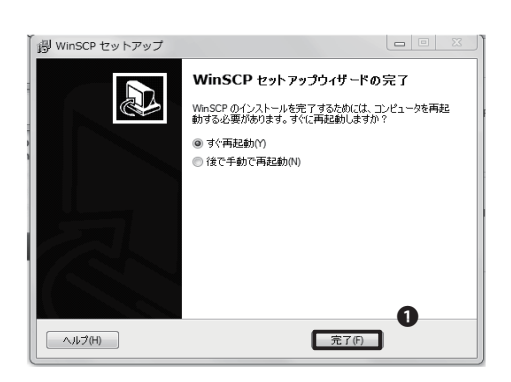

#### 07

「インストール準備完了」と表示されます。 ●「インストール」をクリックしてください。

#### 08

「WinSCP セットアップウィザードの完了」と表示されます。
「完了」をクリックします。

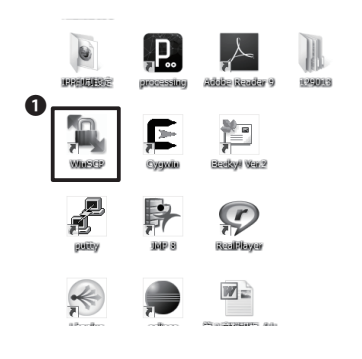

#### 09

WinSCPを起動するには、デスクトップにある ●「WinSCP」のアイコンをクリックするか、もし くはプログラム一覧から「WinSCP」を選択してく ださい。

| WinSCP ログイン                                   | ? <b>x</b>                                      |
|-----------------------------------------------|-------------------------------------------------|
| セッション<br>- 保存したセッション<br>環境<br>- ディレクトリ<br>SSH | セッション<br>ホスト名(H)<br>cc200 sfc keio ac jp 22 (学) |
| SSH<br>設定                                     | ユーザ名(U) パスワード(P)<br>S12000tk ●●●●●●●            |
|                                               | 秘密键(1) 2 3                                      |
|                                               | プロトコル<br>ファイルプロトコルKESFTP → ▼SCP代替システムを注         |
|                                               | 色を濯択(Q)                                         |
| バージョン( <u>A</u> ) Langua                      | ges ログイン (保存(S) 閉じる                             |

| <b>0</b> 8  | 日間・日間             | 관 🖬 🖉 | SN .   |          | 3 C | デフ:       | オルト・・      | <b>⊊</b> - |              |           |
|-------------|-------------------|-------|--------|----------|-----|-----------|------------|------------|--------------|-----------|
| <u>∎</u> ₹4 | イドキュメント           |       | ××× 国  | 949      | Èg  | s120      | ootk       | · 📾 -      |              | 240       |
| WUsers      | Noonsul/Documents |       |        |          |     | /a/61501  | s/s10000tk |            |              |           |
| 30          | 拡張子               | サイズ   | 種類     | 更新日時     | 1   | 名前        | 拡張子        | サイズ        | 更新日時         | パーミッ      |
| i           |                   |       | ひとつ上のデ | 2010/02/ | r   | B         |            |            | 2010/02/04 1 | TWXT-XT-X |
|             |                   |       |        |          |     | CNSI      | Мас        |            | 2009/12/02 4 | rwx       |
|             |                   |       |        |          |     | 🍈 Mail    |            |            | 2009/04/28 1 | ГWX       |
|             |                   |       |        |          |     | 🖟 Maild   | ir         |            | 2010/02/04 2 | rwx       |
|             |                   |       |        |          |     | 🃗 My D    | ocuments   |            | 2010/01/30 1 | TWXT-XT-X |
|             |                   |       |        |          |     | public    | _html      |            | 2010/02/04 1 | rwxr-xr-x |
|             |                   |       |        |          |     | )) \$1200 | l0tk       |            | 2010/01/21 7 | rwx       |
|             |                   |       |        |          |     | 📗 XPAp    | pCNS       |            | 2010/01/21 7 | rwx       |
|             |                   |       |        |          |     | 📗 XPDa    | taCNS      |            | 2010/02/04 9 | rwx       |
|             |                   |       |        |          |     |           |            |            |              |           |
|             |                   |       |        |          | F   |           |            |            |              |           |

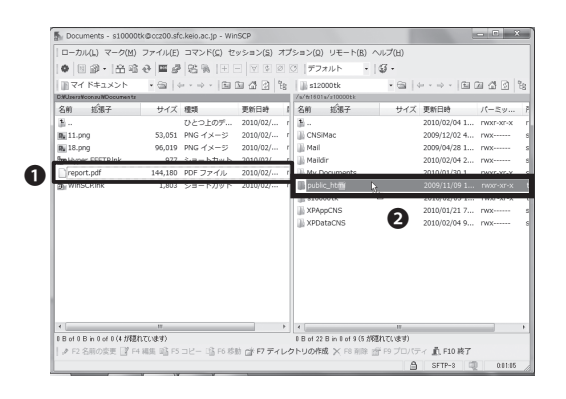

| ⊐ピ                                      | ? ×               |
|-----------------------------------------|-------------------|
| コピー:ファイル 'reportpdf をリモートディレクトリへ        |                   |
| /a/fs1 601 a/s1 2000tk/public_h tml/*.* | •                 |
| 転送設定<br>デフォルト転送設定                       |                   |
|                                         | ■このダイアログを二度と表示しない |
| パックグラウンドでの転送(B)(転送キューに追加)               | 各ファイルを個別に転送する(T)  |
| 転送設定(G)                                 | 1°- *>>tu (1070)  |
|                                         |                   |

左の図のようなウィンドウが表示されるので ●❷③に必要な情報を入力します。この際、「保存」をクリックすると、設定を保存できます。

必要な情報を入力したら、④「ログイン」をクリックしてください。はじめてログインする場合、接続先が正しいことを確認するウィンドウが表示されます。「はい」をクリックします。

### 11

ログインが成功すると、ウィンドウ左側に自分の PC、右側にホームディレクトリのファイルの一覧 が表示されます。

●ウィンドウ上部には操作を行うためのボタンが用意されています。操作したい対象を選択して、ボタンをクリックすることで、ファイルやフォルダに対する操作を行えます。

#### 12

転送したいファイルを、ドラッグ&ドロップする ことで転送できます。

例えば、自分のPCにある「report.pdf」というフ ァイルをサーバの「public\_html」フォルダへ転 送したい場合、図のように●左側(ローカル)か ら●右側(サーバ)へドラッグ&ドロップします。

また、サーバから自分のPCにファイルを転送す る場合は右側から左側へドラッグ&ドロップし ます。

### 13

確認のウィンドウが表示されるので●[コピー] をクリックすると、ファイルが転送されます。

ファイル転送の際、ファイル名やフォルダ名に日本語が含まれている場合は、ファイル転送が失敗する場合があるので注意してください。

ω

20

Z

5. 立路

# 3-3 ファイル転送(Mac OSX-Cyberduck)

ここではCyberduckというソフトを使った、ファイルの転送方法を説明します。

転送するファイルやディレクトリの名前に半角英数字以外の文字(日本語など)があると、ファイル名が文字 化けしたり、転送できないことがあるので注意してください。

| A   >   + C Mp ((gbest-ck.th)                                                                                                    | C Cr propr                                                                                                    |
|----------------------------------------------------------------------------------------------------|----------------------------------------------------------------------------------------------------|
| a 🔝 🎟 2025 Yahoof Japan Geogle 202 You'lube                                                                                                    | Weignedia = 24-X (147) * AWES *                                                                                                    |
| Cyberdu<br><u>x-72-9-x</u> offr.<br>Gegle Dec. Anason                                                                                                    | ter 5.55<br>CCC<br>UCCC<br>UCCCC<br>UCCC<br>UCCC<br>UCCC<br>UCCC<br>UCCC<br>UCCC<br>UCCC<br>UCCC<br>UCCC<br>UCCC<br>UCCC<br>UCCC<br>UCCC<br>UCCC<br>UCCC<br>UCCC<br>UCCC<br>UCCC<br>UCCCC<br>UCCCC<br>UCCCC<br>UCCCC<br>UCCCC<br>UCCCC<br>UCCCC<br>UCCCC<br>UCCCC<br>UCCCC<br>UCCCC<br>UCCCC<br>UCCCC<br>UCCCC<br>UCCCC<br>UCCCC<br>UCCCC<br>UCCCCC<br>UCCCCC<br>UCCCCC<br>UCCCCC<br>UCCCCC<br>UCCCCC<br>UCCCCCCC<br>UCCCCC<br>UCCCCCCCC                                                                                                    |
|                                                                                                    | Cyberdaskについて   ニュース   更新課題   開発   ヘルプ   現代                                                                                                    |
| Mac ビジモート3<br>どこにあるMac にもりモートアクセス 1                                                                                                    | 22年ス<br>275トのダウシロード編集日                                                                                                    |
| あらゆるサーバに接続。<br>良いやすいインターフェースで、ETF dise Transfer Pro<br>Ele Transfer2, Web Deer Disc Reveel Autor                                                                                                    | verses). ITPESITTemantanen SK/SLS. HTP Elle Senar<br>werg ent Versonnyl. Anzans 33. Gaugh Eard Senar. Gaugh                                                                                                    |
| Doos Windows Asure Radopace Could film? WH.<br>6 FUR C # 2 V.                                                                                                    | Ladgeau や Dantbackやオープンル単振クラウドソフトウェア <u>Cherchechmaile+11/an</u> Weben Yau だた <i>Weben Yau だた Weben Yau だた</i>                                                                                                    |
| Doa: Whitew Astrin. Subgest Cloud Flain-THH.<br>64407 08 2 4 -<br>Boot Conners<br>Start Conners<br>Start Conners<br>Sta | Setters * Danka R*F - 70-488 797777-917         Other a standard Life of the standard Life of the stand |
|                                                                                                    |                                                                                                    |
| Box Mithers Marken Charf Shell "His-<br>best of a first of the shell of the shell of t                                                                                                    |                                                                                                    |

#### 01

WEBブラウザを起動して、CyberduckのWEBサ イトを開きます。

⇒ http://cyberduck.ch/

右側にある**●**「Cyberduck4.2.1.zip」(2012年 3月現在)をクリックします。

| 000                                                                                                    | (回 ダウン              | 0-8      | $\Box$  |
|----------------------------------------------------------------------------------------------------|---------------------|----------|---------|
|                                                                                                    | H &-                | ٩        |         |
| マデバイス<br>望 zmac<br>圓 Work                                                                                      | Cyberduck-4.2.1.zip | 今日、17:45 | 24.8 MB |
| ▼場所<br>転 デスクトップ<br>m ArrowsZ_andro<br>介 CNSIMac<br>介 アプリケーション                                                  |                     |          | 0       |
| <ul> <li>         ・ 書類         「日 ミュージック         ・ 通 ビクチャ         ・ 検索         ・         ・         ・</li></ul> |                     |          |         |
| <ul> <li>今日</li> <li>作日</li> <li>過去1週間</li> </ul>                                                              |                     |          |         |
| 画 すべてのムーピー<br>▲                                                                                                | (                   |          |         |

#### 02

●「Cyberduck-4.2.1.zip」をダブルクリックし、 解凍します。ブラウザによってzipファイルを自 動的に解凍するものもありますので、その場合 はこの項目を飛ばします。

|                                                    |           | ٩        |         |
|----------------------------------------------------|-----------|----------|---------|
| マデバイス 名前                                           |           | 変更日      | サイズ     |
| 🕲 zmac 😤 Cyberduck                                 |           | 今日、17:50 |         |
| Work Cyberduck-4.2.1.zip                           |           | 今日、17:45 | 24.8 MB |
| 〒場所                                                |           |          |         |
| 1月 デスクトップ                                          |           |          |         |
| ArrowsZ_andro                                      |           |          |         |
| CNSIMac                                            |           |          |         |
| アプリケーション                                           |           |          |         |
| · 書類                                               |           |          |         |
| □ ミュージック 4                                         |           |          |         |
| 「重 ピクチャ                                            |           |          |         |
| ▼ 検索                                               |           |          |         |
| ● 今日                                               |           |          |         |
|                                                    |           |          |         |
| ④ 過去 1 週間                                          |           |          |         |
| 📾 すべてのイメージ 🖱                                       |           |          |         |
| 画 すべてのムーピー                                         |           |          |         |
| 00 marganet 11 0 0 0 0 0 0 0 0 0 0 0 0 0 0 0 0 0 0 | 2.08.00.0 |          |         |

### 03

展開されたフォルダを表示します。

●『Cyberduck』のアイコンを❷「アプリケーショ ン」フォルダへ移動します。

移動した先の『Cyberduck』のアイコンを選択す ると『Cyberduck』が起動するようになります。

ダウンロードしたZIPファイルは、削除してかま いません。

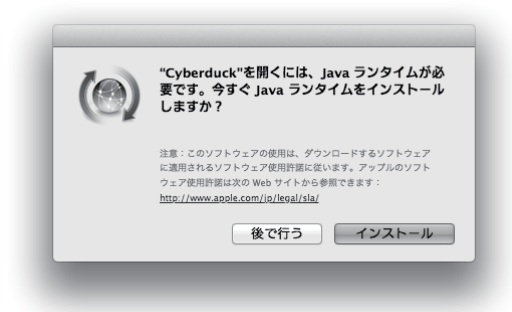

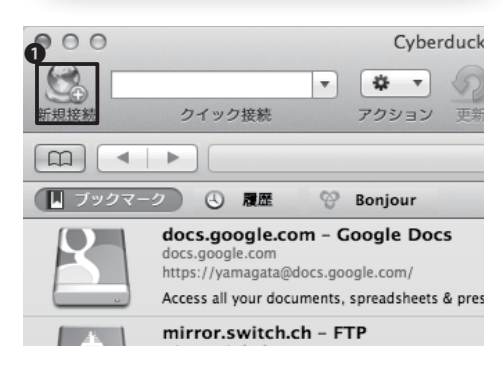

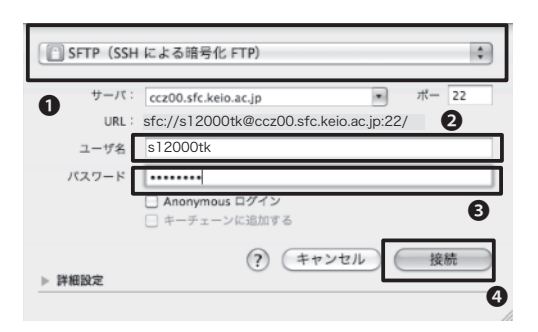

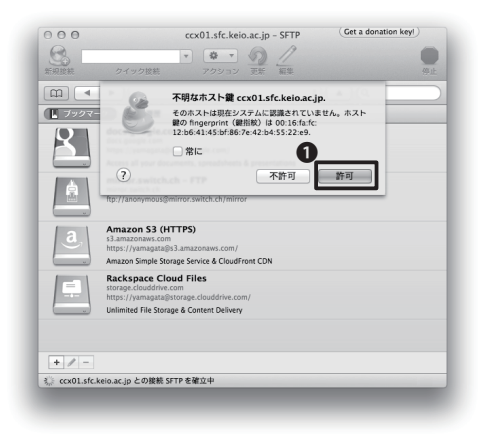

起動時にJavaランタイムのインストールを要求 されるケースがあります。その場合画面に従い インストールしてください。

#### 05

『Cyberduck』を起動し、左上にある❶「新規接 続」をクリックします。

#### 06

転送プロトコルを●「SFTP(SSHによる暗号化 FTP)」に設定し、「サーバ」を左図のように設定し ます。

②「ユーザ名」と③「パスワード」欄にCNSアカウントのユーザ名、パスワードを入力します。入力が完了したら、④「接続」をクリックします。

#### 07

接続の際に、「不明なホスト鍵 ccz01.sfc.keio. ac.jp」と表示される場合があります。

その際は①「許可」をクリックしてください。

ω

σ 立路

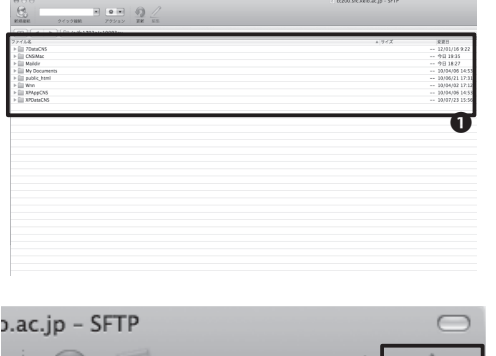

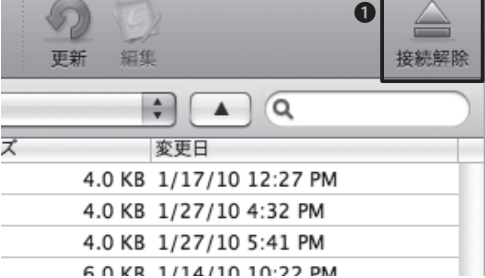

#### 08

正常に認証されると、このようなウィンドウが表 示されます。●ウィンドウ内に表示されているの はCNSホームディレクトリにあるファイルの一覧 です。

#### 09

Cvberduckでは、転送したいファイルをドラッ グ&ドロップすることでファイル転送ができま す。自分のPCからサーバにファイルを転送する には、PCのローカルフォルダから、転送したいフ ァイルをウィンドウ内にドラッグ&ドロップしま す。

転送終了後はサーバとの接続を切断します。ウィ ンドウ右上にある●「接続解除」ボタンをクリッ クすると、サーバとの接続が切断されます。これ で、Cyberduckを安全に終了できます。

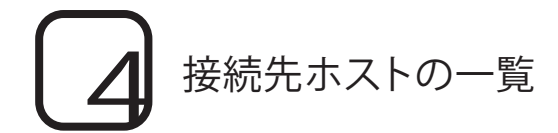

ファイル転送もリモートログインと同様に、下のリストの中から接続先を指定します。ファイル転送では、ど れを選んでも差はありません。

- ccz00.sfc.keio.ac.jp
- ccx01.sfc.keio.ac.jp
- webedit.sfc.keio.ac.jp

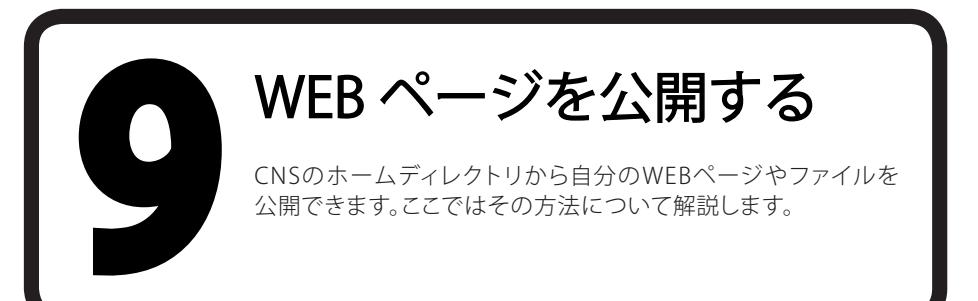

# ファイルをWEBに公開する準備

CNSアカウントを持っていれば、外部に向けてWEBページやファイルを公開できます。大まかな手順は以下の通りです。

・ ホームディレクトリに「public\_html」ディレクトリを作成します

• 作成した「public\_html」ディレクトリにファイルをアップロードします

こうすることで、「public\_html」内に置いたファイルを公開することができます。次のURLを入力すると、学外からでもそのファイルにアクセスできます。

⇔ http://web.sfc.keio.ac.jp/~ [ログイン名] / [ファイル名]

たとえば、ログイン名がs12000tk、ファイル名がreport.pdfのとき、実際のURLは次のようになります。

⇔ http://web.sfc.keio.ac.jp/~s12000tk/report.pdf

特別な操作をしない限り、「public\_html」に置かれたファイルは、置かれたその時からインターネット上の 誰でも見ることが可能となります。プライバシーに関するファイルや著作権で保護されたファイルなど、公開 すべきでないファイルはここに置かないようにしてください。

# 実際にファイルをWEBに公開する(Windows)

WindowsからファイルをWEBに公開するには、ファイルを転送するソフトウェアが必要です。ここでは『Win-SCP』を使った方法を紹介します。『WinSCP』のインストール及び使い方については【p.62 CNS上にファイルを保存する】を参照してください。

| Documents - s100      | 000tk@ccz00.sfc.keio.ac.jp - W         | INSCP       |                            |                  | ×              |
|-----------------------|----------------------------------------|-------------|----------------------------|------------------|----------------|
| ローカル(L) マーク(          | M) ファイル(E) コマンド(C) :                   | Zッション(S) オフ | 「ション(Q) リモート(B)            | ヘルプ(日)           |                |
| ♦ 8 @ • 8             | 10 0 0 0 0 0 0 0 0 0 0 0 0 0 0 0 0 0 0 | - 7 5 0     | ③ デフォルト ・                  | <b>S</b> .       |                |
| ミマイドキュメント             | • Gale • • • • 16a                     | 國語目物        | a s10000tk                 | • Ga   4 + 10 +  | 88388          |
| WUserstoon sulfDocume | ate                                    |             | /a/ft1501s/s10000tk        |                  |                |
| 名前 拡張子                | サイズ 種類                                 | 更新日時(       | 名前 结猴子                     | サイズ 更新日時         | パーミッ           |
| B                     | ひとつ上のデ                                 | 2010/02/ r  | B                          | 2010/02/0        | 4 1 rwxr-xr-x  |
|                       |                                        |             | CNSiMac                    | 2009/12/0        | 2 4 rwx        |
|                       |                                        |             | 🚡 Mail                     | 2009/04/2        | 8 1 rwx        |
|                       |                                        |             | Maildir                    | 2010/02/0        | \$ 2 rwx       |
|                       |                                        |             | My Documents               | 2010/01/3        | 01 rwxr-xr-x   |
|                       |                                        |             | iii public_html            | 2010/02/0        | \$ 1 rwxr-xr-x |
|                       |                                        |             | 🖟 s10000tk                 | 2010/01/2        | 17 rwx         |
|                       |                                        |             | XPAppCNS                   | 2010/01/2        | 1.7 rwx        |
|                       |                                        |             | XPDataCNS                  | 2010/02/0-       | 49 rwx         |
|                       |                                        |             |                            |                  | 0              |
| 4 (                   | 11                                     |             | *                          |                  |                |
| Bot0 Bin 0 of 0 (4 /) | 何思れています)                               |             | 0 B of 22 B in 0 of 9 (5 加 | 速れています)          |                |
| ▶ F2 名前の変更 📑          | 「F4 編集 II島 F5 コピー II島 F6 8             | 助 酢 F7 ディレク | ケトリの作成 🗙 F8 削除 (           | 晉 F9 プロパティ 🚊 F10 | 终了             |
|                       |                                        |             |                            | A SFTP-3         | 011:15         |

#### 01

『WinSCP』から、CNSのリモートログインサー バヘログインします。

左の画面のように、ホームディレクトリが表示されていることを確認します。

#### 02

●上の図の余白部分で「右クリック」し、「新規作成」を選択します。

#### 03

●「新規フォルダ」にpublic\_html と入力し、

❷「OK」をクリックします。

#### 04

●公開したいファイルを**②**「public\_html」にド ラッグ&ドロップすることで、ファイルを転送で きます。

ファイルの転送が終了した時点で、ファイルは 公開された状態になります。この一連の作業を 「アップロード」といいます。

⇒ http://web.sfc.keio.ac.jp/~ログイン名/ファイル名

3

ω

20 A

CΠ

字

巐

# フォルダの作成 2 × 新潟フォルボタイド poblic (hmi 内は パースマンコンの設定(B) 所有害(Q)? R ? W X (DDの設定 グループ(G)? R W X (GDの設定 グループ(G)? R W (X (GDの設定 グループ(G)? R W (X (GDの設定 グループ(G)? R W (X (GDの設定 グループ(G)? R (W (X (GDの設定 グループ(G)? (本人仕) ア (W (X (GDの設定 (本人仕) (D444) (大仕) (本人仕)(力(L)) (人) (大仕)

|                               |          |                    |                    |    |                          |              |                    | Column 1  |     |
|-------------------------------|----------|--------------------|--------------------|----|--------------------------|--------------|--------------------|-----------|-----|
| □−カル(L) マーク(M) >              | ファイル(E)  | コマンド( <u>c</u> ) セ | ッション( <u>S</u> ) ス | 7  | ション( <u>Q</u> ) リモート(B   | ) ヘルプ(H)     |                    |           |     |
| ● 8 @ • 1台 ◎ €                | ) 🖬 🖉    | 8% E -             |                    |    | 2 デフォルト                  | - IS -       |                    |           |     |
| ● マイドキュメント                    | • 📾 🔤    | · · · · 🖻 🛙        | 1 2 2 1            | 8  | ) s10000tk               | • 📾   «      | + -   <b>E</b> I ( | 240       | 8   |
| D:#Uzerz¥conzuNDocumentz      |          |                    |                    |    | /s/fr1601s/s10000tk      |              |                    |           |     |
| 名前 拡張子                        | サイズ      | 種類                 | 更新日時               | \$ | 名前 拡張子                   | サイズ          | 更新日時               | パーミッ      | P   |
| 3                             |          | ひとつ上のデ             | 2010/02/           | r  | B                        |              | 2010/02/04 1       | rwxr-xr-x | - 1 |
| B 11.png                      | 53,051   | PNG イメージ           | 2010/02/           | r  | 📗 CNSiMac                |              | 2009/12/02 4       | rwx       | 5   |
| R 18.png                      | 95,019   | PNG イメージ           | 2010/02/           | r  | 🍈 Mail                   |              | 2009/04/28 1       | rwx       | - 1 |
| pre-Hyper FFFTRInk            | 977      | ショートカット            | 2010/02/           | r  | 🖟 Maildir                |              | 2010/02/04 2       | rwx       | - 8 |
| Direport.odf                  | 144,180  | PDF ファイル           | 2010/02/           | 7  | III. My Documents        |              | 2010/01/30 1       | DWXL-XC-X | - 4 |
| 5 WinSCRInk                   | 1,803    | ショートカット            | 2010/02/           | 1  | 📔 public_htmi            | <b>b</b> .   | 2009/11/09 1       | rwxr-xr-x |     |
| •                             |          |                    |                    | Т  | III \$10000tk            | 8            | 2010/02/05 1       | nwxr-xr-x | - 1 |
| 0                             |          |                    |                    |    | XPAppCNS                 |              | 2010/01/21 7       | TWX D     | -   |
| •                             |          |                    |                    |    | 3 XPDataCNS              |              | 2010/02/04 9       | rwx       | s   |
|                               |          |                    |                    |    |                          |              |                    |           | - 1 |
|                               |          |                    |                    |    |                          |              |                    |           | - 1 |
|                               |          |                    |                    |    |                          |              |                    |           | - 1 |
|                               |          |                    |                    |    |                          |              |                    |           | - 1 |
|                               |          |                    |                    |    |                          |              |                    |           | - 1 |
|                               |          |                    |                    |    |                          |              |                    |           | - 1 |
|                               |          |                    |                    |    |                          |              |                    |           | - 1 |
| 4                             |          |                    |                    |    | 1                        | 17           |                    | _         |     |
| 0 B of 0 B in 0 of 0 (4 //砲れて | (います)    |                    |                    |    | 0 B of 22 B in 0 of 9 (5 | が思れています)     |                    |           | -1  |
| ♪ F2 名前の楽更 □ F4 編             | LE LE FS | コピー 15k F6 株開      | 1 CH F7 7 41       | 1  | トリの作成 × F8 同F            | R 20 F9 プロパラ | イ 直 F10 終了         |           |     |
|                               |          |                    |                    |    |                          | A            | CETP-2 (1)         | 0.011-05  |     |

2

# 2-2 実際にファイルをWEBに公開する(Mac OS X)

MacからファイルをWEBに公開するには、ファイルを転送するソフトウェアが必要です。ここでは 『Cyberduck』を使った方法を紹介します。『Cyberduck』のインストール及び使い方については 【p.62 CNS上にファイルを保存する】を参照して下さい。

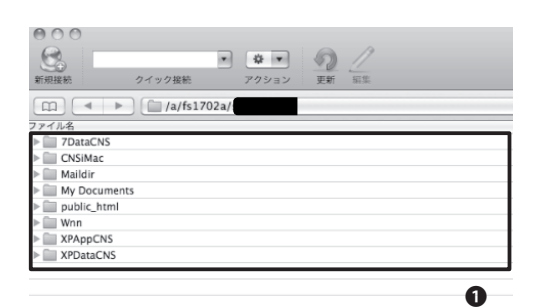

| 000          | 新規プラウザ<br>新規接続                                                       | 36 N<br>36 O   |         |
|--------------|----------------------------------------------------------------------|----------------|---------|
| 新用技統 ク・      | 新規ダウンロード                                                             | 1#7            |         |
|              | 情報を見る<br>Web URLを聞く<br>◎ クイックルック<br>エディタで編集<br>ファイルの名前を変更<br>ファイルを複製 | 第1<br>スペ<br>第D | ▶<br>-ス |
|              | ダウンロード<br>別名でダウンロード<br>指定場所にダウンロード.                                  | 17<br>↓⊕7      |         |
| P APDataCity | アップロード                                                               | 77.1           |         |
| n            | 新規フォルダ                                                               | 企XKN           |         |
|              | 朝見ファイル<br>New Symbolic Link                                          | 367            |         |
|              | 削除<br>最後に保存した状態に戻?                                                   | ₹<br>%®        |         |
|              | <b>アーカイブを作成</b><br>アーカイブを展開                                          |                | Þ       |
|              | プリント                                                                 | ЖP             |         |
|              | ウインドウを閉じる                                                            | 3£W            |         |

# 新聞フォルダを作成 北田フォルダをた物を入力してください: 1016 9.22 poblec\_html ア マンセル 市式 の マンセル 市式 マンセル ロゴム の マンセル ロゴム マンセル ロゴム マンセル ロゴム マンセル ロゴム マンセル ロゴム マンセル マンセル マンマン マンマン マン マンマン マンマン マンマン マンマン マン マン

| Cc200.sfc.keio.ac.jp         ●         ●         ●         ●         ●         ●         ●         ●         ●         ●         ●         ●         ●         ●         ●         ●         ●         ●         ●         ●         ●         ●         ●         ●         ●         ●         ●         ●         ●         ●         ●         ●         ●         ●         ●         ●         ●         ●         ●         ●         ●         ●         ●         ●         ●         ●         ●         ●         ●         ●         ●         ●         ●         ●         ●         ●         ●         ●         ●         ●         ●         ●         ●         ●         ●         ●         ●         ●         ●         ●         ●         ●         ●         ●         ●         ●         ●         ●         ●         ●         ●         ●         ●         ●         ●         ●         ●         ●         ●         ●         ●         ●         ●         ●         ●         ●         ●         ●         ●         ●         ●         ●         ●         ●         ● |           |
|----------------------------------------------------------------------------------------------------|-----------|
|                                                                                                    | 続解除       |
| 📖 🕨 🖿 /a/fs1601a/s12000tk 🛟 🔺 Q                                                                                                    |           |
| ファイル名 ▲ サイズ 変更日                                                                                                    |           |
| ▶ 🛄 CNSIMac 2.0 KB 2/5/10 5:46 AM                                                                                                    |           |
| ▶ 🛄 Mail 1.0 KB 4/30/08 12:00 AM                                                                                                    |           |
| ▶ Maildir 2.0 KB 2/7/10 8:13 AM                                                                                                    |           |
| + My Decument                                                                                                    | -         |
| 1.0 KB 2/7/10 6:32 AM                                                                                                    | $\square$ |
| P S10000tk report 80 B 2/4/10 4:44 PM                                                                                                    |           |
| ▶ 🛄 Wnn 80 B 4/1/08 12:00 AM                                                                                                    |           |
| XPAppCNS 1.0 KB 4/10/09 12:00 AM                                                                                                    |           |
| ▶ → XPDataCNS 1.0 KB 2/4/10 12:28 AM                                                                                                    |           |

01

『Cyberduck』から、CNSサーバへログインし、 ●ホームディレクトリが表示されていることを確 認します。

#### 02

画面上部の**①**「ファイル」から**②**「新規フォルダ」 を選択します。

#### 03

「新規フォルダの名前を入力してください」の欄 に①「public\_html」と入力します。

最後に②「作成」ボタンをクリックすればフォル ダ作成の完了です。

#### 04

以降は、公開したいファイルを、「public\_html」 まで❶ドラッグ&ドロップすることで、ファイル を公開出来ます。

この一連の作業を「アップロード」といいます。
## 2-3 キャンパス内のPCから公開する(Mac OS X) キャンパス内のPCからは、ファイル転送ソフトを使わずにファイルを公開できます。

s10000tk 2mac Maildir CNSMCMar デスクトップ XPAppCNS My Documents XPDataCNS A アプリケーション 🕒 ## 6 ミュージック n 2054 0項目、2.51 TB 空き

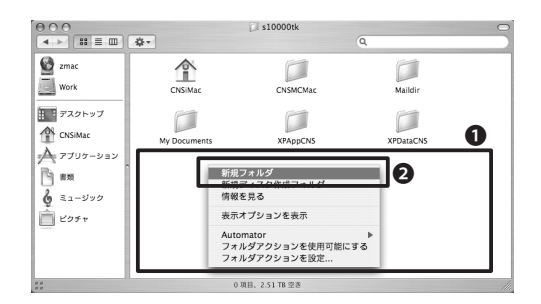

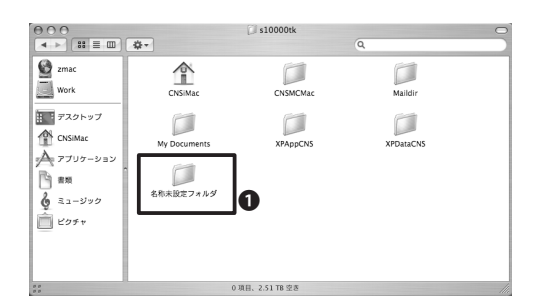

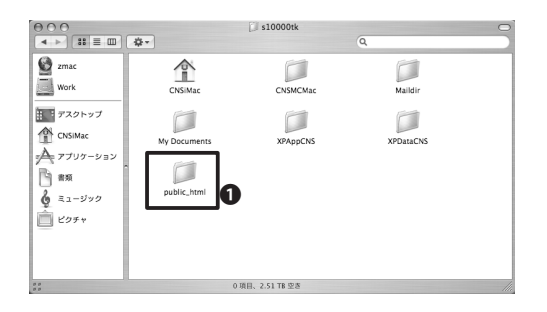

01

デスクトップから「CNS\_HOMEDIR」を開きます。

# 02

●余白で右クリックして②「新規フォルダ」を選択します。

# 03

●「名称未設定フォルダ」に「public\_html」と名 前をつけます。

# 04

公開したいファイルを❶「public\_html」内に保 存します。

これでファイルのアップロードは完了です。

ω

% A

CΠ

之後

キャンパス内のPCから公開する(Windows)

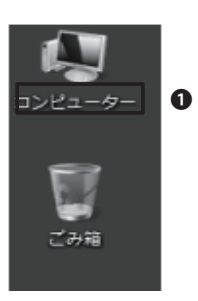

### 01

デスクトップから**①**「コンピューター」を開きま す。

## 02

「ネットワークドライブ」の**①**「ボリュームZ」を 開きます。

[ログイン名(smb-xxx.sfc.keio.ac.jp)]という名称のもので、②詳細パネルで「(Z)」と命名されている方を選択します。

### 03

●余白で右クリックし、「新規作成」 →「フォル ダ」を選択します。

### 04

●新しいフォルダに「public\_html」と名前をつけます。

### 05

●公開したいファイルを「public\_html」内に保存します。

これでファイルのアップロードは完了です。

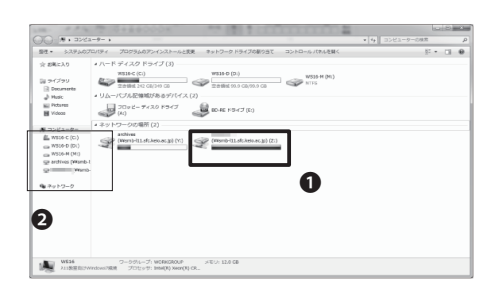

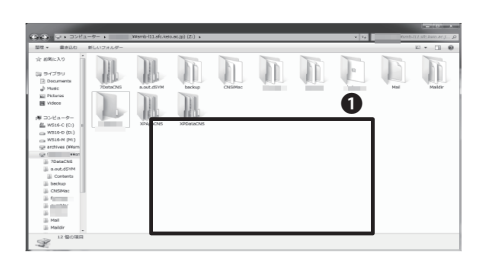

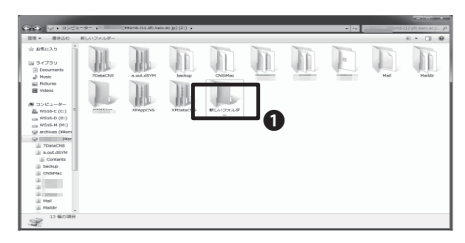

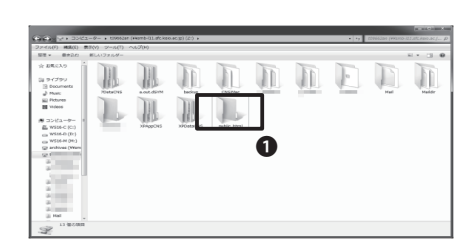

# 3 アップロードしたファイルを確認する

「public\_html」に保存されたファイルはWEBブラウザを使って簡単に閲覧、ダウンロードできます。

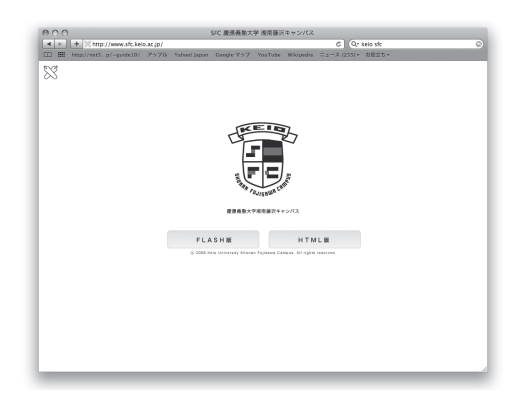

+ Chttp://web.sf.ckeio.ac.jp/~s12000tk/report.pdf

01

WEBブラウザを起動します。

02

アドレス入力欄に【p.70 WEBページを公 開する】にある通り、●「http://web.sfc.keio. ac.jp/~ログイン名/ファイル名」を正しく入力し て、Enter もしくは Returnキーを押します。 ω

Z

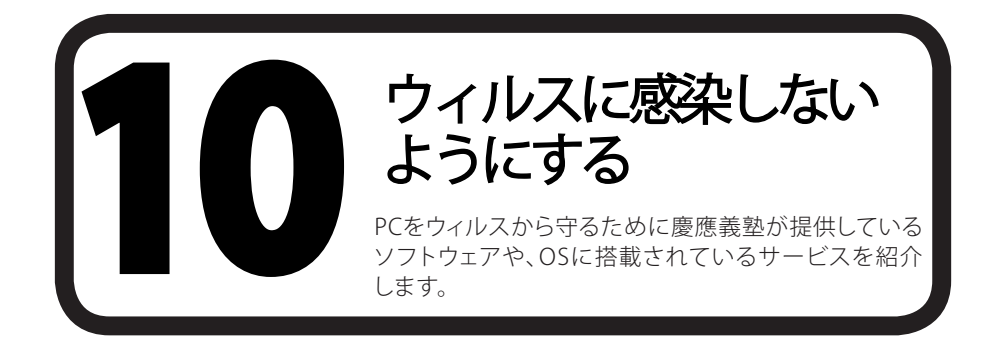

# セキュリティアップデート

悪意のあるプログラムからPCを守る方法の1つに、セキュリティアップデートがあります。

ここでは、WindowsとMacでのセキュリティアップデートについて説明します。

# 2 アップデートの意義

アップデートとは、ソフトウェアが発売された後に見つかった欠陥等に対する修正や、機能の向上を行う作 業です。

各OS用の更新プログラムは随時公開され、様々な不具合への対応が行われています。不具合の例としては 以下のものが挙げられます。

- ソフトウェアが異常な動作をする
- ・ ファイルが破損したり、消滅する
- ウィルスに感染しやすくなる

ソフトウェアの不具合のうち、第三者が悪用しうるものを"セキュリティホール"といいます。セキュリティホールを放置すると、ウィルスに感染したり、攻撃を受けたりすることがあります。

OSやアプリケーションの不具合に関する情報をこまめにチェックし、常に最新の状態を保つようにすることで、被害を未然に防げます。

Windowsの初期状態では、Windowsの自動更新を有効にすることが推奨されています。これが有効になっていることを確認してください。

自動更新が有効になっていると、Windowsの重要な更新は自動的に行われます。新機能などオプションの 更新プログラムは自動的に適用されません。これを適用するには【p.78 手動で更新する】の項目を参照し て手動で行います。

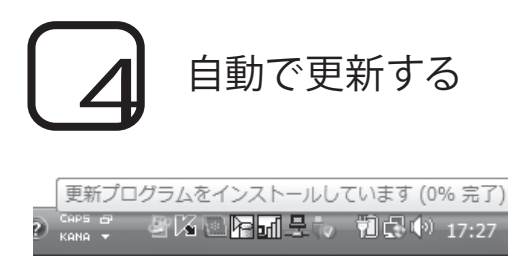

# 01

自動更新が有効になっている場合、Windowsは 自動的に更新プログラムをダウンロードし、イン ストールを開始します。

インストール中には、タスクトレイにWindows Updateのアイコンが表示されます。

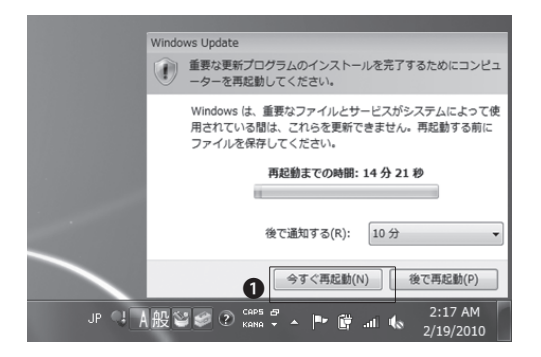

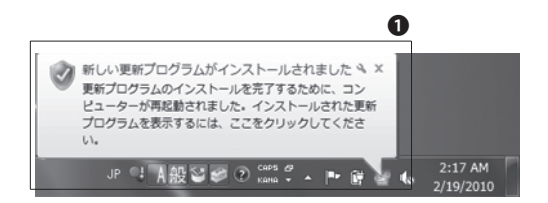

# 02

更新プログラムのインストールが終了すると、タ スクトレイの近くに再起動を促すメッセージが 表示されることがあります。

その場合、保存していないファイルが無いかどうかを確認し、●「今すぐ再起動」をクリックして 再起動します。

# 03

再起動後、更新プログラムがインストールされ たことを知らせる●メッセージがタスクトレイ付 近に表示されます。

インストールされた更新プログラムを確認する 場合は、そのメッセージをクリックします。 7

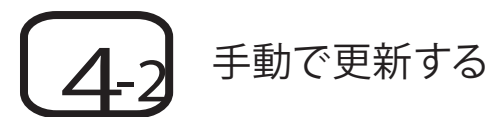

Windowsの自動更新を無効にしている場合や、オプションの更新プログラムを適用したい場合には、以下の手順で更新してください。

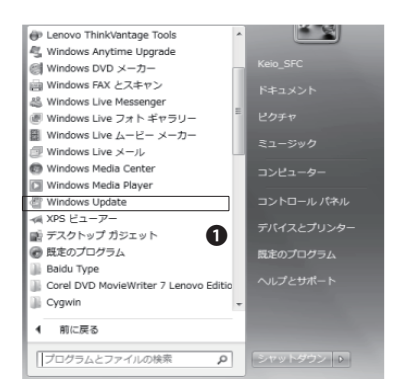

### 01

スタートメニューを開き、「すべてのプログラム」をクリックします。表示される一覧にある● 「Windows Update」をクリックします。

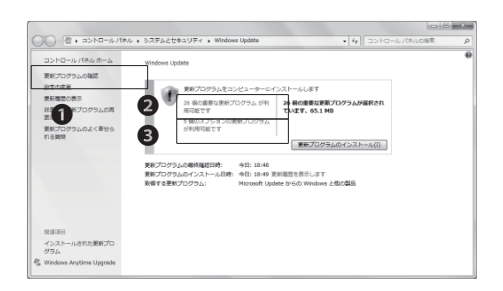

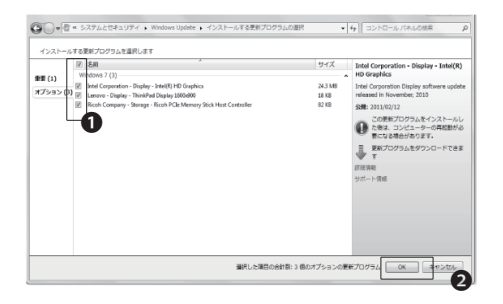

## 02

左にある、●「更新プログラムの確認」をクリック します。

オプション以外の更新プログラムをインストー ルする場合、②「X個の重要な更新プログラムが 利用可能です」をクリックします。

オプションの更新プログラムをインストールす る場合、❸「X個のオプションの更新プログラム が利用可能です」をクリックします。

### 03

各更新プログラムの左側に●チェックボックス があるので、インストールしたい更新プログラ ムの欄にチェックを入れます。

チェックしたら❷「OK」をクリックします。

ω

% A

CΠ

之後

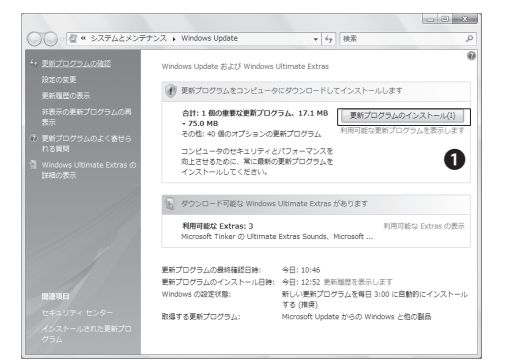

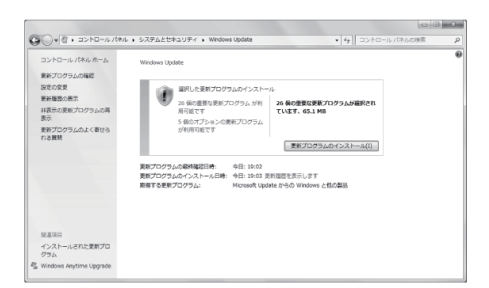

### 04

左の画面のようになったら、●「更新プログラム のインストール」をクリックします。

05

インストールが終了するまで待ちます。

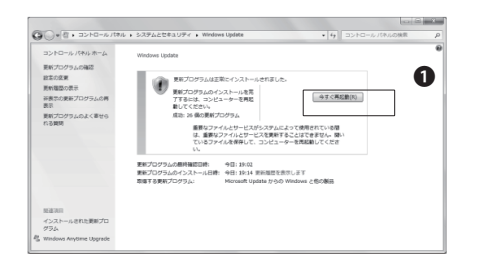

# 06

更新プログラムのインストールを完了するため に再起動を求められる場合があります。その場 合、①「今すぐ再起動」をクリックして再起動しま す。

| 0              |                                                                                                    |                                  | 1.1.0 |    |
|----------------|----------------------------------------------------------------------------------------------------|----------------------------------|-------|----|
| コントロールパネルホーム   | Windows Update                                                                                                    |                                  |       |    |
| 見好プログラムの確認     |                                                                                                    |                                  |       |    |
| 設定の変更          | RE707948E                                                                                                    | 株にインストールされ多した。                   |       |    |
| 見新職務の表示        | ■ ■ ■ ■ ■ ■ ■ ■ ■ ■ ■ ■ ■ ■ ■ ■ ■ ■ ■                                                                                                    | गिश्च र म.                       |       |    |
| #表示の更新プログラムの再  | 成功:1倍の更新プロ                                                                                                    | 227                              |       |    |
| 10月1日のこのとく第24の | オプションの更新力                                                                                                    | コグラムの確認                          |       |    |
| 1.6開閉          | Relation of the Relation of the Relation of th |                                  |       |    |
|                | 新たったうしのうたの意味相応です:                                                                                                    | うロ:19:02<br>由日:16:26 東新潟県を展示します。 |       |    |
|                | 取得する実新プログラムに                                                                                                    | Microsoft Update からの Windows と色の | 新品    | •  |
|                |                                                                                                    |                                  |       | U. |
|                |                                                                                                    |                                  |       |    |
|                |                                                                                                    |                                  |       |    |
|                |                                                                                                    |                                  |       |    |
|                |                                                                                                    |                                  |       |    |
| 88.85          |                                                                                                    |                                  |       |    |
| インストールされた更新プロ  |                                                                                                    |                                  |       |    |
| Million .      |                                                                                                    |                                  |       |    |

# 07

再起動が求められない更新の場合、更新が完了 したことを通知する●ウィンドウが表示されま す。 ソフトウェア・アップデート (Mac OS X)

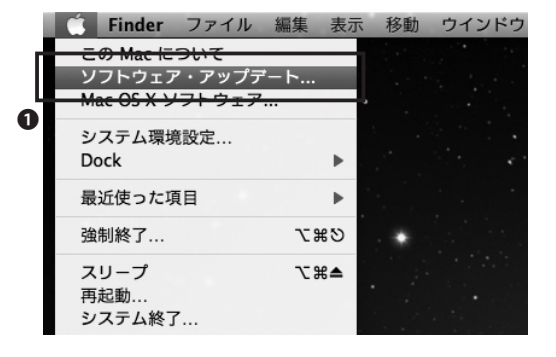

|                                           | ソフトウェア・アップデー                                                                                                    | F                                              |                                        |
|-------------------------------------------|----------------------------------------------------------------------------------------------------|------------------------------------------------|----------------------------------------|
| (@)                                       | お使いのコンピュータで新しいソフト<br>このソフトウェアのインストールには時間が<br>まだインストールの準備ができていない場合<br>**ソフトウェア・アップデートでを選択するこ。                                                                                                    | <b>ウェアを使用</b><br>かかることがあ<br>は、後でアップ<br>ともできます。 | <b>できます。</b><br>ります。<br>ルメニューから        |
| インストー                                     | -ル 名前                                                                                                    | バージョン                                          | サイズ                                    |
|                                           | Front Row アップデート                                                                                                    | 2.1.6                                          | 13.1MB                                 |
| 0                                         | iLife メディアブラウザアップデー                                                                                                    | F 2.0                                          | 3.8MB                                  |
| $\checkmark$                              | Java For Mac OS X 10.5 アップ・                                                                                                    | . 1.0                                          | 136MB                                  |
| 0                                         | Safari                                                                                                    | 3.2.1                                          | 39.9MB                                 |
|                                           |                                                                                                    |                                                |                                        |
|                                           |                                                                                                    |                                                |                                        |
| されています。                                   | a and a set of the set of the set |                                                | 2010月28月19日                            |
| されています。                                   |                                                                                                    |                                                | (())()()()()()()()()()()()()()()()()() |
| されています。<br>注意:ソフトウ<br>オリジナルのソ<br>トウェア使用音  | サンプク使用に関しては、アップグレード対象<br>ウェアの使用に関しては、アップグレード対象<br>特徴契約は <u>http://www.apple.com/legal/sla/</u>                                                                                                    | のソフトウェアに<br>更があります。フ<br>」でご確認いただ               | こ合まれていた<br>マップルのソフ<br>けます。             |
| 注意: ソフトウ<br>オリジナルの><br>トウェア使用部<br>3 再起動が必 | アンプクレード対象<br>ウェアの使用に関しては、アップグレード対象<br>リフトウェア使用作異異約によっていただく必<br>子語契約は <u>http://www.aople.com/legal/sla</u><br>要です。                                                                                                    | カソフトウェアに<br>愛があります。フ<br>こでご確認いただ<br>4項目を1      | こ合まれていた<br>ップルのソフ<br>けます。<br>「ンストール    |

01

画面左上のアップルメニューから●「ソフトウェ ア・アップデート」を選択します。

インターネットに接続されていれば、ソフトウェ アの更新が確認され、更新があればその一覧が 表示されます。

### 02

右下の●「X項目をインストール」をクリックします。パスワードを聞かれた場合、使用しているPCのパスワードを入力してください。

使用許諾契約が表示されるので、内容を確認して同意したうえで「同意します」を選びます。

インストール終了後、再起動を求められた場合 は「再起動」をクリックしてPCを再起動します。

ω

.SFC に関する WEB サイト

4

困ったときは (Q

20 A

5 . 了

# 6 ウィルスの弊害について

ウィルスに感染してしまうと、自分の気付かないうちに次のような被害・現象にあう場合があります。

- PC内の情報が意図せずネットワーク上に流出する
- ・ ウィルスの添付されたメールが意図せず不特定多数に送信される
- 自分のPCが勝手に他人のPCを攻撃する

ウィルスは、感染したPCから他のPCへ次々に感染拡大していきます。このような被害の拡大を防止するため、CNSではウィルスに感染していると思われるPCが見つかった場合、事前の予告無くネットワークから切断することがあります。

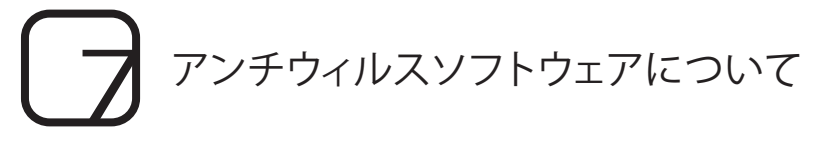

インターネットに接続されたPCには、ウィルスなど悪意のあるプログラムに感染する危険があります。

ウィルスには、直接侵入してくるものやメールに添付されてくるもの、WEBページを閲覧すると感染してしまうものなど、さまざまな形態があるので注意が必要です。

しかし、常にすべての動作に対して注意を払い続けるのは現実的ではありません。これらを自動的に監視し、ウィルスの疑いがあれば自動的に除去を実行するものがアンチウィルスソフトウェアです。

# 8 アンチウィルスソフトウェアのインストール

慶應義塾では、ライセンスの申請をすることでWindows用とMac用のESET Smart Security/ESET Cybersecurityを、1人につきPC1台分だけ利用することができます。ここでは、その申請とインストール方法について 説明します。

ライセンスの申請にはkeio.jpのアカウントが必要です。keio.jpのアクティベーションを行っていない場合は 【p.105 keio.jpを利用する】を参照して先にアクティベーションを行ってください。

### SET Smart Security/ESET Cybersecurityを利用する (Windows/Mac共通)

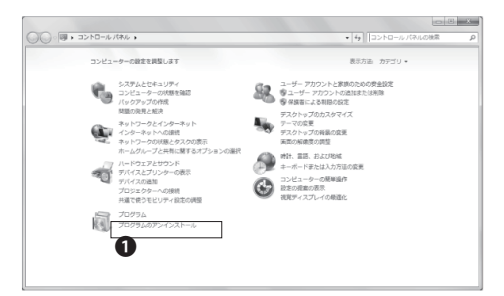

### 01

1台のPCに複数のアンチウィルスソフトウェアが インストールされていると、ソフトウェアが正し く動作しない場合があります。

購入したPCには、アンチウィルスソフトウェアの 体験版があらかじめインストールされている場 合があります。その場合、事前に削除しておく必 要があります。

削除は、スタートメニューの「コントロール パネ ル」から❶「プログラムのアンインストール」を 選ぶことで行えます。

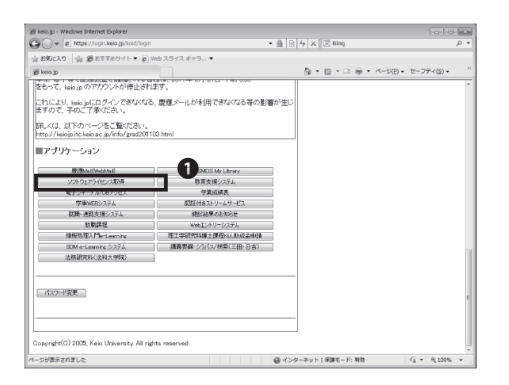

# 02

WEBブラウザを起動して、『keio.jp』のWEBサイトを表示します。

⇒ http://keio.jp/

Keio IDとパスワードを入力してログインします。 ログインしたら、●「ソフトウェアライセンス取 得」をクリックします。

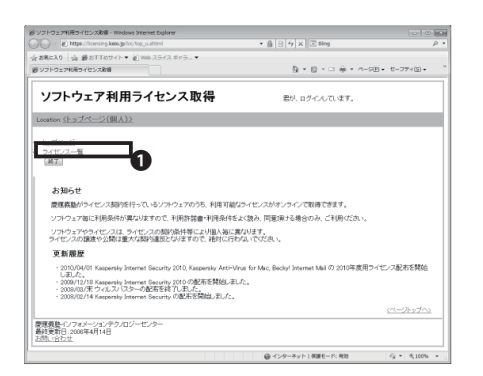

### 03

新しいウィンドウで図のようなページが表示されます。左側の●「ライセンス一覧」をクリックします。

ω

% A

5.4

灞

| Software Licensing Center - 8#4.                                                                                                    | ログインしています。                                                                                                    |                                                                                                    |                                                                                                    |           |
|----------------------------------------------------------------------------------------------------|----------------------------------------------------------------------------------------------------|----------------------------------------------------------------------------------------------------|----------------------------------------------------------------------------------------------------|-----------|
| ion: < <u>ライセンス一覧(個人)</u> ≫                                                                                                    |                                                                                                    |                                                                                                    |                                                                                                    |           |
| <u>ァブページ</u><br>イセンス一覧<br>〒)<br>1月可能ライセンス一覧                                                                                                    |                                                                                                    |                                                                                                    |                                                                                                    |           |
| らなた利用可能なライセンスは下記の通りです。<br>川用言語書をよく語る、同意の上で利用してください。<br>くん以外の利用はできません。またライセンス・キーを怕人に数えたり、調要し、<br>正な利用があったと思想が明瞭した場合には、調整の定めに従い、処用の対象と                                                                         | たりしてはなりません。<br>となることがあります。                                                                                                    |                                                                                                    |                                                                                                    |           |
| なたが利用可能なライモンスは下品の進りです。<br>用用者書をよく論み、耳違う上を利用してください。<br>くん以外の利用はできせん、またイモンス・キーへ他人に表えたり、重要し<br>至な利用があったと義勤が明瞭した場合には、義勤の定めに知い、処罰の対象と<br>ソフトウェア                                                                   | たりしてはなりません。<br>となることがあります。<br><b>ライセンスキー</b>                                                                                                    | 有效制限                                                                                                    | *717                                                                                                    | 2F#I      |
| らたが利用可能なうイムンスは下込め通うでた。<br>開展部長をえる姿、「酸白ー大学用してなり、<br>なん以外の利用はできません。またライムッス・キーを強人に最大たり、調節し<br>こまな可能がかったと変更が可能した場合には、最後の立ならにない、比別の対象と<br>ンプトウェア<br>Matematics Tor Student                                        | たりしてはなりません。<br>となることがあります。<br><b>ライセンスキー</b><br>(利用2004-6月00-6月0-6月00-6月0-6月00-6月0-6月00-6月00                                                                                                    | 有効期限<br>未同意                                                                                              | メディア<br>ダウンロード                                                                                             | 1748      |
| なた4時間で増加シナイをンスは工芸の成功です。<br>用用通信をよく成み、利用のことが利用してください。<br>人は分の可能はできなが、またクイキンス・ペーを出人に助えたり、適応し<br>定え利用がかったと高級が可能した場合には、高額のごとんだい、私用の対応と<br>ソフトウェア<br>Mediemaia 7 for Stokem<br>CambricOffs Ultim                  | たりしてはなりません。<br>となることがあります。<br><b>ライセンスキー</b><br>(利用日本の利用が必要<br>(利用日本の利用が必要                                                                                                    | 有効期限           未同意           未同意                                                                         | メディア<br><u>グウンロード</u><br>ダウンロード                                                                            | ###<br>## |
| なた4回戦戦後54 ないお目前後回して、<br>11月間前後をよ為め、自然のと大戦制にくだかい、<br>ム気が後回戦闘に支きから、またうイルシストや中心した日本たち、戦闘に<br>まなが後の戦闘にと思わたは、戦争の支払したし、<br>11月 クリンスト<br>Midenata 7 for Stadem<br>Carekbolftu Ula<br>Bookyhamon Mid (2011年度月9 イモンス) | たりしてはなりません。<br>となることがあります。<br><b>9イセンスキー</b><br>「同時間面への作用が回<br>「同時間面への作用が回<br>「同時間面への作用が回<br>「同時間面への作用が回                                                                                                    | 有効期限           木同意           未同意           大同意                                                           | <mark>メディア</mark><br><u>ダウンロード</u><br>ダウンロード<br>ダウンロード                                                     | <b>**</b> |
| たんや周辺開始シイモンルに下記の利いてす。<br>周辺高振をよく後か、利用のして外回してください。<br>しながら可能はできな、たうくキッシント<br>このも時にはかったと東島の中国にした場合には、東島のごないにない、和目の日来日<br>フワトウェア<br>Mateman 7 for Mana<br>Candiduotific Uni<br>Bockfilamoth (2011年度月ワイモンス)      | たりしてはなりません。<br>となることがあります。<br>91センスキー<br>(税利用用本の利用ン研<br>(税利用用本の利用ン研<br>(税利用用本の利用ン研<br>(税利用用本の利用ン研<br>(税利用用本の利用ン研                                                                                                    | 有効問題           木同意           未同意           大同意           大同意           大同意                               | メディア<br>ダウンロード<br>ダウンロード<br>ダウンロード<br>ダウンロード                                                               |           |
| 4.5 changung 8.5 / 4.5 xxx1 Y2600 5 v7;<br>川田間市本 2.400, NGD x2601 X (2 4 x x x x x x x x x x x x x x x x x x                                                                                                 | たりしてはなりません。<br>たりしてはなりません。<br>たなることがなります。<br>9イセンスキー<br>(回知道家への知道の面<br>(回知道家への知道の面<br>(回知道家への知道の面<br>たればの話、<br>たればの話、<br>(回知道家への知道の面<br>たればの話、<br>たればの話、<br>たればの<br>たればの<br>たればの話、<br>たればの話、<br>たればの<br>たればの<br>たればの<br>たればの<br>たればの<br>たればの<br>たればの<br>たればの<br>たればの<br>たればの<br>たればの<br>たればの<br>たればの<br>たればの<br>たればの<br>たればの<br>たればの<br>たればの<br>たればの<br>たればの<br>たればの<br>たればの<br>たればの<br>たれて<br>たればの<br>たればの<br>た<br>た<br>たればの<br>た<br>た<br>た<br>た<br>た<br>た<br>た<br>た<br>た<br>た<br>たの<br>たの | 有効問題           ()         木同意           ()         木同意           ()         木同意           ()         木同意 | メディア<br><u>ダウンロード</u><br><u>ダウンロード</u><br><u>ダウンロード</u><br><u>ダウンロード</u><br><u>ダウンロード</u><br><u>ダウンロード</u> |           |

また、本ソフトウェアには以下の利用制限があります。

ライセンス・キーを他人に教えたり、譲渡したりしてはなりません。 不正な利用があったと義勝が判断した場合には、義隆の定めに従い、処罰の対象となる

私は本利用許諾書と利用制限に同意の上、本ソフトウェアの利用を申請致します。 慶應義塾に薪がなくなった場合、慶應義塾の指示があった場合は、逐やかに本ソフトウ

インストール対象となるマシン ・慶應義勤所有・管理 ・信人所有(自宅など)

インストール対象とならないマシン ・外部賞会等(義務非所有)

Keio Information Technology Cent Last-Modified: February 3, 2012 keio.jp Help Desk

| 0 | 4 |
|---|---|
|---|---|

「利用可能ライセンス一覧」が表示され ます。表内の「ESET Smart Security/ESET Cybersecurity」の隣にある、●「利用許 諾書への同意が必要」をクリックします。

# 05

ソフトウェア使用許諾契約書、利用上の注意事 項、そして利用制限が表示されます。これらすべ ての内容を確認してください。

内容に同意する場合は、ページ下部の ●「同意 する」をクリックします。

| <u>(1-1) 770</u>                                                        |                                         |            | 0      |        |
|-------------------------------------------------------------------------|-----------------------------------------|------------|--------|--------|
| ESET Smart Security / ESET Cybersecurity                                |                                         | 2012-03-31 | ダウンロード | (#3)   |
| Mathematica 8 for Students                                              | (80000000000000000000000000000000000000 | 未同意        | ダウンロード |        |
| Kaspensky Anti-Virus for Mac (2011年度用ライセンス) * Mac OS X v10.7 (Lion) 未対応 | (利用計算書への同意が必要)                          | 未同意        | ダウンロード |        |
| Kaspensky Internet Security (2011年度用ライセンス)                              | (#####^078#*6#)                         | 未同意        | ダウンロード | (#3)   |
|                                                                         | r                                       |            |        | $\sim$ |

## 06

利用条件に同意すると「ライセンス情報を登録 しました。」と表示されるので、WEBブラウザの「 戻る」をクリックします。

ライセンスの一覧に戻ると、**①**「ダウンロード」 をクリックします。

以降のページは、慶應IDでの認証が必要となります。

慶應IDとパスワードを入力してもう一度認証を行なって下さい。

| 慶應 ID:                                                      | keiiotaro@a2.keio.jp |  |  |
|-------------------------------------------------------------|----------------------|--|--|
| パスワード:                                                      | ********             |  |  |
|                                                             | 認証を行う                |  |  |
| ■バスワードを忘れてしまった方は <u>こちら</u><br>■新規登録(アクティペーション)は <u>こちら</u> |                      |  |  |

## 07

ダウンロードをクリックすると、再度慶應IDおよびパスワードの入力を求められるので従ってください。

「認証を行う」をクリックすると左のような画面 があらわれます。

83

### ESET Smart Security/ESET Cybersecurity を利用する (Windows)

#### インストールプログラム ダウンロードページ

| ソフトウェア名称            | 対応05   | 32bit                    | 64bit                    |
|---------------------|--------|--------------------------|--------------------------|
| ESET Smart Security | Window | <u>ダウンロード</u><br>(約50MB) | <u>ダウンロード</u><br>(約54MB) |
| ESET Cybersecurity  | Mac    | <u>ゲウン</u><br>(約4-       | <del>=  ^</del><br>4MB)  |

- 各ソフトウェアの動作環境については、以下のページでご確認 <u>ESET Smart Security (Windows向け製品) / ESET Cybersecur</u> ・ ネットワークの利用環境によりますが、ダウンロードには数分.
- 三田、日吉、信濃町、矢上地区のPC室の端末でダウンロードすきない場合があります。詳しくは、各地区ITCにてお問い合わせ
   芝共立地区の PC室 ではダウンロードに制限があります。詳しく

### 01

自分のPCに適したESET Smart Cybersecurity の①「ダウンロード」をクリックします。

|   | ESET Smart Security / ESET Cybersecurity 【 同意済 】                                                           |
|---|----------------------------------------------------------------------------------------------------|
|   | このソフトウェアに関する情報は、下のポタンから説明ページへ進みご参照ください。                                                                    |
|   | (御柳ページへ進む)                                                                                                 |
|   | ライセンス情報は以下のとおりです。<br>(ライセンス課証やアップテートに「ユーザー名」や「パスワード」等、複数の情報が必要な場合は<br>1段目を「ユーザー名」、2段目を「パスワード」として設定してください。) |
|   | EAV-50773677 [ライセンスキー有効期限] 2012-03-31<br>xcxxmtd63                                                         |
| 0 | (利用は高額を表示)<br>下記は利用上の注意事項です。                                                                               |

※後ほど必要になるので p.83の06「ダウンロー ド」右にある「表示」をクリックし、2「ユーザー 名とパスワード」を確認、控えてください。

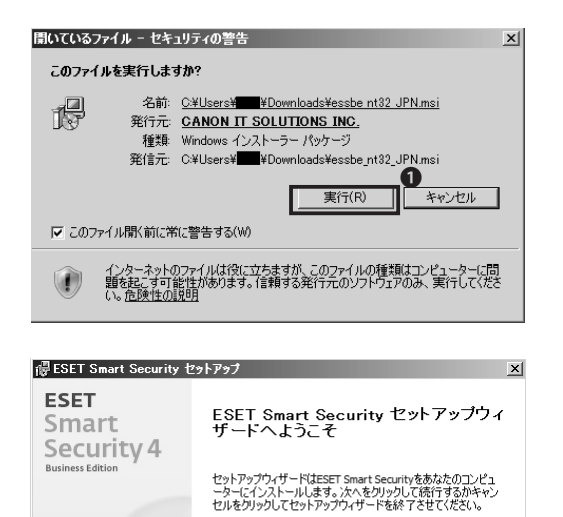

**활**告

<戻る(B)

インストールを続行するにはウイルス・スパイウェア対策プログラム など、実行中の可能性がある常能セキュリティアプリケーションを ただちにアンインストールしてださい。これらをアンインストールし ないと、深刻は問題が発生することがあります。

<u>| 次へ(N)></u>

キャンセル(C)

### 02

ダウンロードしたインストールプログラムを実 行します。

●「実行」をクリックしてください

# 03

クリックしてしばらくすると図のような画面が表 示されるので、●「次へ」をクリックします。

ω

я (Q

% A

5. 公路

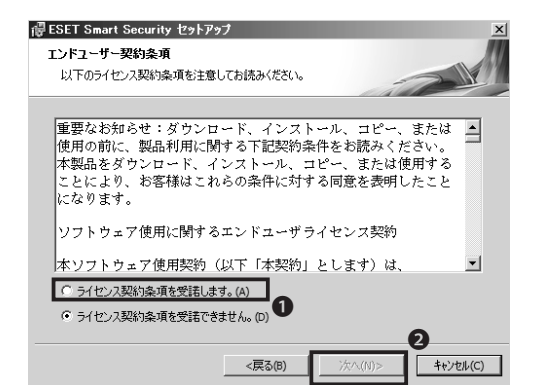

| <ul> <li>伊 ESET Smart Security セットアップ</li> <li>インストールモード</li> <li>インストールモードの選択</li> </ul> | ×                         |
|-------------------------------------------------------------------------------------------|---------------------------|
| ESET Smart Securityを一般的な設定でインストールするか、インス<br>するかを選択してください。                                 | トール時に設定をカスタマイズ            |
| インストールモード                                                                                 |                           |
| <戻る(8) │ │ │                                                                              | <b>2</b><br>(ハ)> キャンセル(C) |

### 04

「ライセンス契約条項」が表示されるので、①「 ライセンス契約条項を受託します。」にチェック をして②「次へ」をクリックします。

### 05

インストールモードを開始します。

一般(推奨する最適な設定)

・カスタム(より詳細な設定が可能)

から選択します。

通常は❶「一般」にチェックをいれ、❷「次へ」を 押してください。

※カスタムインストールでできること

カスタムインストールでは、第一にプロキシサ ーバの設定、第二に権限ユーザの定義を行うこ とができます。

特にこれらのものに精通していたり、全体に対し てアプリケーションに対する権限を持たせない など、特殊な設定をしたい場合はカスタムイン ストールを行ってください。

通常の利用をする方には特に必要はありません。

| 1 ESET Smart Security セットアップ<br>自動アップデート<br>ユーザー名とパスワードの入力                        | X                                                                               |
|-----------------------------------------------------------------------------------|---------------------------------------------------------------------------------|
| コンピュータを最新の状態で保護するには轉<br>バスワードの入力が必要です。ユーザー名と<br>コピー(Ctrl+C)して以下の各フィールドにペー<br>きます。 | 入時または登録時に入手したユーザー名および<br>パスワードを正確に載記さるには、登録メールから<br>スト(Ctrl+V)すると、間違えずに入力することがで |
| ユーザー名(U):                                                                         | パスワード@):<br>「<br>マカバラム、トで設定する」ことができます。                                          |
| □ アップデートパラメータを後から設定する()                                                           | )                                                                               |
|                                                                                   | る(B) 次へ(N)> <b>キャンセル(C)</b>                                                     |

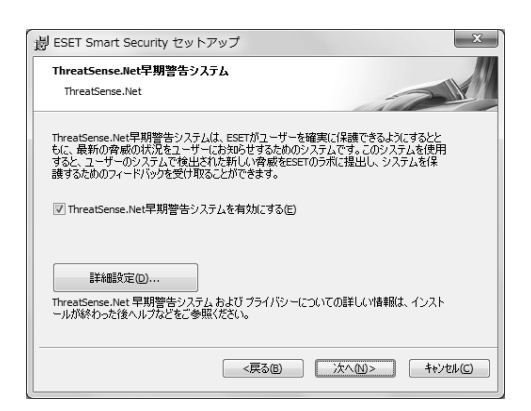

| III ESET Smart Security セットア<br>インストールの準備ができました。<br>セットアップウィザードはインストーノ | ?ップ<br>ルの準(備ができています。 | ×                     |
|------------------------------------------------------------------------|----------------------|-----------------------|
| インストールを対ックしてインストー<br>は戻るを対ックしてください。                                    | ールを開始してください。インス      | 、トールの設定を変更する場合        |
|                                                                        | <戻3(B)               | 1/)Zh-Ju(1) ++y/tu(C) |

定期的にセキュリティを最新の状態に保つため に、自動アップデートの設定を行います。

01の※印にて説明したライセンス詳細に記載 されているユーザー名およびパスワードを入力 し、「次へ」をクリックしてください。

### 07

次に、最新の脅威の状況について知らせる早期 警告システムを有効にするか確認されるため、「 有効にする」にチェックをいれ、「次へ」をクリッ クします。

# 08

設定は07までで完了です。

●「インストール」を押してください。

これでインストールは完了です。

場合によっては、パスワードを求められる場合 がありますが、その際は自身のPCのログイン名 およびパスワードを入力してください。

ω

97

Ô

Qo

 $\geq$ 

CΠ

心然

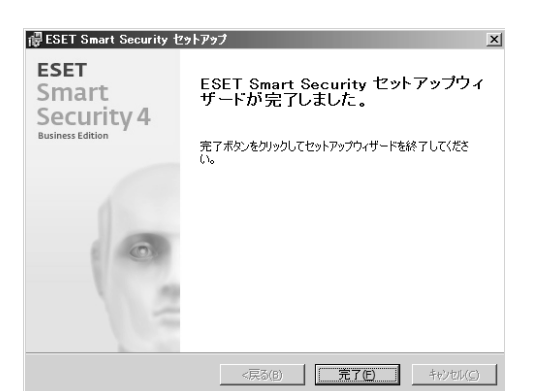

### 09

インストールが完了したら、再起動を行ってくだ さい。

再起動後アプリケーションを起動すると左のような画面が現れます。

もしユーザー名およびパスワードを求められた 場合は 01 内の※印で記述している、keio.jpの ライセンスページ上の詳細から閲覧できるもの を使用してください。

入力後、「次へ」をクリックし、無事起動している ことを確認できたら、終了です。

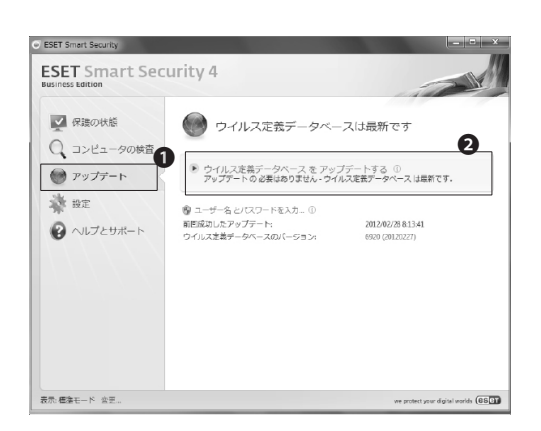

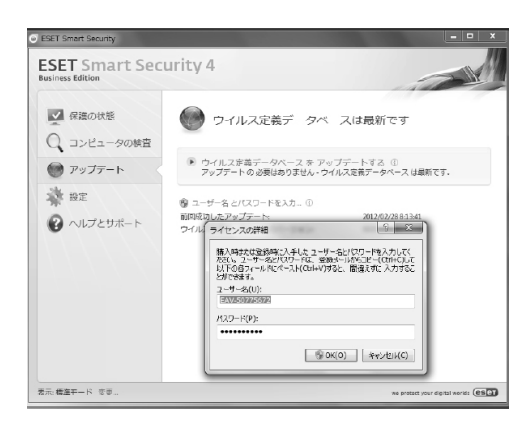

# 10

また、常にウィルス定義データベースを最新に 保つために手動アップデートを行うことができ ます。

ESET Smart Security画面内の①「アップデート」 ボタンをクリックし、②「ウィルス定義データベー スをアップデートする」を選択してください。

# 11

ライセンスの詳細という画面が表示され、ユー ザー名とパスワードが求められますが、keio.jp のライセンス詳細に表示していたものを入力し ます。(01 ※印にて説明しています。)

### ESET Smart Security/ESET Cybersecurity を利用する (MacOS X)

#### インストールプログラム ダウンロードページ

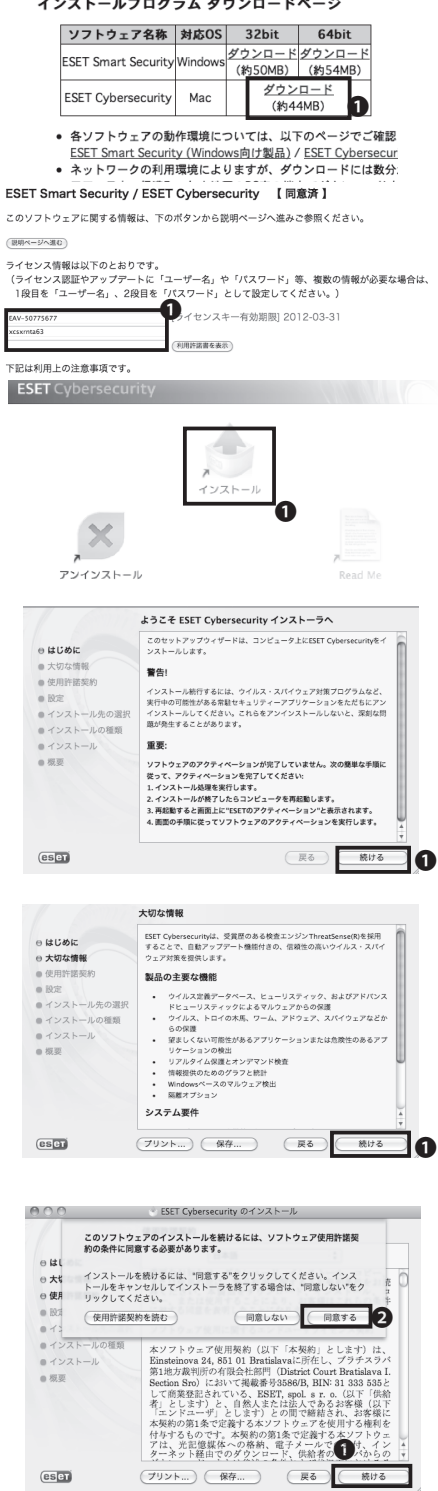

()1

ESET Cybersecurityの①「ダウンロード」をクリ ックします。

※後ほど必要になるので p.83の06 の ●「ダウ ンロード」右にある「詳細」をクリックし、左図の ユーザー名とパスワードを確認、控えてくださ い。

### 02

ダウンロードしたインストールプログラムを実 行します。

●「インストール」をクリックしてください

## 03

クリックしてしばらくすると図のような画面が表 示されるので、●「続ける」をクリックします。

### $\cap 4$

「大切な情報」が表示されます。①「続ける」をク リックします。

### 05

「ソフトウェア使用許諾契約」が表示されるの で、言語を「日本語」に設定して①「続ける」をク リックし、2「同意する」をクリックします。

ω

Qo

 $\geq$ 

CΠ

캌

灞

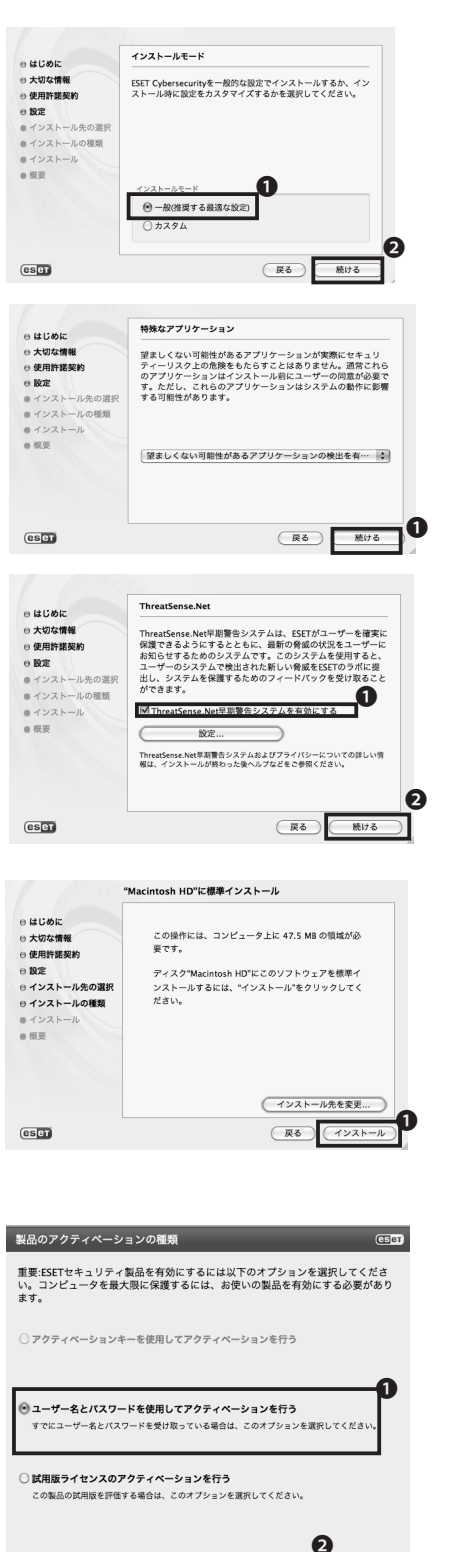

 ? ライセンスの購入
 <戻る</td>
 次ヘ>

(キャンセル)

### 05

インストールモードの選択に入ります。①「一般 (推奨する最適な設定)」にチェックを入れ、②「 続ける」をクリックします。

# 06

「望ましくない可能性があるアプリケーション の検出を有効にする」に欄を合わせ●「続ける」 をクリックします。

# 07

「ThreatSense,Net早期警告システムを有効に する」にチェックをいれ、②「続ける」をクリックし ます。

# 08

●「インストール」をクリックしてください。パス ワードを求められた場合はご自身のPCパスワー ドを入力してください。「インストールは成功し ました」という画面が表示されたら「再起動」の ボタンをクリックします。

## 09

再起動後左のような画面が現れるので、●「ユ ーザー名とパスワードを使用してアクティベーシ ョンを行う」にチェックをいれ②「次へ」をクリッ クしてください。

10

ユーザー名とパスワードを求める画面が表示されるため、p.83の06でメモをしたユーザー名と パスワードを入力してください。

無事起動すれば設定は完了です。

# 2 CNSへようこそ

この章ではCNS上のサービスを利用する際必要となる申請の方法や、利用に関する注 意点などをまとめています。

| 1. | コンサルタントについて   | 92 |
|----|---------------|----|
| 2. | 利用に申請が必要なサービス | 96 |
| 3. | CNS利用に関する注意   | 98 |

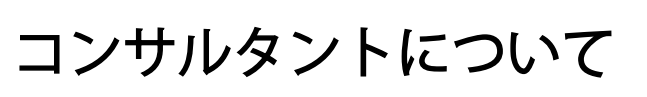

CNS上のサービスをはじめ、SFCの施設や設備の利用を手助け するため、メディアセンターに常駐しているコンサルタントにつ いて解説します。

# CNSコンサルタントについて

CNSコンサルタントではノートPC、無線LANカード、DVDドライブの貸出サービスと、PCに関する各種トラブル、不具合の相談サービスを行っています。

窓口受付時間はメディアセンターの開館状況に従い、土曜日や長期休業中は業務を行いません。災害、行 事、休日などによってメディアセンターの閉館時間に変更がある場合、CNSコンサルタントの窓口受付時間 も変更になる場合があります。

メディアセンターの開館時間に関する情報は『メディアセンターのWEBサイト』に掲載されます。

⇒ http://www.sfc.lib.keio.ac.jp/

詳しくは下の表の通りです。

| 場所               | WEBサイト                        | 受付時間                                                    |
|------------------|-------------------------------|---------------------------------------------------------|
| メディアセンター<br>1F 奥 | http://cnscon.sfc.keio.ac.jp/ | 平日9:20~22:30<br>※土、日、祝日、夏季/冬季の長期休校期間、慶應義塾が定め<br>た休校日は閉室 |

# CNSコンサルタントの機器貸出しについて

貸出機器を借りる場合は、あらかじめCNSコンサルタントブースにある借用証に記載された規約を熟読し、 遵守しなければなりません。借用・返却時には学生証(教職員はキャンパスカード)の提示が必要です。提示 がない場合は借用・返却手続きを行えません。

また、借用・返却とともに利用する本人がブースまで直接出向いてください。代理借用や代理返却はできません。機器貸出についての詳細はCNSコンサルタントのWEBページを参照してください。

⇒ http://cnscon.sfc.keio.ac.jp/

貸出している機器は次ページの表の通りです(2012年3月現在)。

| 貸出し機器    | 機器型番                  | 備考                               |  |
|----------|-----------------------|----------------------------------|--|
|          | IBM ThinkPad T510     | CD・DVD-ROM・BD(ThinkPadのみ)を読み込み可能 |  |
|          | Apple MacBook 13 inch | CD・DVD-R -RWを書込可能                |  |
| DVDドライブ  | I•O•DATA DVRP-iUP2    | USB1.1、USB2.0で接続可能               |  |
|          |                       | CD・DVD-ROMを読み込み可能                |  |
|          |                       | CD・DVD-R -RWを書込可能                |  |
| 無線LANカード | BUFFALO WLI-PCM-L11   | РСカードТуре II IEEE802.11b         |  |

# 3 貸出ノートPCソフトウェア一覧

CNSコンサルタントが貸出しているWindowsノートPCについて、あらかじめインストールされているソフト ウェアの一覧です。使用できるソフトウェアは、下の表のとおりです。(2012年3月現在)

| 用途                  | ソフトウェア名称                                                                                                    |
|---------------------|----------------------------------------------------------------------------------------------------|
| PDFファイルの閲覧          | Adobe Reader                                                                                                    |
| 圧縮解凍<br>インターネットブラウザ | Lhaplus<br>Mozilla Firefox                                                                                                    |
| 擬似UNIX環境<br>データ分析   | Cygwin<br>JMP<br>SPSS(PASW Statistic)<br>SAS<br>R                                                                                |
| テキストエディタ            | TeraPad<br>xyzzy                                                                                                    |
| グラフィック関連            | GIMP<br>Inkscape<br>Processing                                                                                                   |
| メールソフト              | Becky! Ver.2<br>Mozilla Thunderbird                                                                                              |
| Office              | Microsoft Office 2010                                                                                                    |
| 音像/映像               | Quick Time<br>RealPlayer SP                                                                                                    |
| ネットワーク関連            | PuTTY<br>WinSCP<br>Tera Term                                                                                                    |
| その他                 | ESET Smart Security/ESET Cybersecurity<br>Adobe Flash Player<br>Java Development<br>SWI-Prolog website<br>SWI-Prolog development |

1.CNS をはじめる

ω

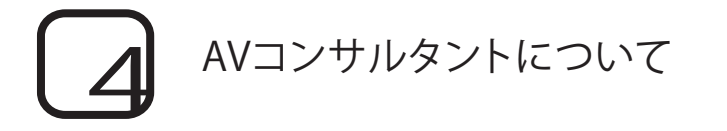

メディアセンター1階AVカウンタでは、研究・教育・学習を目的としたビデオカメラ、デジタルカメラ、および 関連機材の貸出をしています。

- 貸出期間 : SFCの学生は3泊4日、教職員は7泊8日。ただし、DVDプレーヤのリモコン、スキャナのスライドホルダ等館内専用の機材は当日中に返却してください。
- 貸出手続 : AVコンサルタントデスクで「AV機材借用証」に記入し、学生証(教職員はキャンパスカード) を提示してください。AVコンサルタントが機材をチェックのうえ貸し出します。
- 返却手続 : 返却期限までにAVカウンターに機材を返却してください。返却時も学生証(キャンパス カード)を提示してください。AVコンサルタントによる機材チェック後「AV機材借用書」に 返却確認の署名をしてください。

#### 注意事項 :

・「AV機材貸出規制」をよく読み、遵守してください。

>http://www.sfc.lib.keio.ac.jp/general/kisoku.html

- 夏季並びに冬季のキャンパス一斉休校に伴うメディアセンターの休館前は、貸出期限が短縮されます。
   その他学事日程に伴い、貸出期間を変更する場合があります。
- ・ 借用者本人の学生証(キャンパスカード)の提示がない場合は貸出しできません。
- ・ 貸出台数は、特定の機材を除いて1人1台です。
- ・ 追加で機材を借りる場合は、現在借用中機材の借用証に追記するため、係員に申し出てください。返却 日は最初に借りた機材と同一日です。
- ・ 機材の予約はできません。
- ・ 必ず借用者本人が返却してください。
- ・ 他人への又貸しは認めません。グループでの使用の場合、借用者が返却まで責任をもって管理してださい。
- ・ 貸出期間の延長はできません。もう一度借りたいときは、返却手続き終了後、あらたに貸出手続きを行ってください。
- ・ 機材を紛失・破損した場合には、速やかにAVコンサルタントデスクに申し出てください。
- ・ 機材の紛失・破損については、補修に関わる実費あるいは、同一機材で弁償していただきます。
- 返却期限に遅れた場合や機材の扱いに問題のある場合は、貸出しサービスを一定期間停止します。

| 場所            | WEBサイト                                               | 受付時間                                    |
|---------------|------------------------------------------------------|-----------------------------------------|
| メディアセンター 1F 奥 | http://www.sfc.lib.keio.ac.jp/<br>general/avcir.html | 授業期間 平日 9:15 - 22:30<br>土曜 9:15 - 18:30 |
|               | http://avcon.sfc.keio.ac.jp/portal/                  | 休校期間 平日 9:15 - 17:30<br>土曜 9:15 - 15:30 |

※土曜の11:30-12:30は休止(昼休み)

### AVコンサルタントの機器貸出について

貸出しを行っている機器の一覧は下の表の通りです。

(2012年4月現在)

| 機材         | 型番                |
|------------|-------------------|
|            | Sony HXR-NX70J    |
|            | Sony VX2100       |
| ビデオカメラ     | Panasonic DVX100A |
|            | Sony HVR-A1J      |
|            | Sony iVIS HF S10  |
| デジタルスチルカメラ | Sony SLT-A65VK    |
| デジタルレコーダ   | Sony PCM-M10      |
| その他        | ビデオライト、三脚、ヘッドホンなど |

3.SFC に関する WEB サイト 4.因ったときは (Q & A)

5. 公卿

1.CNS をはじめる

2.CNS でできること

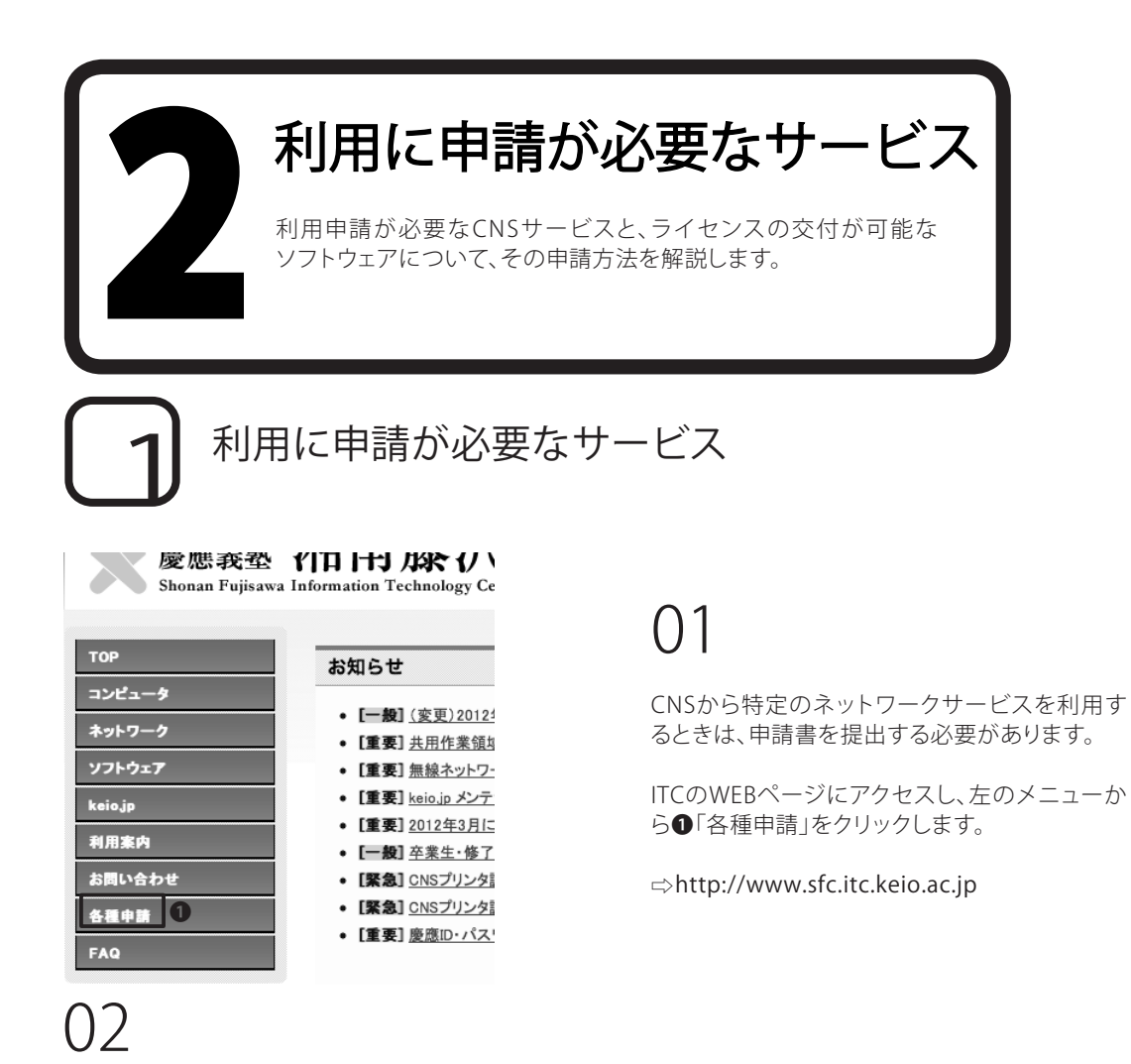

申請したいサービスを選択し、申請書をダウンロードします。必要事項を記入して、ITC窓口に提出して ください。申請はオンライン上でできるものもあります。

利用に申請が必要なサービスは、下の一覧表で確認してください。

| サービス名             | 対象       | 備考                        |
|-------------------|----------|---------------------------|
| 外部SMTPサーバ利用申請     | 学生・教職員   | キャンパス内のネットワークから学外のメールサーバを |
|                   | J T JYWY | 経由してメールを送信したいとき。          |
| P2Pファイル           | 教職昌(書任老) | (研究目的に限る)キャンパス内で          |
| 交換ソフトウェア利用申請      | 我喊員(員口伯) | ファイル交換ソフトウェアを利用したいとき。     |
| イーリングリフト 中畦       | 教堂中のシ    | サークルや授業などで使用可能な           |
| メーリンシリスト中語        | 叙城貝のみ    | メーリングリストを利用したいとき。         |
| 共用作業領域申請          | 教職員のみ    | CNSの共用作業領域を利用したいとき。       |
| 遠隔会議システム借用申請教職員のみ |          | 遠隔会議・授業・イベントで使用可能な        |
|                   |          | ビデオ会議システムを利用したいとき。        |
| CNS機器接続申請専任教職員のみ  |          | CNSへ機器を接続し、               |
|                   |          | ホスト名・固定IPアドレスを利用したいとき。    |
| サブドメイン申請          | 専任教職員のみ  | 研究室などで使えるサブドメインを利用したいとき。  |
| サブネットの申請          | 専任教職員のみ  | 研究室などで専用のサブネットを利用したいとき。   |

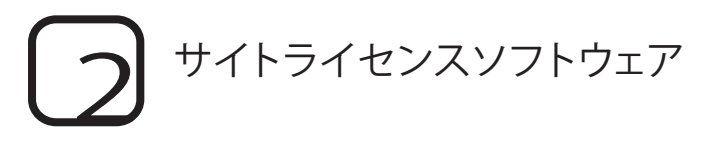

サイトライセンスソフトウェアとは、慶應義塾またはSFCが一括して契約している教職員、学生のための ライセンスソフトウェアです。研究、教育目的に限り、在籍中は申請することで個人のPCにインストール できます。申請はオンライン上でできるものと、ITCでの申請書の記入とその場でのインストールが必要 なものがあります。現在利用できるソフトウェアには次のものがあります。(2012年3月現在)

| ソフトウェア名                                | 概要                           | インストール可能者  |
|----------------------------------------|------------------------------|------------|
| LabVIEW                                | 計測プログラム開発環境                  | 学生         |
| JMP                                    | 統計解析ソフト                      | 教職員、学生     |
| Mathematica                            | 技術計算ソフトウェア                   | 教職員、学生     |
| SAS                                    | 統計解析ソフト                      | 教職員、学生     |
| SPSS                                   | 統計解析・データマイニングソフト             | 教職員、学生     |
| Amos                                   | 共分散構造分析ソフト                   | 教職員、学生     |
| Microsoft社各ソフトウェア                      | Office, Windows OS(アップグレード版) | 教員(常勤のみ)   |
| Becky! Internet Mail                   | メールソフト                       | 教員、学生      |
| FAME                                   | データベース管理・分析ソフト               | 教職員、研究員、学生 |
| MATLAB                                 | 数値解析ソフトウェア                   | 教職員        |
| ChemBioOffice                          | 統合化学ソフトウェア                   | 教職員、学生     |
| ESET Smart Security/ESET Cybersecurity | セキュリティソフトウェア                 | 教職員、学生     |

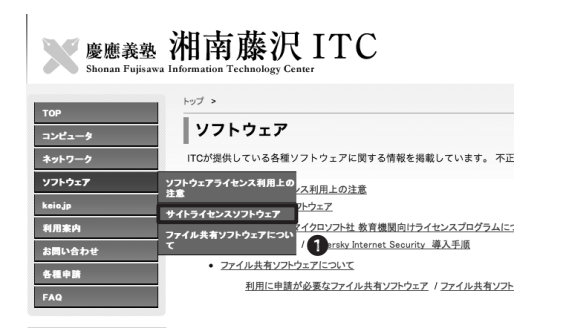

|                               | 1/71.0-76                   | (1)71 E 200            | an an units |
|-------------------------------|-----------------------------|------------------------|-------------|
|                               | JANADA A                    | 1241-04964             | 27.62       |
|                               | Labriew                     | 71 MA                  | 20.00       |
|                               | JMP                         | KRA. 71                | 詳報/中国       |
|                               | Mathematica                 | 教職員、学生                 | 建設          |
|                               | SAS                         | 00.00月、デ生<br>20.00月、デ生 | 紅旗          |
|                               | 18P88                       | <b>秋龍員、学生</b>          | 建設          |
|                               | Amos                        | 教職員、学生                 | 37.61       |
|                               | マイクロソフト社各ソフトウェア             | 数職員(常動の専任/律専任のみ)       | 詳細          |
|                               | Becky! Internet Mail        | 教員、学生                  | 经验          |
|                               | FAME                        | 教職員、研究員、学生             | 詳細/中課書      |
|                               | Adobe社各ソフトウェア【購入】           | 教職員                    | 詳細          |
|                               | MATLAB                      | 教職員                    | 27.81       |
|                               | CherrBioOffice              | 教職員、学生                 | 詳細          |
|                               | Kaspersky Internet Security | 教職員、学生                 | 27.92       |
| - 50 til 12                   |                             |                        |             |
| TOAN                          |                             |                        |             |
| 申請書には、捺印が必要です。                |                             |                        |             |
| 申請の際に、「慶應義築キャンパスカード(IDカード)・学! | 生証」をご提示願います。                |                        |             |
| 温潤澤, 高楽誌け対象別具すがであマリイソフトニルトで   | いたが進ます。                     |                        |             |

## 01

ITCのWEBページにアクセスし、左メニューから ●「サイトライセンスソフトウェア」をクリックし ます。

⇒ http://www.sfc.itc.keio.ac.jp

## 02

申請したいサービスを選択し、①「詳細」をクリックします。

それぞれのソフトウェアについて、申請方法が 記載されてるので、それに従います。 ω

CΠ

位置

4

97

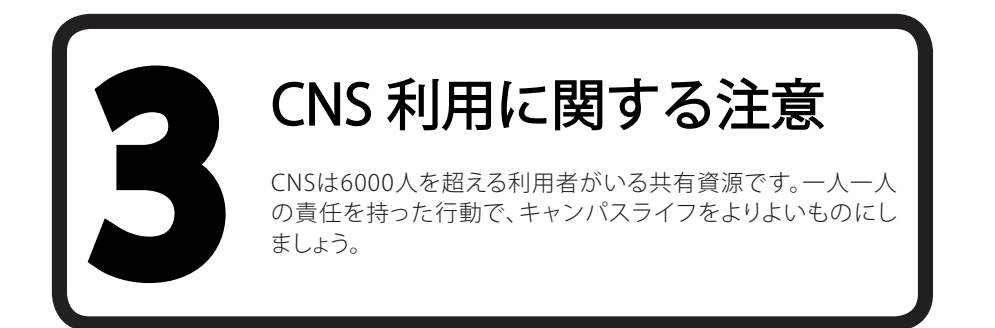

CNSには6000人を超える利用者がいます。コンピュータやネットワークは利用者全員の共有資源です。以下 に代表的な注意点を挙げますが、この他にも他の利用者に迷惑がかかるような行為は慎むようにしてくだ さい。詳しくはSFC-CNS利用内規を参照してください。

# コンピュータを利用しながら飲食をしないこと

コンピュータや各種機器には精密機器が入っている為、飲食厳禁です。また飲食物・濡れた傘・上着・荷物な どを上に載せないでください。フタの付いたペットボトルドリンク等も含みます。

# 2 コンピュータを占有しないこと

コンピュータの台数には限りがあります。他の利用者の迷惑になるので、ログインしたまま長時間にわたっ て席を離れないでください。

#### ノートPCのACアダプタを忘れてしまった場合

CNSコンサルタントでは、ノートPC・DVDドライブ・無線LANカードなどの機器貸出以外にも、一部機種 ACアダプタの貸出サービスをおこなっています。ただし、ACアダプタはCNSコンサルタントブース内の 利用に限ります。

Tips

#### CNSコンサルタントの対応について

CNSコンサルタントは、PCやCNSに関するさまざまな質問に対応します。PCやCNSで困った事があれ ば、CNSコンサルタントにご相談ください。ただし、授業に関する質問はSA・TAまたは担当教員に質問し てください。

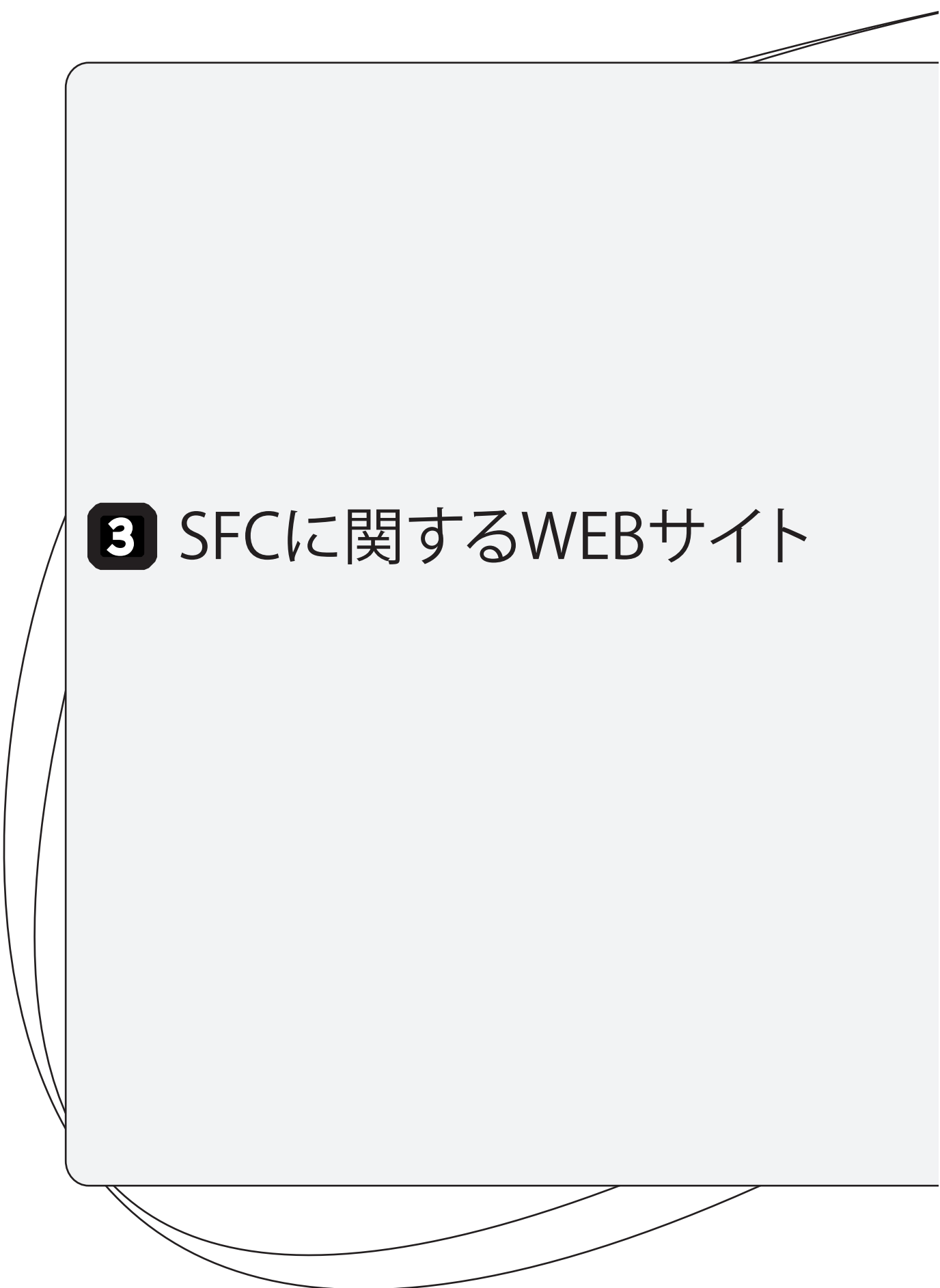

| 1. | SFC-SFSを利用する       | 102 |
|----|--------------------|-----|
| 2. | 各種シラバスを見る          | 104 |
| 3. | keio.jpを利用する       | 105 |
| 4. | Global Campusを利用する | 107 |
| 5. | 体育システムを利用する        | 108 |
| 6. | メディアセンターのWEBサイトを見る | 109 |
| 7. | パスワード変更ページ         | 110 |

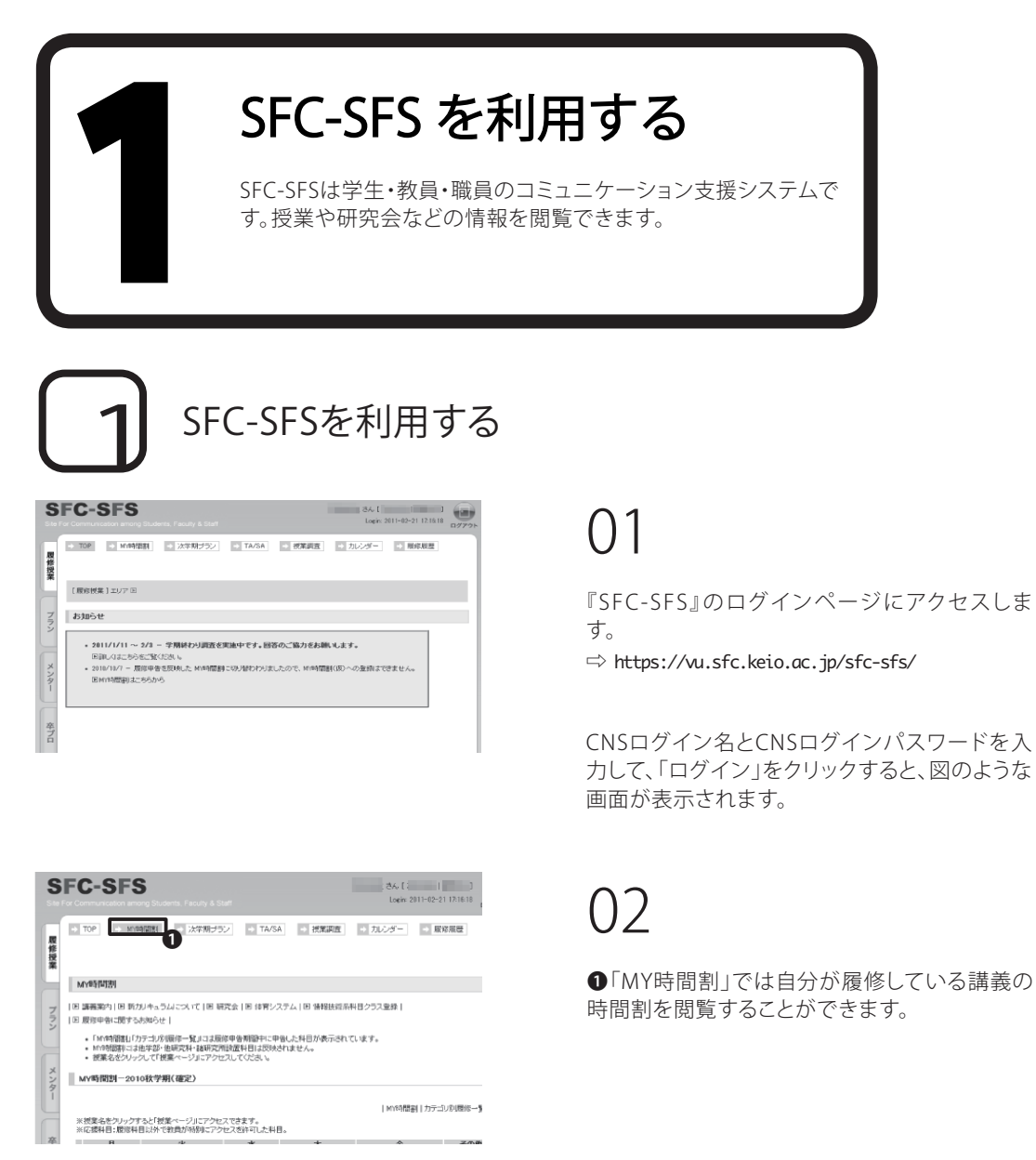

【手順02】の画面で、時間割中の講義名をクリックすると、講義ごとのページを閲覧できます。

このページでは、シラバスの確認、講義で配布 される資料のダウンロード、課題の提出、学内で 夜間残留する際の届け出などが可能です。

SFC-SFS

**制修作数:80** 

Webデザインとマネジメント 担当: 武田 主史 町刻: 2011年秋学用木棚日 3時限

(オンライン残省課)

48-48-0148 ALLE-17-88-11-1-1

開催リンク E http://web.sfc.keio.oc.jp/~109150mo/wdm-wik/

お知らせ グループワークのチームメンバー(仮)を発表しました。下記「全体」セクションの資料をご確認ください。 い。10/13の課義よりチーム毎の座店に看落してください。

ω

N

4

CΠ 本 ぷ

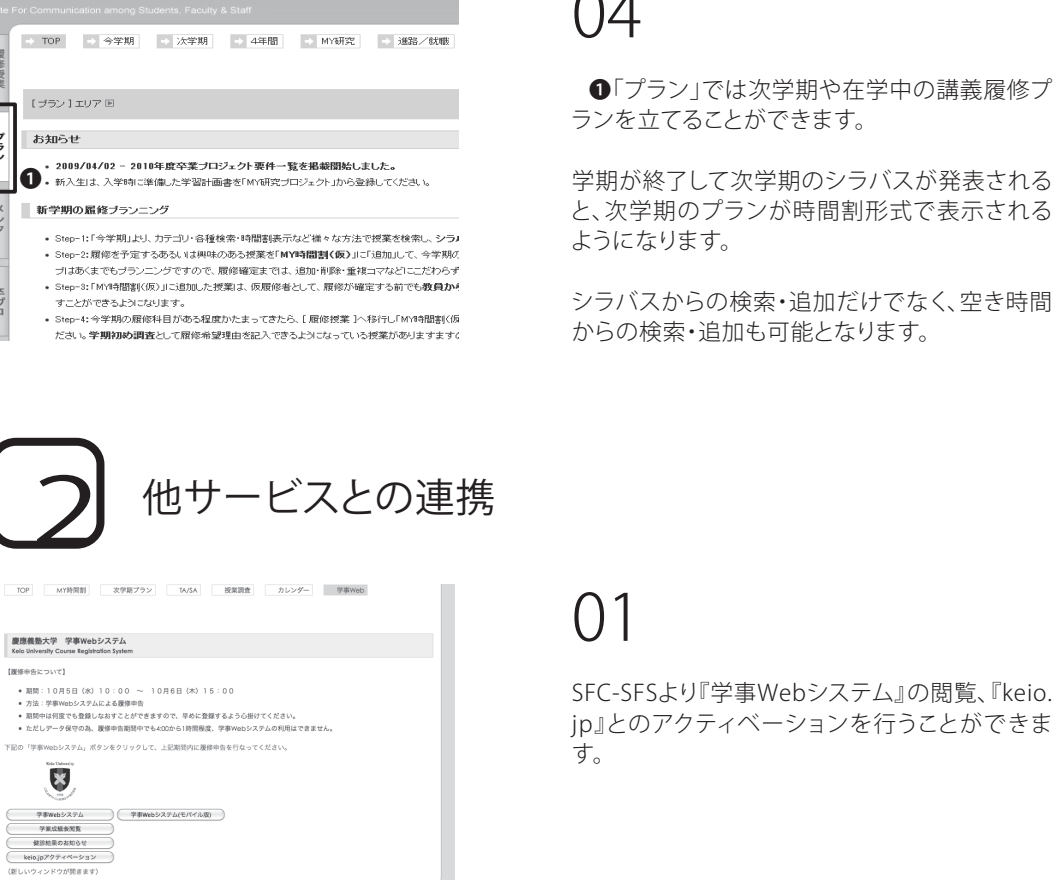

●「プラン」では次学期や在学中の講義履修プ ランを立てることができます。

学期が終了して次学期のシラバスが発表される と、次学期のプランが時間割形式で表示される ようになります。

シラバスからの検索・追加だけでなく、空き時間 からの検索・追加も可能となります。

#### 看護医療学部、健康マネジメント研究科所属の方

以下のURLからSFC-SFSにアクセスし、CNSログイン名とCNSログインパスワードを入力しログインしてくだ さい。

⇒ https://vu2.sfc.keio.ac.jp/sfc-sfs-nmc/

| 要望・お問い合わせ | よくある契約 | 情報の取扱について (内部内け

SFC-SFS

履修授業

プラン

メンター

卒プロ

TOP 履修授業

【腰停中告について】

ログイン後の画面で、同様のサービスを利用することができます。

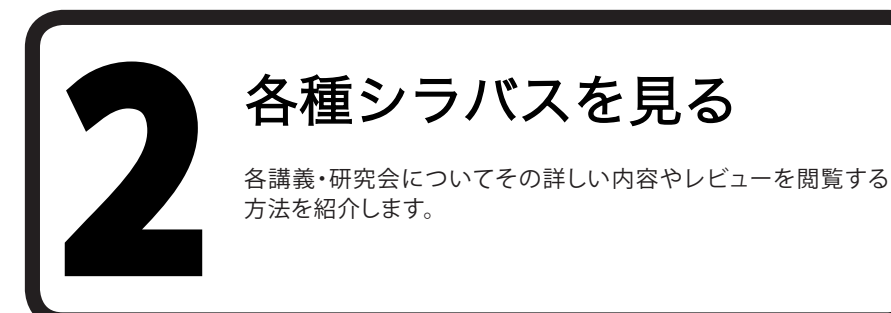

# 1 講義シラバスを探す

### 

|                     |                                  | 谷植铁索         |                  |
|---------------------|----------------------------------|--------------|------------------|
| 1486                | (19 <b>)</b> (19)                |              | 「病害で使用           |
| 4 BF                | 148で抹魚 148・140み・80み(D-354-満計-英語) |              |                  |
| ▼ 福田 月福日 ▼ 新築 16時間  | ▼「掘田・時間で綿索」                      |              |                  |
| #ib±1               | 811HB                            | 研究プロジェクト科目   |                  |
| 影响的法科目              | 影響時代和日                           | 00000~       | 先期期后科目·紀合政策      |
| 社会策略                | 20000~ 利益教党                      | 研究プロジェクト科目   | 40000~ 社会イバペーション |
| キャリアデザイン            |                                  |              | 41000~ 公共政策      |
| デブインと情報スキル          |                                  | その他          | 42000~ 23594(8)  |
| 7025227 4           |                                  | 90000~       | 先端開拓科目·環境領細      |
| <u>+1172+10</u> 🐗   |                                  | 特益科目         | 43000~ 地球と環境     |
| <u>1831-17-1/12</u> |                                  | 91000~       | 44000~ 生命と身体     |
| <u>22647</u> B      |                                  | 設地課程就科に関する科目 | 45000~ 情報とメディア   |
|                     |                                  | 575禾科目       |                  |
| 000                 | 20~~                             | 01000~~      |                  |

## 01

『講義概要ページ』にアクセスします。

⇒ http://vu8.sfc.keio.ac.jp/course2007/summary/ class\_list.cgi

講義内容についてSFC-SFSよりもより詳しい内 容を参照できます。

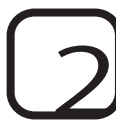

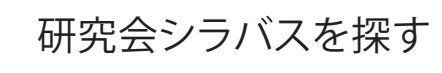

#### 

| 864          | 1<br>1 | 研究会を介心<br>教師日報始に全社/支票のあった研究会 |                                 |
|--------------|--------|------------------------------|---------------------------------|
| -48(1)       | 8      | 会計の基本主要大方と実施                 | 4/4万/予定                         |
| -t#(2)       | R      | 紀翰の業績測定と評准                   | 4/40于定。                         |
| 麗子(1)        | 5      | * <u>'Faker</u>              | 20名名植民た時点でメールアドルスにお知ら世          |
| 関子(2)        | 8      | * <u>EB3397</u>              | 設着を離えた時点でメールでお知らせいたしま           |
| 尚之           | A      | *「市法州研修造」で見るアメリカ」            | 3月20日北陸最初の接触的に潜等会と開催            |
| <b>美花(1)</b> |        | ヘルス・コミュニケーション研究(1)           |                                 |
| 萬紀(立)        | 8      | ヘルス・コミュニケーション研究(2)           |                                 |
| 史影(1)        | 8      | 非受益                          |                                 |
| 须史           | A      | * 預築の東京運営デザイン                | 選携,ボート級外部人は1月27日。結果は1月          |
| #12          | A      | 地域の形法に来来るない一元氏なまちのついりかたー     | 2011年2月28日を予定                   |
| 亢変(1)        | 8      | グノムツザインズ支援を命利用)              | 1月26日17時~に産業されいます。詳細はノー         |
| ) (1) (1)    | 8      | ランドスクープ研究                    | 3月20日までに進付計れた研究計画の内容に5          |
| 第1番(2)       | 8      | 時代パーション                      |                                 |
| 瘦(1)         | 8      | * 社会心理学入社                    | 2011年1月24日(月)より2月2日(市)の間に<br>す。 |
| W(n)         |        | + +                          | 2011年1月24日(月)から2月2日(分)にメル       |

### 01

『研究会シラバス』にアクセスします。

⇒ http://vu.sfc.keio.ac.jp/project/view.html

SFCで行われている研究会の詳細な情報を網羅 的に参照できます。

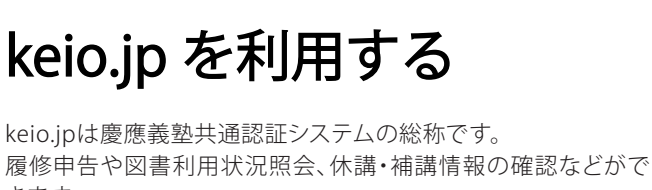

# **1** はじめに

きます。

『keio.jp』では、サービスを利用する前にIDを取得する必要があります。この作業をアクティベーションといいます。アクティベーションは『利用規定』に同意した上で『SFC-SFS』にログインして行います。

Keio.jp

⇒http://keio.jp

利用規定

http://www.sfc.itc.keio.ac.jp/ja/keiojp\_rule.html

Calamys Gladio Fortior keio.jp 💌 ログイン keio.jp keiotaro@a2.keio.jp ■ お知らせ 0 vord •••••• ログイン Login ■ <u>利用者ガイド(User's Guide)</u> キャンセル Cancel ■ <u>サポート(Support Desk)</u> ● 新型インフルエンザ に関し本大学での措置は、以下HPでお知らせします。随時ご確認 ください、(2008/5/18) 動生HP http://www.gakuji.keio.ac.jp/ 塾生モバイル (携帯サイト) http://m.gakuji.keio.ac.jp/ ■アプリケーション 慶偬Mail(WebMail) 図書利用状況照会 ソフトウェアライセンス取得 教育支援システム 電子ジャーナル/DBアクセス 学業成績表 学事WEBシステム 認証付きストリームサービス 健診結果のお知らせ 就職・道路支援システム 牧職課程 Webエントリーシステム 情報処理同演習の講奏資料理工学研究科博士課程KLL助成金申請 SDM e-Learning システム パスワード変更 Copyright(C) 2005, Keio University All rights reserved

なお、アクティベーションを行って発行されるKeio IDとパスワードは、SFC-CNSで発行されるアカウントとは 異なります。

### 01

keio.jpのログインページにアクセスします。 ⇒ http://keio.jp

●「Keio ID」と「Password」を入力します。

# 02

左の画面が表示されたらログイン完了です。

休講・補講に関する情報や、ライセンスの取得 など、慶應義塾で管理しているデータはこちらか ら参照できます。 1.CNS をはじめる

ω

N

4

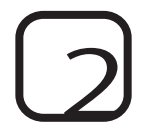

休講・補講に関する情報を見る

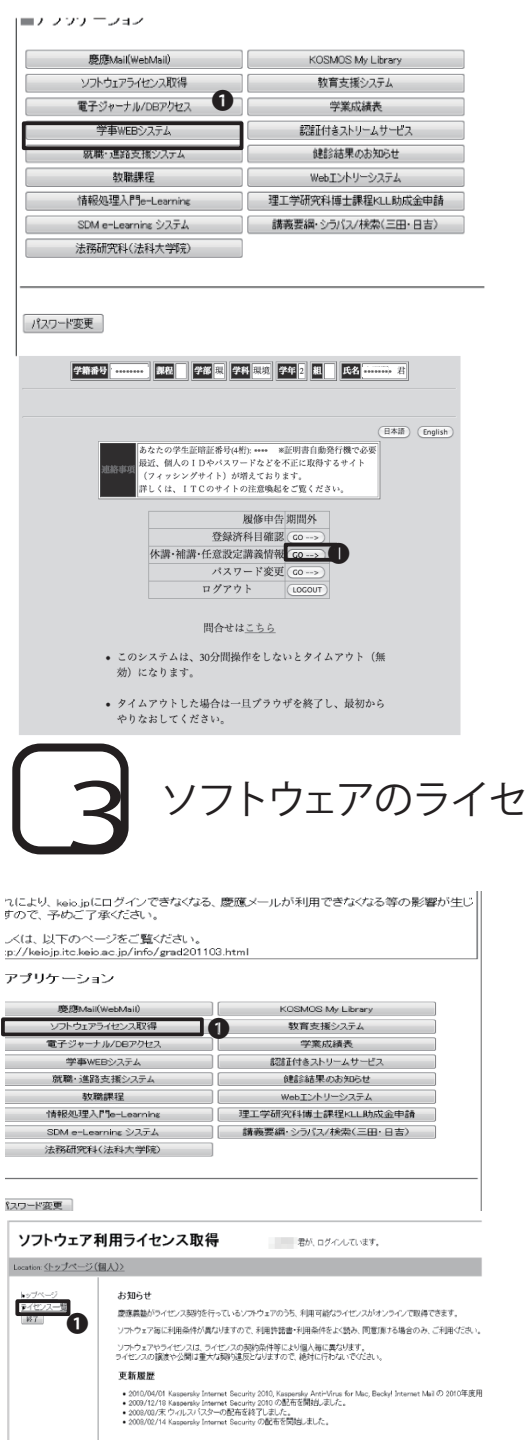

 $\cap 1$ 

keio.jpにログインし、**①**「学事WEBシステム」を クリックします。

02

左の画面から、学事WEBのサービスが受けられ ます。●「休講・補講・任意設定講義情報」に義塾 内全ての講義情報が掲載されるのでそちらを参 照してください。

ソフトウェアのライセンスを発行する

01

keio.jpにログインし、①「ソフトウェアライセン ス取得」をクリックします。

## 02

●「ライセンス一覧」をクリックします。

利用可能ライセンス一覧から利用したいソフト ウェアを探し、[利用承諾書への同意が必要]ボ タンをクリックし、利用承諾書に同意すると、ラ イセンスキーが発行されます。

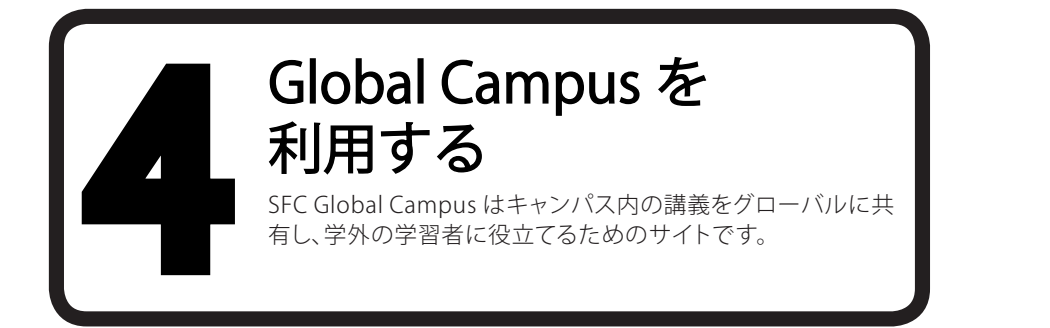

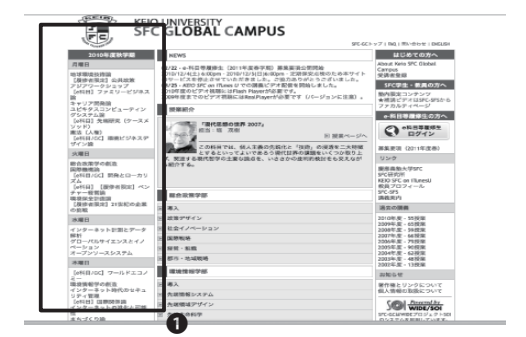

# ()1

『SFC GLOBAL CAMPUS』のWebページにアク セスし、①左側の講義一覧から受講したい講義 名をクリックします。

⇒http://gc.sfc.keio.ac.jp/

#### まちづくり論

お知らせ

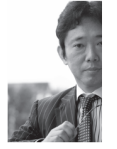

Ehttp://isagai.sfc.keio.ac.jp/

Ditter/Insel.if-Relocation このはかいため、おから、おかん、、 本用変では、在は、、日本、、 たて、その意味、の時間について、「読みすい」、「読みすい」、「読みすい」、 にて、その意味、の時間について、読ます」ないためのは外がり方面に ついても物けを行う。またが、ならいたいののは多かが方面に いても物けを行う。 を聞ては、、地域情報化、ネットワーク、信頼などに買する理論を無望し、農業、 乾化業業、商品店住などをフーマとするた地がなまちづくのき考慮が見完ます も、また、プルドにと意味がも時間に、ケーズディスカッションも意識なり入れる。 も、また、プルドにと意味がも時間に、 ので、こので、まちづくりに買する実践的を 高齢する。

担当者 飯盛 義徳 授業期間 2011年秋学期 火曜日 3 時限

科目名 まちづくり論 [<u>シラパス]</u>

接筆レベル学家 **党業レベル 学部** 参考文献<u>参考文献リスト</u> <sup>■■■■■</sup>単 種類語*Hペーゼで*各時1.アイゼエい、週州エカたクラスメートの理想も1.ピュー!

### 02

講義名をクリックすると、左の通り各講義のペー ジが表示されます。

ページ下部に、回ごとの講義名があるので、受 講したい回の講義名をクリックします。

ω

CΠ 字 繺

4

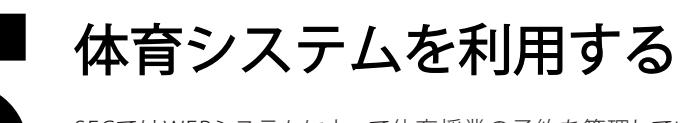

SFCではWEBシステムによって体育授業の予約を管理しています。このページから授業の予約や過去の出欠席をみることができます。

| 体育システム Ver.3                                         |                                                                                                    |  |  |
|------------------------------------------------------|----------------------------------------------------------------------------------------------------|--|--|
| 2011年2月21日(月)<br>1753-06<br>h:<br>pstsword<br>kgin 2 | 体育システム<br>■ 体質についてはSPCを車面のホームページを整整して下さい。<br>■ 体質に20の予約のためにはSPSを用いてくたさい。<br>■ CRODio(+名のあいは脊軽振動分とCRODio(Ho)(スワードを入力して下さい。<br>■ CRODio(+名のあいは脊軽振動分とCRODio(Ho)(スワードを入力して下さい。<br>■ O(114番号等約の予約では、4月1日(2日) 中部の時からです。 |  |  |
| Meno<br>ロトップ<br>回時間別<br>コアイルコン・ア                     | 今学院の予約は 4月 1日(金) 午前6時からの予定です。                                                                                                    |  |  |

# 01

体育システムのページにアクセスします。

⇒ https://wellness.sfc.keio.ac.jp/v3/

●CNSログイン名と@CNSログインパスワード を入力し、「login」をクリックします。

| 2011世 2月21日(月)<br>175458   | 休育1                                                                                                    | /2/3 取得状況                                                                                                    |                                                                        |                                                                                                    |                                                                                                    |                                       |   |
|----------------------------|----------------------------------------------------------------------------------------------------|----------------------------------------------------------------------------------------------------|------------------------------------------------------------------------|----------------------------------------------------------------------------------------------------|----------------------------------------------------------------------------------------------------|---------------------------------------|---|
| logenat                    | 1                                                                                                    | 10.00                                                                                                    |                                                                        |                                                                                                    |                                                                                                    |                                       |   |
| P. denous                  |                                                                                                    | ND-                                                                                                    |                                                                        |                                                                                                    |                                                                                                    |                                       |   |
| II THOMAS                  |                                                                                                    | 1.02                                                                                                    |                                                                        |                                                                                                    |                                                                                                    |                                       |   |
| 11 T (C)                   | ~                                                                                                    | AT.                                                                                                    |                                                                        |                                                                                                    |                                                                                                    |                                       |   |
| 11-11-12-12                |                                                                                                    | BIEIPES coto of co                                                                                                    |                                                                        |                                                                                                    |                                                                                                    |                                       | - |
| 11 12/2710                 |                                                                                                    | 2010/01/01                                                                                                    | REFER                                                                  | 2002/02/04/2014                                                                                                    | eret.                                                                                                   |                                       |   |
| a Print of the             | 1 3                                                                                                    | Entrantic Vit.                                                                                                    |                                                                        |                                                                                                    |                                                                                                    |                                       |   |
| 10 (B. D. B)               | 1 1                                                                                                    | ME1:0                                                                                                    |                                                                        |                                                                                                    |                                                                                                    |                                       |   |
| ST#738LE                   |                                                                                                    | 18 TO                                                                                                    |                                                                        |                                                                                                    |                                                                                                    |                                       |   |
|                            |                                                                                                    | The second second second                                                                                                    |                                                                        |                                                                                                    |                                                                                                    |                                       |   |
| 1 9500 POOR 90             |                                                                                                    | \$72: ±US                                                                                                    |                                                                        |                                                                                                    |                                                                                                    |                                       |   |
| ロチ的こういて                    | 97                                                                                                    | 体育3: 未取得<br>体育3: 未取得<br>(水路矢: 出20+穴2+7                                                                                                    | 0+70                                                                   |                                                                                                    |                                                                                                    |                                       |   |
| 山田田市のADER<br>山野的について       | 98.77<br>383                                                                                             | 体育3:本取得<br>体育3:本取得<br>の(38女: 5:20+次:2+月<br>調査失賞: ゴルフ: 2                                                                                                    | *0+ <b>7</b> +0                                                        |                                                                                                    |                                                                                                    |                                       |   |
| ■ 第80-500 円用<br>目手的について    | 第五<br>第3<br>出欠3                                                                                          | 時日上 - 500時<br>時日上 - 810時<br>27382 (1) - 210+(7) 2+1<br>個先天堂: ゴルフ: 2<br>変歴<br>春 作写1                                                                                    | :o+∓o                                                                  |                                                                                                    |                                                                                                    |                                       |   |
| □ 5980-500438<br>□ 予約こついて  | 第五<br>第五<br>出欠日<br>2000年<br>回                                                                            | ##32:+30時<br>##32:+30時<br>#/342文: 点20+22+4<br>編集美賞: ゴルフ・2<br>変歴<br>書 体育1<br>日社                                                                                        | 0+于0                                                                   | 教員名                                                                                                    | 後日名                                                                                                    | 登骑主欠 累積                               |   |
| □ 3980-50408<br>□ 予約こう470  | 第五<br>第五<br>日<br>二<br>日<br>二<br>日<br>二<br>日<br>二<br>日<br>二<br>日<br>二<br>日<br>日<br>日<br>日<br>日<br>日<br>日  | ##31:: 北辺得<br>##31:: 北辺得<br>#/加定文: 北辺の+次2+4<br>編集美賞: ゴルフ・2<br>変歴<br>春 (#31)<br>日社<br>2000年 4月 0日(水)                                                                   | 0+于0<br>時間<br>4注                                                       | ● ● ● ● ● ● ● ● ● ● ● ● ● ● ● ● ● ● ●                                                                                                    | 接日2<br>注意103-15シス・クラ<br>ス14)                                                                            | 株舗出次 単純                               |   |
| □ (新聞のつながり)()<br>山 予約でつないて | 第五<br>第五<br>第五<br>第五<br>第五<br>第二<br>第二<br>第二<br>第二<br>第二<br>第二<br>第二<br>第二<br>第二<br>第二<br>第二<br>第二<br>第二 | ##12: #10#<br>##2: #10#<br>##是天武: 31.7.2<br>要歴<br>審 (#月1<br>日村<br>2000年4月6日(K)<br>2000年4月6日(K)                                                                        | 0+于0<br>昭服<br>4張                                                       | 教育名<br>松田 紀大所<br>松田 紀大所                                                                                                    | 種目名<br>除育103-155-22-25<br>2149<br>体育105-25140                                                           | 株装主欠業績 〇                              |   |
| 3.5600-5040度<br>目前的について    | 第五<br>地<br>出欠日<br>2000年<br>(1)<br>(2)<br>(3)                                                             | #第2: - 北03年<br>#第2: - 北03年<br>#7.382次: - 出の・アンド・ボ<br>編集天成: コルフ: 2<br>変更<br>書 (#第1<br>日村<br>2000年4月 (6日0大)<br>2000年4月 (6日0大)<br>2000年4月 (5日0大)                         | 0+于0<br>時間<br>4課<br>4課                                                 | 教育名<br>松田 紀大原<br>松田 紀大原                                                                                                    | 接日名<br>(本有10日イダンス、クラ<br>ス14)<br>(本有10万支14)<br>(本有10万支14)                                                | 学舗主欠 累積<br>〇<br>〇                     |   |
| □ (新聞のつながり)第<br>□ 予約でつん/で  | 94冊<br>抽目<br>出次日<br>(1)<br>(2)<br>(3)<br>(4)                                                             | 構式:: 水10月<br>第次38.5次: 520-次2月<br>第編表書: ゴルフ・2<br>変更<br>目前<br>1000年4月 0日0月<br>2000年4月 0日0月<br>2000年4月 15日(名)<br>2000年4月 15日(名)                                          | 0+于0<br>時間<br>4日<br>4日<br>4日<br>4日<br>4日<br>4日                         | <ul> <li>養養客     <li>約回 12大郎     <li>約回 12大郎     <li>約回 12大郎     <li>約回 12大郎     </li> </li></li></li></li></ul>                                                                                                    | 接日記<br>(注目(15)(5)(2)(2)(2)<br>(注目)<br>(注目(10)(2)(4)<br>(注目(10)(2)(4)<br>(注目(10)(2)(4)                   | 登職主次 黒顔<br>〇<br>〇<br>〇                |   |
| a yearsonne<br>u faircourt | 94万<br>地気<br>出欠1<br>2000年<br>日<br>(1)<br>(2)<br>(3)<br>(4)<br>(5)                                        | #第3: 本U07<br>#第3: 本U07<br>#第2:20:47:04<br>#最美震 コレフマ<br>要整<br>書 (1第1<br>日村<br>2009年 4月 0日(内)<br>2009年 4月 0日(内)<br>2009年 4月 1日(内)<br>2009年 6月 13日(内)<br>2009年 6月 13日(内) | 0+于0<br>期間<br>4日<br>4日<br>4日<br>4日<br>4日<br>4日<br>4日<br>4日<br>4日<br>4日 | <ul> <li>務務2     站田 紀大郎     站田 紀大郎     站田 紀大郎     北大郎     北北     北大郎     北大郎     北北     北大郎     北大郎</li></ul> | 後日式<br>本員103-75シス、クラ<br>ス14)<br>本員105-32-14<br>本員105-32-14<br>本員105-32-14<br>本員105-32-14<br>本員105-32-14 | 登職主欠 繁雄<br>0<br>0<br>0<br>0<br>0<br>0 |   |

02

体育の履修に関する様々な情報を見ることが出 来ます。
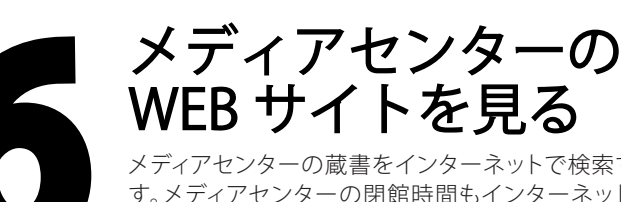

メディアセンターの蔵書をインターネットで検索する事ができま す。メディアセンターの閉館時間もインターネットに公開されて います。

# メディアセンター

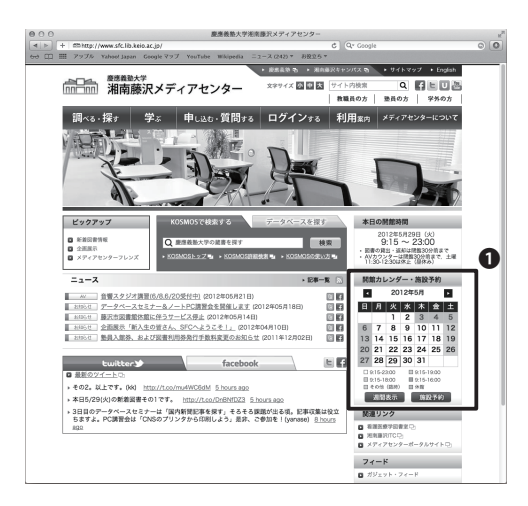

**KOSMOS** 

所議資料 電子ジャーナル 電子ジック 協文検索

金Cの波羽 ★ 秋宗語をどこかに含む★ 項目を特別 新調教索 /507 詳細教索

新讯検索 / 507

1. 厳病業等が営業する回急、総は、管子ジャーナル、管子ヴック、CDや DVD等の音声・快速実現、平位論文、お基本、支重書 などが快来でき ます。一部 検索できない深秋があります。2001年に減め中国語図書 の検索は回うーターベスも合わせててご用用でだい。

2.予約・絶キャンパスからの取寄・更新(近部期間の延長)ができま 2・ 第三規制の詳細は、請求起号利貸出供約ご覧ください。 3.日本語の雑誌記事論支データペース CINI(回立後報学研究所置 希)が後者できます。

。 SMOS嘲来は感能が刺聞されています。

KOSMOSの利用=5.いては、以下のブラウザを推奨しています。 InternetExplorer7 0以上、Findox 3.0以上 InternetExplorer 6 名別使、必須会は、正人物作-美示できない場合が 多います。

**K**osmos

KOSMOSでできること

推測ブラウザについて

こんにちは、ダストさん ニ ゲスト My Shell My Library 画面表示放電 ログイン タダを見る | 電子ジャーナルリスト | 田書館 HOME ヘルブ | English

枝索

1 m 270

モバイル版KOSMOS http://esirabe.net/opac.kalo/ (勝単からのみアクセス可) 活動りLibrary(2利用できません

财纪 

## ()1

慶應義塾大学湘南藤沢メディアセンターのペー ジにアクセスします。

⇒ http://www.sfc.lib.keio.ac.jp/

## 02

●開館カレンダーから開館情報を見ることが出 来ます。

.CNS をはじめ

Ň

N

.CNS

いいかい

Č4

r

ω

01

『KOSMOS』にアクセスします。

⇒ http://kosmos.lib.keio.ac.jp

### 02

中央の検索フォームに①キーワードを入力し、 ❷[検索]をクリックすると慶應義塾大学全体か ら蔵書の検索ができます。

109

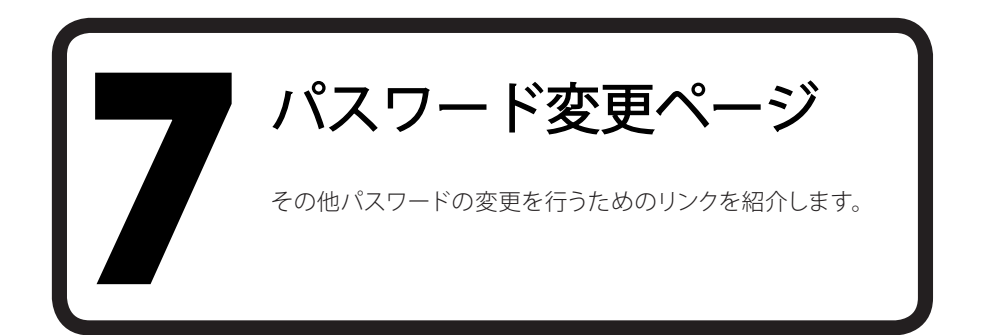

. . . . . . . . . . .

#### :…CNSログインパスワード

用途:

- CNSの特別教室などのPCへのログイン
- コミュニケーションサーバへのログイン
- ・ SFC-SFS へのログイン

。 変更WEBサイト:

https://itcsecure.sfc.keio.ac.jp/accounts/login/

#### :…CNS IMAP/SMTP-AUTHパスワード ………

用途:

IMAP でのメール受信、WEBメールの利用
 メールの送信

. \_ .

変更WEBサイト:

https://itcsecure.sfc.keio.ac.jp/accounts/mail/

用途:

・ 自分のPCからCNSのプリンタへの印刷

変更WEBサイト:

https://itcsecure.sfc.keio.ac.jp/accounts/ipp/

| :…keio.jpパスワード                                                    |  |
|-------------------------------------------------------------------|--|
| 用途:                                                               |  |
| ・ keio.jp のサービスの利用                                                |  |
| 変更WEBサイト:                                                         |  |
| http://keio.jp/                                                   |  |
|                                                                   |  |
| 個人ホームページDBパスワード                                                   |  |
| <ul> <li>用途:</li> <li>●</li> </ul>                                |  |
| <ul> <li>個人ホームページからのデータベース利用</li> </ul>                           |  |
| 変更WEBサイト:                                                         |  |
| <ul> <li>https://itcsecure.sfc.keio.ac.jp/accounts/db/</li> </ul> |  |

:

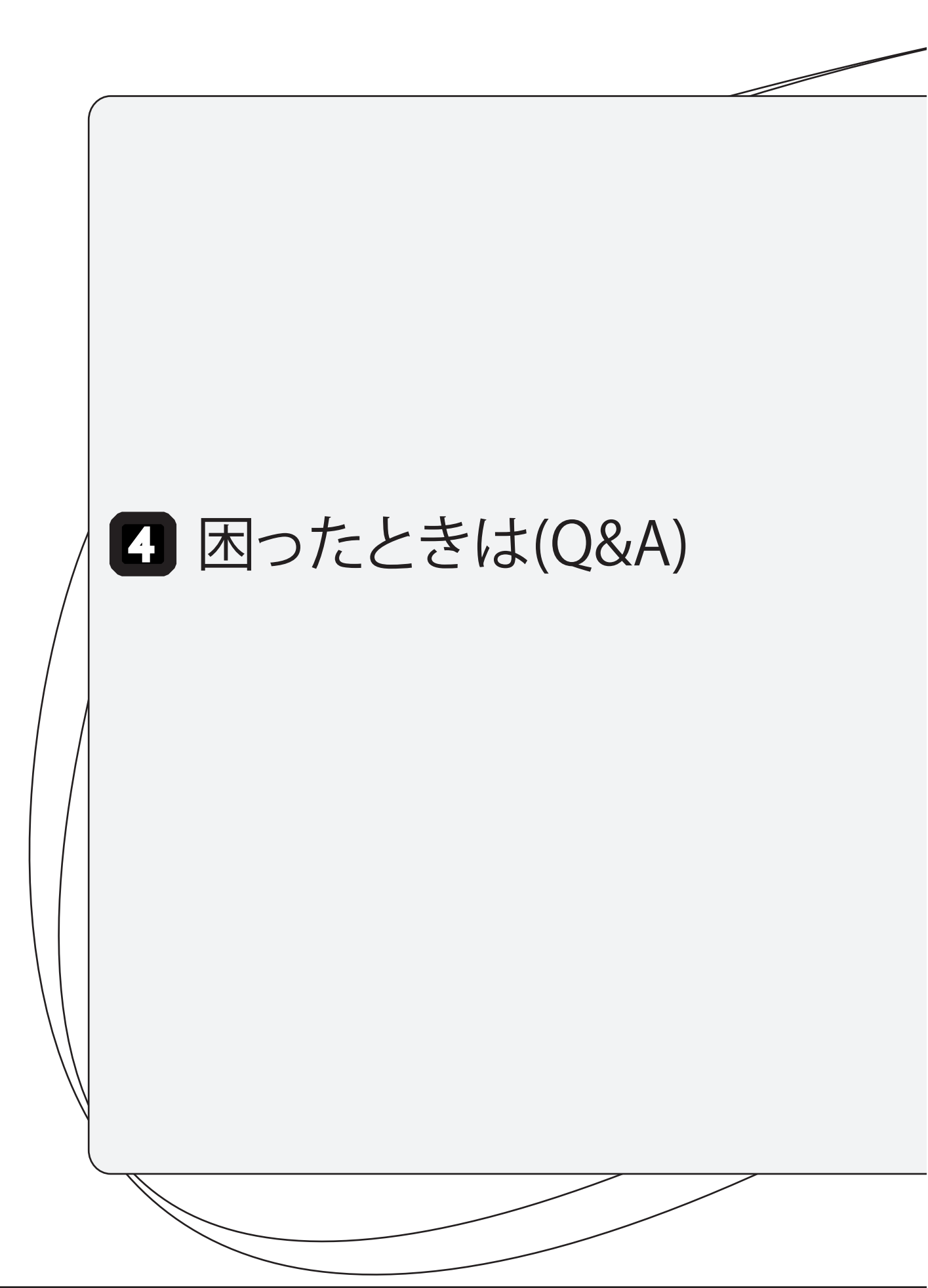

#### ネットワーク編

| 1. | 無線LANに接続できないときの対処法       | 114 |
|----|--------------------------|-----|
| 2. | メールの送受信ができない             | 116 |
| 3. | 複数のメールアカウントを使い分けるには      | 117 |
| 4. | 自分のPCからキャンパス内プリンタで印刷できない | 120 |

#### CNSアカウント編

| 5. | CNSのパスワードを忘れてしまった       | 121 |
|----|-------------------------|-----|
| 6. | キャンパス内のMacでトラブルが起こった    | 123 |
| 7. | CNSのメール設定を変更したい         | 127 |
| 8. | キャンパス内限定コンテンツを見たい・・・・・・ | 131 |

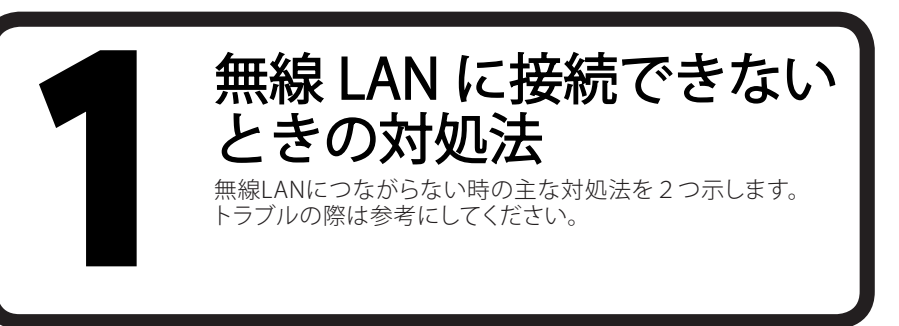

#### 無線LANのスイッチはオンになっているか

無線LANのon/offのスイッチが搭載されている機種では、スイッチがoffになっていることがあります。その場合、スイッチがonになっていることを確認してください。

また、機種によってはファンクションキーなどで無線LANのon/offを切り替えるものがあります。その場合、 これがonになっていることを確認してください。

具体的な操作方法は機種によって異なります。詳しくは、ノートPCの取扱説明書を参照してください。

#### 2 無線LANの設定を作り直す

無線LANのスイッチがonになっていても接続できない場合、無線LANの設定が正しくないことがあります。 この場合は、無線LANの設定を作り直すことで、問題を解決できる場合があります。

#### 無線LANの設定を作り直す (Windows)

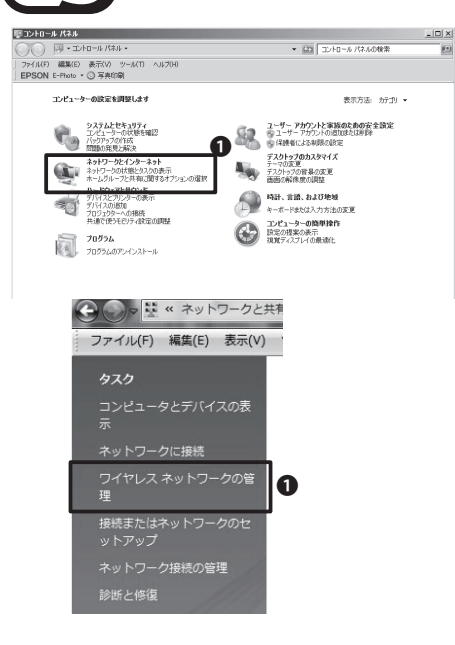

#### 01

新しく設定し直すために、問題の発生している 可能性のある既存の無線LANの設定を削除し ます。スタートメニューの中から「コントロール パネル」をクリックします。

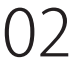

コントロール パネルの①「ネットワークとインタ ーネット」の項目から、「ネットワークの状態とタ スクの表示」をクリックします。

#### 03

「ネットワークと共有センター」左側のメニュー から①「ワイヤレス ネットワークの管理」をクリ ックします。

| ③ ● ● ■ ・ コントロールパネ  | ル 🕨 ネットワークとインターネット 🕨 ワイヤ | レス ネットワー |
|---------------------|--------------------------|----------|
| ファイル(F) 編集(E) 表示(V) | ツール(T) ヘルプ(H)            |          |
| 使用するワイヤレス ネットワーク    | っを管理します (ワイヤレス ネットワーク接続) |          |
| 下の一覧順にネットワークに接続     | します。                     |          |
| 道加 削除 下へ アダプターの     | )プロパティ プロファイルの種類 ネットワー   | クと共有センタ  |
| 表示、修正、並べ替えが可能なネット   | -ワーク (23)                |          |
| CNS CNS             | セキュリ WPA-エンタープライズ        | 種類: *    |
| aterm-243976-g      | セキュリ WPA2-パーソナル          | 種類: 1    |
| ■■=== URoad-27D53D  | ヤキュリ… WPA-パーソナル          | 種類       |

### 04

削除したい設定を選択し、●「削除」をクリックします。「CNS」など、CNSに関係する設定を削除してください。

05

「OK」をクリックして、既存の設定の削除は完了 です。続いて、【p.12 自分のPCをキャンパス内 でCNSにつなぐ】を参照して、無線LANの設定を 新しく作り直してください。

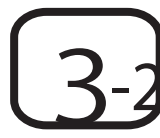

無線LANの設定を作り直す (Mac OS X)

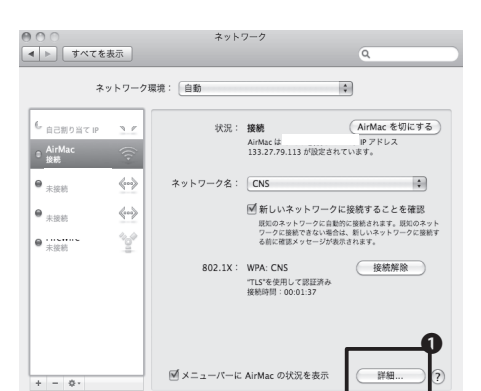

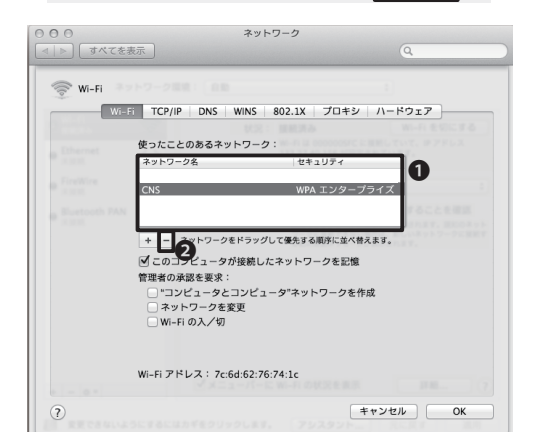

## 01

新しく設定し直すために、問題の発生している 可能性のある既存の無線LANの設定を削除し ます。 アップルメニューから「システム環境設 定」をクリックします。

## 02

「システム環境設定」から「ネットワーク」をク リックします。「AirMac」をクリックし、●「詳細」 をクリックします。

### 03

●「使ったことのあるネットワーク」から❷「一」 をクリックしCNSに関する設定を削除します。

04

続いて、【p.12 自分のPCをキャンパス内で CNSにつなぐ】を参照して、無線LANの設定を新 しく作り直してください。

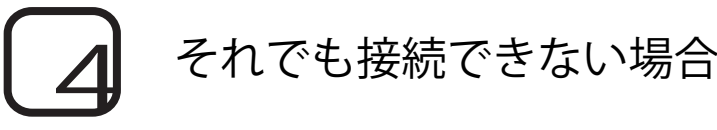

CNSコンサルタントなどのサポート窓口までご相談下さい。場所や利用可能時間などについては【p.135 CNS関係連絡先】を参照してください。

ω

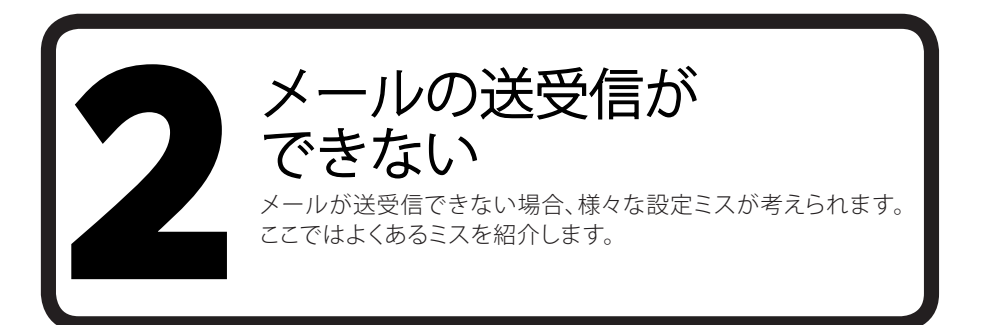

# 1 インターネットに接続できていることを確認する

メールの送受信が出来ない原因として、インターネットに接続できていない可能性があります。特に、無線 LANの場合は接続されているように表示されていても、通信が成立していない場合があります。

そのため、ブラウザなどで確実に接続されていることを確認する必要があります。インターネットに接続できていない場合、【p.114 無線LANに接続できないときの対処法】をご確認ください。

# > メールアカウントの設定が正しいことを確認する

メールアカウントの設定が誤っている可能性があります。【p.36 Thunderbirdのアカウント設定】をご確認く ださい。

# 3 メールの送信ができない場合

CNSのメールアカウント設定が正しいにもかかわらずメールの送信ができない場合、インターネットサービス事業者(以下、ISP)が、迷惑メールの対策のためISP外のメール送信用ポートである25番ポートへの接続を制限するOutBound Port 25 Blocking (以下、OP25B)を実施していることがあります

#### キャンパス内からCNS外のメールサーバを用いた メールの送信ができない

CNSではISPのようにOP25Bを実施しています。利用したいサーバの管理者に代替ポートの確認をしてください。代替ポートがなければ、外部SMTPサーバ利用申請を行ってください。申請手順は【p.96 利用に申請が必要なサービス】を参照してください。

3

ω

N

CΠ

本

ぷ

複数のメールアカウントを 使い分けるには ここでは、CNSのメールアカウントとほかのメールアカウントを 使い分けるときの注意などを説明します。

# 2 複数のメールアカウントを使い分ける

多くのメールソフトは、2つ以上の複数のメールアカウントの使い分けに対応しており、CNSのメールと、CNS以外のサービスのメールなど、複数のメールアカウントを同じメールソフト上で管理できます。

ここでは『Thunderbird』を利用したアカウントの追加方法を説明します。その他のメールソフトでの設定については、それぞれのヘルプや、『ITCのホームページ』の「コンピュータ」→「電子メールの利用について」→「各種メールソフト設定方法」を参照してください。

⇒ http://www.sfc.itc.keio.ac.jp/

## 01

CNS以外のサービスのメールアカウントを追加する場合、異なるのは設定情報のみです。設定手順は【p.36 Thunderbirdのアカウント設定】を参照し、設定情報はサービスの提供元に問い合わせてください。

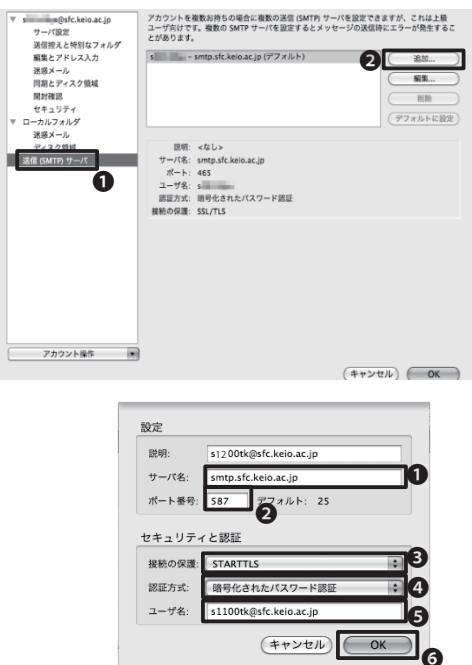

02

送信サーバが追加されなかった場合、手動で送 信サーバを追加します。「ツール」→「アカウント 設定」の左の項目から①「送信 (SMTP) サーバ」 を選択し、②「追加」をクリックします。

### 03

例としてCNSの送信サーバを追加する場合を 説明します。●「サーバ名」に<smtp.sfc.keio. ac.jp>、❷「ポート番号」に<587>と入力しま す。

●「接続の保護」から「STARTTLS」を選択し、④「認証方式」から「暗号化されたパスワード認証」を選択し、●「ユーザ名」にログイン名を入力してください。「説明」の内容は自分でわかりやすいように入力してください。

入力が終わったら⑥「OK」をクリックします。

| Samuel a section of a line    | STREET & Make Law                                                                                                    | a0                                                                             |
|-------------------------------|----------------------------------------------------------------------------------------------------|--------------------------------------------------------------------------------|
| 編集とアドレス入力<br>連絡メール            | テノオルトを出入情<br>このアカウントで使用<br>差出人が話であるから3                                                                                                    | ng<br>するデファルト描述人情報を説定してください。これはメッセージ々<br>告すために使用されます。                          |
| 回動とディスク領域<br>同時報回             | <b>名</b> 府:                                                                                                    | Kcie Taro                                                                      |
| セキュリティ<br>マローカルフォルダ<br>34ポン ル | メールアドレス:                                                                                                    | s 11000tk@sft.kelo.ac.jp                                                       |
| ディスク領域<br>送景 (SMTP) サーバ       | 1980 (Organization)                                                                                                    |                                                                                |
|                               | 署名服具:                                                                                                    | □ HTML形式で読述する (例: <20 人芋 25、 数件は<br )                                          |
|                               | □ × γ k − S L vCe                                                                                                    | il を添付する (vCanti を編集)                                                          |
| アカウント操作 💌                     | 347 18-92 404<br>365 34119 7-70<br>2                                                                                                    | а ФЭНТ 8 (чоло: 465)<br>1110/00/18/6.646/36/р - смр. 56/46/36/р<br>(ЯШАЯНСТИР) |
| 2カウント操作 東                     | 2<br>2<br>2                                                                                                    |                                                                                |
| - 74021mm                     | 77x/L-9                                                                                                    | 4545%<br>(************************************                                 |
| 7102185 1                     | □ × 1 = ジェ via<br>(水田) 5 = via<br>(水田) 5 = via<br>(スローン)<br>(スローン)<br>(スロー)<br>(スロー)<br>(<br>(<br>(<br>(<br>(<br>(<br>(<br>(<br>(<br>(<br>(<br>(<br>( | *25/78 (************************************                                   |

### 04

新しく追加したメールアカウントで、新しく追加 した送信サーバを使用するように設定します。 元のアカウント設定画面の左の項目から、●追 加したメールアカウント名をクリックします。

②「送信(SMTP)サーバ」から、③新しく追加した送信サーバを選択し、④「OK」をクリックします。 これで設定は完了です。

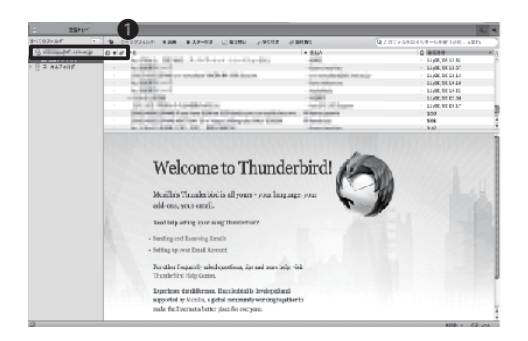

| 000                                                   | 登録 (件名なし) |  |
|-------------------------------------------------------|-----------|--|
| 王 38 : '^ 244 · 27 3년 · ^ 284 · · (2 8년 37 4 · (2) 88 | *         |  |
| A Rt. H                                               |           |  |
| 2                                                     |           |  |
|                                                       |           |  |
| #81<br>8707875 0 70d-5x+5 0 ■1 5x5                    |           |  |
|                                                       |           |  |
|                                                       |           |  |

#### 05

メイン画面の左側に、●新しく追加したメール アカウントの受信トレイなどが表示されている ことを確認します。

追加したメールアカウントの受信ボックスを開いた状態で新規メッセージを作成したときに、 「差出人」が先ほど設定したメールアドレスになっていることを確認します。

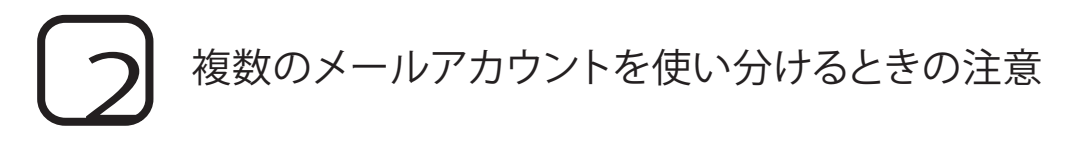

CNSでは、ウイルス感染などにより、キャンパス外に対して迷惑メールを送信してしまわないよう CNS以外のサーバのメール送信用ポートである25番ポートへの接続を制限しています。ISPなどの外部 メールアカウントを利用する場合は代替ポートの確認をしてください。代替ポートが提供されていな い場合は外部SMTP利用申請を行ってください。

キャンパス内のネットワークからCNS以外のサービスのメールアドレスを差出人としてメールを送信 したい場合は、送信サーバだけCNSのサーバを利用することができます。ISPによってはCNSのSubmissionポートのように代替手段を提供している場合があるので、ISPの情報を確認してください。

Thunderbirdで複数のアカウントを作成した場合、メールの作成時に画面上部の「差出人」から、それぞれのアカウントに対応した差出人情報を選択できます。差出人情報は、メールを受け取った側からも見ることができるので、間違った差出人情報を選択しないように注意してください。

# CNSのメールアカウントをメインで利用する

CNSのメールアカウントをメインに利用したい場合、その他のメールアカウントで、CNSのメールアドレス 宛に自動で転送するよう設定してください。具体的な設定方法は、利用しているメールサービスによって異 なりますので、それぞれの提供元に問い合わせてください。

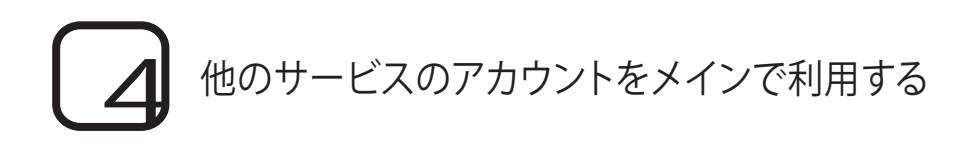

CNS以外のメールアカウントをメインに利用したい場合は、メールサーバの設定を変更することで、任意の メールアドレスにすべてのメールを自動で転送するようにできます。

具体的な設定方法は、【p.128 メールの転送設定】を参照してください。

.CNS をはじめる

2 .CNS

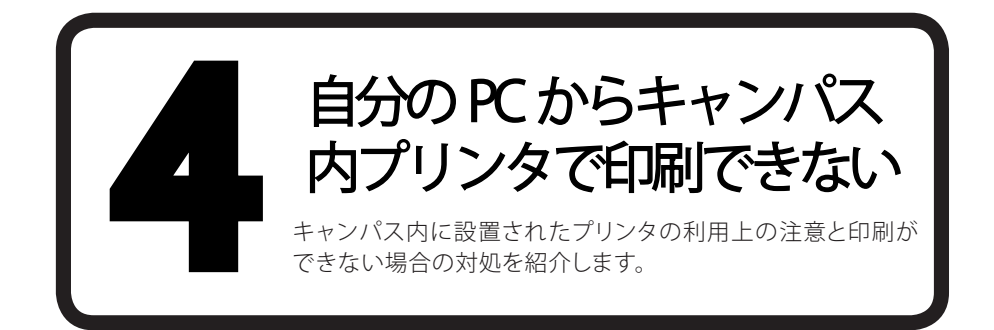

# アカウントの設定を見直す

印刷に関するトラブルの多くがアカウント設定やパスワードの誤りによるものです。

よくあるトラブルとして、パスワードを確認する際に「再発行」を選択したためパスワードが変わってしまい、 これまで印刷できていたプリンタが利用できなくなってしまう場合があります。

パスワードを確認する際は必ず「現在利用中のパスワードを確認する」メニューから確認してください。

# タッチパネルで印刷を開始したが印刷されない

印刷するファイルサイズが大きい場合、印刷まで時間がかかることがあります。特に、PhotoshopやInDesignなどのソフトから直接ファイルを印刷しようとすると、この現象がよく起こります。

確実に印刷するためには、PSD形式やINDD形式などのファイルを直接印刷するのを避け、PDF形式に変換してから印刷することをおすすめします。

| 5<br>5<br>5<br>5<br>5<br>5<br>5<br>5<br>5<br>5<br>5<br>5<br>5<br>5                                                                                                    |  |
|----------------------------------------------------------------------------------------------------|--|
| ・・CNSログインパスワード・・・・・・・・・・・・・・・・・・・・・・・・・・・・・・・・・・・・                                                                                                    |  |
| ・・CNS IMAP/SMTP-AUTHパスワード<br>メールを送受信する際に必要なパスワードです。<br>忘れてしまった場合は、CNSログインパスワードを覚えていれば『IMAPパスワード申請ページ』から再<br>発行することができます。<br>⇒ https://itcsecure.sfc.keio.ac.jp/accounts/mail/ |  |
| ・・CNS IPPパスワード<br>自分のPCからSFCのプリンタを利用する際に必要なパスワードです。<br>忘れてしまった場合は、CNSログインパスワードを覚えていれば『IPP利用申請ページ』から再発行でき<br>ます。<br>⇔ https://itcsecure.sfc.keio.ac.jp/ipp/                    |  |
|                                                                                                    |  |

| :…keio.jpパスワード                                      |
|-----------------------------------------------------|
| keio.jpにログインする際に必要となるパスワードです。                       |
| 忘れてしまった時は、湘南藤沢ITC CNS/ERNS窓口にて、申請書を記入して提出する必要があります。 |
| •••••••••••••••••••••••••••••••••••••••             |

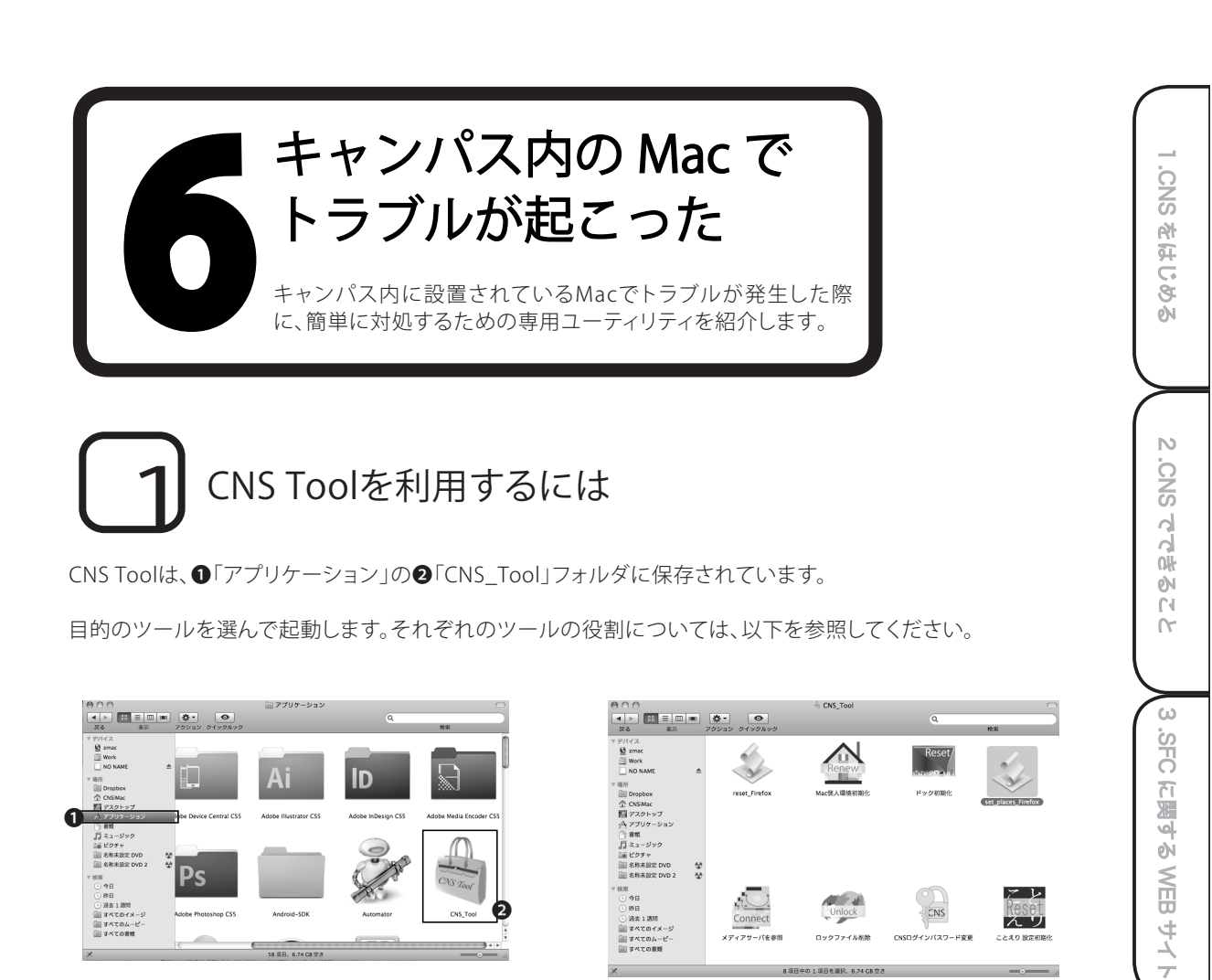

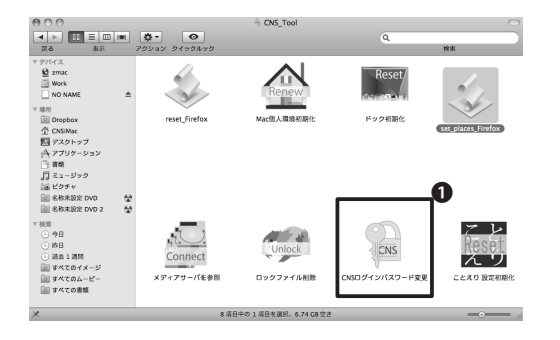

01

CNSログインパスワードを変更する

CNS\_Toolから、CNSログインパスワードを簡単 に変更することができます。

「ユーティリティ」フォルダの「CNS\_Tool」フォ ルダを開きます。

「CNS Tool」にある①「CNSログインパスワー ド変更」をダブルクリックして起動します。

4 . 困ったときは (Q & A)

σ

立路

× 1.

| CNSログインパスワ・<br>Changing your CNS      | ードの変更<br>login pass | <u>î</u><br>word)                  |            |
|---------------------------------------|---------------------|------------------------------------|------------|
| CNSログインパスワード変更有                       | を行うページで             | ÷.                                 |            |
| You can change CNS login pass         | word at this page   |                                    |            |
| ログイン名<br>(Login Name)                 | s12000tk            | パスワードの強さ<br>(Strength of password) | 第i(Strong) |
| 現在のパスワード<br>(Current Password)        |                     |                                    | 0          |
| 新しいパスワード<br>(New Password)            |                     |                                    | 0          |
| 新しいパスワードの確認<br>(Confirm New Password) |                     |                                    |            |
| (家要実行(Change))                        |                     | U                                  |            |

#### ■ 新パスワードには以下の条件が必要です。

- 6 文字以上の長さ。(8 文字まで有効で、それ以降の文字は無視される)
   2 文字以上の英字、および1 文字以上の数字もしくは特徴文字を含む。
   ユーザ名と異なるもの。反転したり、ずらしたものでも不可。
   現在のパスワードと3 文字以上異なること、比較の際、英字の大文字・小文字は同じものとし。

#### 02

WEBブラウザが自動的に起動し、『CNSログイン パスワードの変更』が表示されます。

●「CNSログイン名」・「現在のパスワード」・「新 しいパスワード」の欄に入力し、新しいパスワー ドを「新しいパスワードの確認」欄に再度入力し ます。

2「パスワードの強さ」の欄に強度の目安が表 示されます。複雑なパスワードであればあるほ ど強くなるので、「強(Strong)」と表示されるよう なパスワードを入力してください。

すべての項目を入力したら❸「変更実行 (Change)」をクリックします。

#### CNSログインパスワードの変更 (Changing your CNS login password)

パスワードが変更されました。 Your password successfully changed. ITCのトップページへ SECオフィシャルWebサイト 慶應義務 湘南藤沢ITC

#### 03

左の画面が表示されたら、CNSログインパスワ ードの変更は完了です。

# 3 ThunderbirdやFirefoxが起動しない問題を解決する

キャンパス内に設置されたMacで、ThunderbirdやFirefoxが「既に起動しています」と表示され起動できない時、ロックファイルを削除することで復旧できます。

以下の動作を実行する前に、ThunderbirdやFirefoxを、キャンパス内に設置された他のPCで自分のアカウントでログインして起動していないことを確認してください。

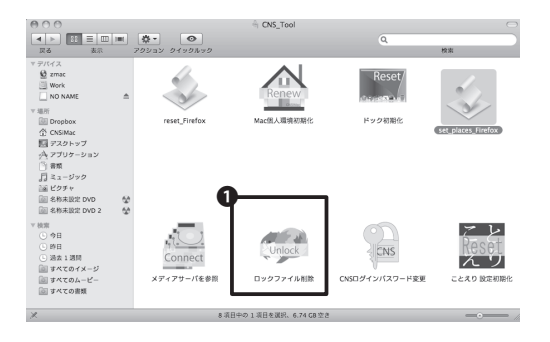

異常終了などで、残留した FireFox, Thunderbird の

OK

0

cancel

ロックファイルを削除します。

01

「CNS\_Tool」にある①「ロックファイル削除」を 実行します。

### 02

確認のメッセージが表示されるので、①「OK」を クリックします。

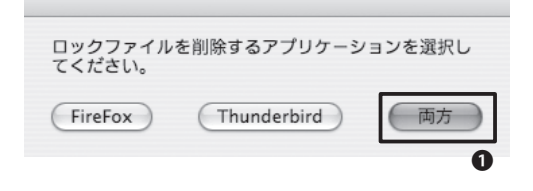

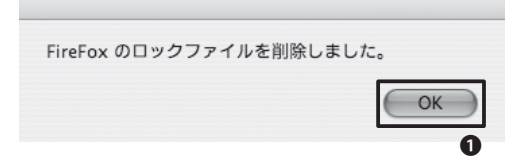

## 03

起動できなくなっているアプリケーションのボタ ンをクリックします。両方の場合は❶「両方」をク リックします。

### 04

「~のロックファイルを削除しました。」と表示 されるので、①「OK」をクリックします。これで処 理は完了です。起動できなかったアプリケーショ ンが起動できることを確認してください。 いいかい

Č4

3

ω

# アプリケーションの様々な問題を解決する

キャンパス内に設置されたMacで致命的なエラーが起こった場合、またどうしても解決できない問題が起こった場合にCNSiMacを作り直す(初期化する)ことにより解決できます。

実行した場合、以下の項目を除いてすべての設定が初期化されますので、注意してください。

- ・ 「デスクトップ」フォルダの内容
- 「書類」フォルダの内容
- ・ 「ミュージック」フォルダの内容
- 「ピクチャ」フォルダの内容
- 『Firefox』および『Safari』のブックマーク

また、作り直す前までCNSiMac内に保存されていたファイルは、デスクトップからアクセスできる「Previous\_CNSiMac」に移動されます。

過去にCNS Toolを使って復元したことがある場合、以前作成された「Previous\_CNSiMac」内のファイルは 復元時のものに上書きされるので注意してください。

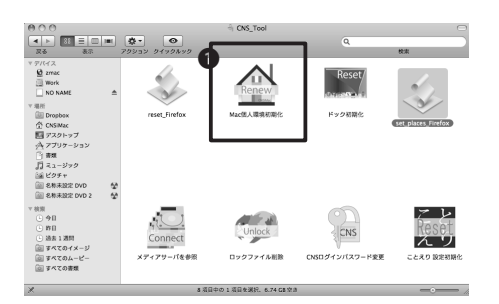

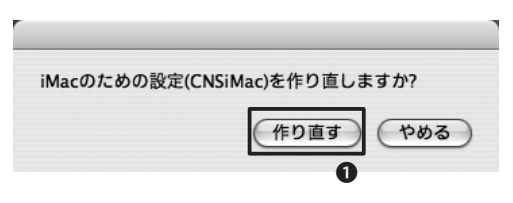

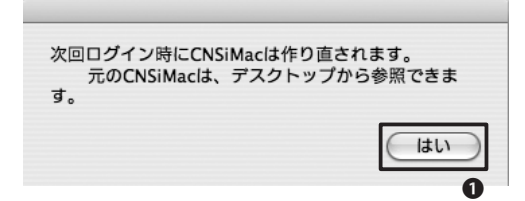

#### 01

「CNS\_Tool」にある①「Mac個人環境初期化」 を起動します。

### 02

「iMacのための設定 (CNSiMac) を作り直しま すか?」と表示されるので、●「作り直す」をクリ ックします。

### 03

「次回ログイン時にCNSiMacは作り直されま す。」と表示されたら、①「はい」を押して終了し ます。

### 04

ログアウトし、ログインしなおすと、CNSiMacが 新しく作られます。

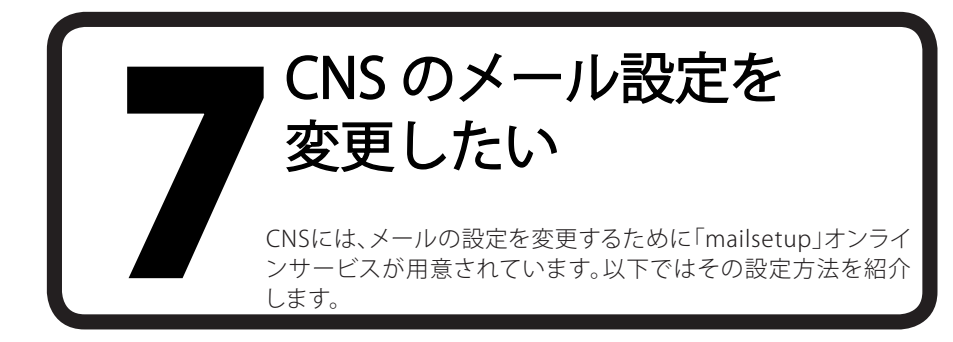

mailsetupページを利用することで、以下の設定を変更できます。

- ・ メールの転送設定
- ・ IMAP/SMTP認証用パスワードを設定/変更する
- SPAMの自動振り分け設定

#### **力** mailsetupページを利用する 01

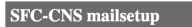

| CNS login name    |      |  |
|-------------------|------|--|
| CNS login passwor | d    |  |
| 0                 | ogin |  |

| CNS login name     | s12000tk |
|--------------------|----------|
| CNS login password | •••••    |
| Login              | )        |

| SFC-CNS mailsetup                                                                                                   |                                                                                                    |        |  |
|----------------------------------------------------------------------------------------------------|----------------------------------------------------------------------------------------------------|--------|--|
| MMCSOTOP ALTER AL X D = 5<br>MACSOTO ALTER AL X D particul<br>AL X AL X D particul<br>AL X AL X D 2 =<br>gines poly | About this page           このイーンではメールと聞きたい下う配法が可能でき           MARSATTATATO メージの作成密度           ・ ハールを取得度           ・ ハールを取得度           ・ ハールを取得度           ・ ハールを取得度           ・ ハールを取得度           ・ ハールを取得度           ・ ハールの作品の           ・ ハールの作品の           ・ ハールの           ・ ハールの           ・ ハールの           ・ ハールの           ・ ・ ・ ・ ・ ・ ・ ・ ・ ・ ・ ・ ・ ・ ・ ・ ・ ・ ・ | Logost |  |

Shonan Fuiisawa ITC, Keio University

ブラウザからSFC-CNS mailsetupページにアク セスします。

⇒ https://itcsecure.sfc.keio.ac.jp/accounts/mail/

### 02

CNSログイン名とパスワードを入力し、ログイン します。

03

左のようにメニューとトップページが表示され ます。 ω

# ノ メールの転送設定

CNSのメールアドレス宛に届くすべてのメールを、他のメールアドレスに転送できます。ただし、転送条件などの細かい設定はできません。

| MAP/SMTP-AUTH パスワード<br>MAP/SMTP-AUTH password | Mail forwarding                                                       | Lo |
|-----------------------------------------------|-----------------------------------------------------------------------|----|
| メール報送<br>Mail forwarding                      | 現在のメール転送設定 (Current forwarding addresses)                             |    |
| スパムポリシー<br>Spam policy                        | <ul> <li>メール転送は設定されていません。<br/>Mail forwarding is not used.</li> </ul> |    |
|                                               | メール転送先の追加 (Add Mail forwarding address)                               |    |
|                                               | (Add)                                                                 |    |
|                                               |                                                                       |    |
|                                               |                                                                       |    |
|                                               |                                                                       |    |
|                                               |                                                                       |    |
|                                               |                                                                       |    |

onan Fujisawa ITC, Keio Universit

メール転送先の追加 (Add Mail forwarding address)

keiotaro@\*\*\*\*\*.ne.jp Add

#### 現在のメール転送設定 (Current forwarding addresses)

転送先アドレス forwarding mail address keiotaro@=\*\*\*\*\*.ne.jp

SFC-CNS に届く全てのメールは SFC-CNS のメールポックスと転送先に配送されま す。 All e-mails will be sent to SFC-CNS mailbox and forwarding address.

Delete

### 01

mailsetupページ上の左側のメニューから「メ ール転送」をクリックします。

#### 02

「転送先の追加」フォームの入力欄に転送先の メールアドレスを入力し「Add」をクリックしま す。

#### 03

「現在のメール転送設定」欄に先ほど入力した 転送先のメールアドレスが追加されていること を確認します。

# CNS IMAP/SMTP-AUTHパスワードを設定/変更する

【p.31 メールを利用するためのパスワードを設定する】で説明しましたように、CNS IMAP/SMTP-AUTHの パスワードを変更できます。

| SFC-CNS mails                                   | etup                                                                                                    |        |
|-------------------------------------------------|----------------------------------------------------------------------------------------------------|--------|
| IMAP/SMTP-AUTH パスワード<br>IMAP/SMTP-AUTH password | IMAP/SMTP-AUTH password                                                                                                    | Logout |
| メール転送<br>Mail forwarding<br>スパムポリシー             | IMAP/SMTP-AUTHバスワードの作成/変更<br>(Create or change IMAP/SMTP-AUTH password)                                                                                             |        |
| Spam policy                                     | 新しいパスワード<br>New password                                                                                                    |        |
|                                                 | · 華認<br>Confirmation password                                                                                                    |        |
|                                                 | パスワードの強き<br>The strength of password                                                                                                    |        |
|                                                 | (Lione)<br>激いパスワードを作るために<br>・ アルファベット、数字、記号を張ぜてください<br>・ 大文字、水文字を超せてください<br>・ CNSロウイン 4名 E同じ文字列は使用しないでください                                                          |        |
|                                                 | For making strong password.<br>• Mis alphabe, number, and special characters.<br>• Mis capital and small letters.<br>• Don't use the same string as CNS login name. |        |
|                                                 |                                                                                                    |        |

Shonan Fujisawa ITC, Keio University

### 01

mailsetupページ上の左側のメニューから 「IMAP/SMTP-AUTH Password」をクリックし ます。

| 新しいパスワード<br>New password             | •••••     |  |  |  |
|--------------------------------------|-----------|--|--|--|
| 確認<br>Confirmation password          |           |  |  |  |
| パスワードの強さ<br>The strength of password | 強(Strong) |  |  |  |
| Submit                               |           |  |  |  |

### 02

「新しいパスワード」フォームの入力欄に設定 したい新しいパスワードを入力します。

このとき、下部に表示される「パスワードの強 さ」の表示が「強」になるようになるべく複雑な パスワードを設定してください。

## 03

確認のため、「確認」欄にも同様のパスワードを 入力し、「Submit」をクリックしてください。

| IMAP/SMTP-AUTH パスワード<br>IMAP/SMTP-AUTH password | IMAP/SMTP-AUTH password                                                                                                    |  |  |
|-------------------------------------------------|----------------------------------------------------------------------------------------------------|--|--|
| メール転送<br>Mail forwarding<br>アバルガロシー             | -<br>IMAP/SMTP-AUTH パスワードは変更されました<br>(IMAP/SMTP-AUTH password has been changed.)                                                                                     |  |  |
| spam policy                                     | IMAP/SMTP-AUTHパスワードの作成/変更<br>(Create or change IMAP/SMTP-AUTH password)                                                                                              |  |  |
|                                                 | 新しいバスワード<br>New password                                                                                                    |  |  |
|                                                 | · 新認<br>Confirmation password                                                                                                    |  |  |
|                                                 | パスワードの強さ<br>The strength of password                                                                                                    |  |  |
|                                                 | (Xam)<br>遠いバスワードを作るために<br>アルファイット、数字、記号を混ぜてください<br>・大文字、小文字を超ぜてください<br>(NSDダノン名と用じ文字列は使用しないでください                                                                     |  |  |
|                                                 | For making strong password.<br>• Mix alphabet, number, and special characters.<br>• Mix capital and small letters.<br>• Dort true the same string as CNS login name. |  |  |

#### 04

"IMAP/SMTP-AUTHパスワードは変更されました"と表示がされたら設定は完了です。

ω

5. 立路

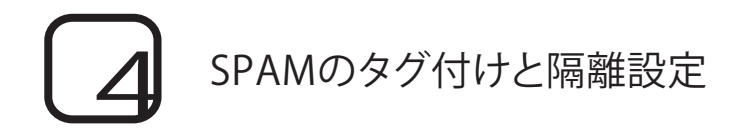

この設定を行うことで、ウィルスに感染したメールをスパムメールと判定されたメールをメールサーバ上で自動的に処理することができます。スパムポリシーの設定は3種類、「隔離」「タグ」「設定しない」があります。隔離設定を行うと判定されたメールは隔離用サーバに転送され、タグ設定を行うと、サブジェクトやヘッダにスパムのタグ付けが行われます。

| MAP/SMTP-AUTH パスワード<br>MAP/SMTP-AUTH password      | Spam pol                                 | loga                                                                                  |  |
|----------------------------------------------------|------------------------------------------|---------------------------------------------------------------------------------------|--|
| メール転送<br>Mail forwarding<br>スパムポリシー<br>Spam policy | スパムポリシー設定<br>(Spam policy configuration) |                                                                                       |  |
|                                                    | ポリシー名<br>(Policy name)                   | 説明<br>(Description)                                                                   |  |
|                                                    | ○ 孫離<br>(Quarantine)                     | スパムメールは孫離用サーバに隔離されます<br>Spams mail will be quarantined.                               |  |
|                                                    | ○ タグ<br>(Tag)                            | スパムメールはサブジェクト及び、ヘッダにタグ付けされます<br>Spam mails will be tagged in Subject and mail header. |  |
|                                                    | ○ 設定しない<br>(No filtering)                | スパムはタグ無しでそのまま配送されます<br>Spam mails will be delivered without tagging.                  |  |
|                                                    | Charge                                   |                                                                                       |  |
|                                                    |                                          |                                                                                       |  |
|                                                    |                                          |                                                                                       |  |
|                                                    |                                          |                                                                                       |  |

Shonan Fujisawa ITC, Keio University

Logout

#### 01

mailsetupページ上の左側のメニューから「ス パムポリシー」をクリックします。

#### 02

設定したいポリシー名を選択し、「Change」をク リックします。

| Spam policy |
|-------------|
|-------------|

- スパムポリシーが変更されました (Spam policy has been changed.)

#### スパムポリシー設定 (Spam policy configuration)

| ポリシー名                | 説明                                                                   |  |
|----------------------|----------------------------------------------------------------------|--|
| (Policy name)        | (Description)                                                        |  |
| ● 隔離<br>(Quarantine) | [Current]<br>スパムメールは隔離用サーバに隔離されます<br>Spams mail will be quarantined. |  |
| ◎ タグ                 | スパムメールはサブジェクト及び、ヘッダにタグ付けされます                                         |  |
| (Tag)                | Spam mails will be tagged in Subject and mail header.                |  |
| ◎ 設定しない              | スパムはタグ無しでそのまま配送されます                                                  |  |
| (No filtering)       | Spam mails will be delivered without tagging.                        |  |

Change

#### 03

設定したポリシーが太字になっていることが確 認できたら設定は完了です。

#### 04

メールの隔離の設定に関する詳細は下記の URLのページを参照してください。

⇒ http://www.sfc.itc.keio.ac.jp/ja/computer\_ email\_spam\_quarantine.html

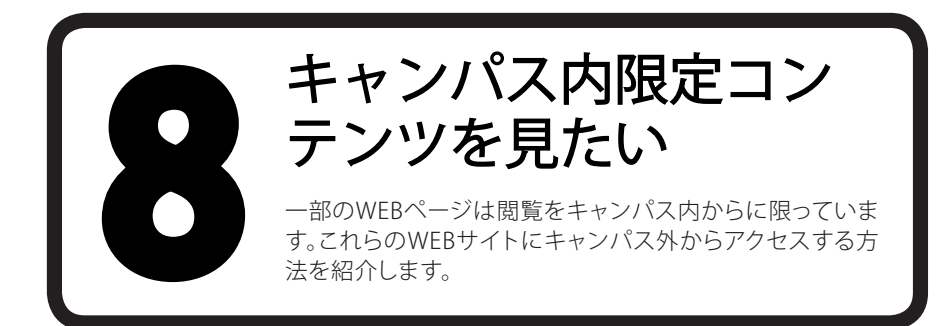

#### VPNによる接続

キャンパス外ネットワークからのキャンパス内限定コンテンツにアクセスするには「VPN(Virtual Private Network)」という技術を利用する必要があります。

CNSではWEB上でもVPNサービスを提供しています。以下でその手順を紹介します。

SFC-ITC SSL VPN Service

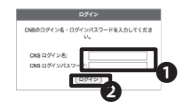

#### 01

WEBブラウザで、『WebVPN Service』にアクセス します。

⇒ https://vpn1.sfc.keio.ac.jp/

●CNSログイン名とCNSログインパスワードを 入力し、2「ログイン」をクリックします。

正しくログインできると、「WebVPN」が利用でき るようになります。

| 1 |                        | PN Service                                                                            |   |
|---|------------------------|---------------------------------------------------------------------------------------|---|
|   | ● 8-A<br>● Webアプリケーション | アドレス   100/1   4<br>Webブックマーク                                                         | 0 |
| ļ | St AngConnect          | 위 SECTIC<br>위 SECTION From<br>위 SECTION Context<br>의 RECOVER Context Services Devoted |   |
|   |                        | 3 BLATH Cleri Schere Dourised                                                         |   |

### 02

閲覧したいWEBページのURLを●「アドレス」を 入力し、2「参照」をクリックします。 3

ω

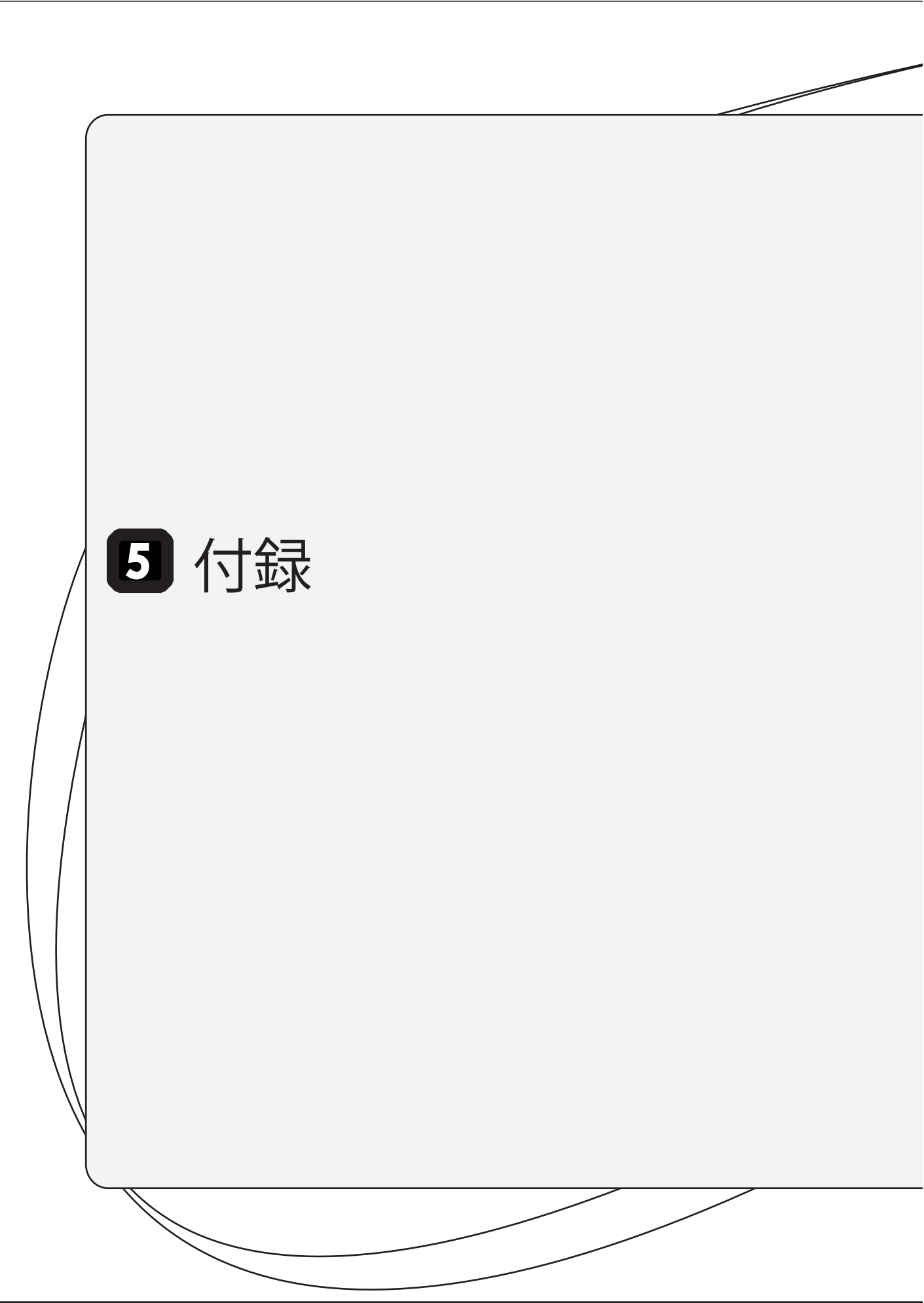

| 1. | SFC-CNS利用内規 ······    | 134 |
|----|-----------------------|-----|
| 2. | CNS関係連絡先 ······       | 135 |
| 3. | SFC-CNSガイドの版権・著作権について | 136 |
| 4. | キャンパス内の設備一覧           | 137 |
| 5. | 著作権の取り扱いについて          | 139 |
| 6. | フリーソフトについて            | 141 |

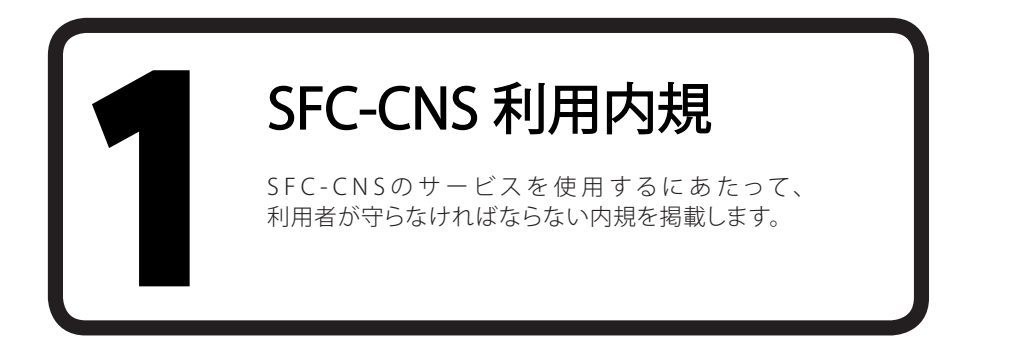

CNS/ERNS利用者各位

湘南藤沢キャンパス

湘南藤沢キャンパスーキャンパスネットワークシステム利用内規

以下のとおり、湘南藤沢キャンパスーキャンパスネットワークシステム(以下 SFC-CNSという)の利用内規を 定める。

- SFC-CNS利用者は、SFC-CNSが学術用ネットワークであることを承知しているものとする。
- 教育・研究目的に該当しない以下のような行為には、SFC-CNSアカウントの利用承認の取り消し、または一定期間SFC-CNSの利用を停止する場合がある。アカウントの利用承認取り消しや利用停止によって、履修単位を取得できないなどの不利益を被ることがあるので、注意すること。

□ 営利目的での利用

- □ 公序良俗に反する行為
- □ 他人のプライバシーを侵す行為
- □ ネットワークの正常な運用を妨害する行為
- □ 著作権などの知的所有権を侵害する行為
- □ 慶應義塾大学の品位を落とすような行為
- □ その他、法令、学内規定に違反する行為
- ・ ネットワークの正常な運用を妨げる機器が発見された場合、SFC-CNSとの接続を遮断する場合がある。
- ・ この内規は、不定期に見直されることがある。その場合は、現在の内規に上書きして運用される。

湘南藤沢キャンパスは、以上を承知した者にSFC-CNSのアカウントを発行する。

以上

制定:2003年(平成15年)9月3日

施行:2003年(平成15年)9月3日

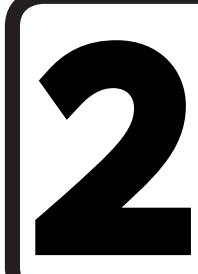

CNS 関係連絡先

CNSサービスに関連する、各組織の連絡先一覧です。 なにか困ったことやトラブルがあった際は気軽にお 尋ねください。

#### ITC

- 場所 メディアセンター 1F 北側 (CNS/ERNSサービス窓口)
- ・ 電子メール cns-request@sfc.keio.ac.jp
- WEBサイト http://www.sfc.itc.keio.ac.jp/
- 0466 (49) 3423 外線
- 9:15~17:00(土・日・祝日・慶應義塾の定める休日は休業) 窓口受付時間

#### CNSコンサルタント

- メディアセンター 1F CNSコンサルタントデスク 場所
- 電子メール cns-consultant@sfc.keio.ac.jp
- WEBサイト http://cnscon.sfc.keio.ac.jp/
- 外線 0466 (49) 3425
- 窓口受付時間 9:20~22:30(土・日・祝日・慶應義塾の定める休日は休業)

#### AVコンサルタント

| • | 場所     | メディアセンター 1F AVコンサルタントデスク                         |
|---|--------|--------------------------------------------------|
| • | 電子メール  | av-staff@sfc.keio.ac.jp                          |
| • | WEBサイト | http://www.sfc.lib.keio.ac.jp/general/avcir.html |
|   |        | http://avcon.sfc.keio.ac.jp/portal/              |
| • | 窓口受付時間 | 通常開館日 9:15~22:30(土~18:30)                        |
|   |        | 短縮開館日 9:15~17:30(土~15:30/土曜日の11:30~12:30は昼休み)    |
|   |        | (日・祝日・慶應義塾の定める休日は休業)                             |

#### データベースコンサルタント

- 場所
- メディアセンター 2F データベースコンサルタントデスク ・ 電子メール dbconsultant@sfc.keio.ac.jp ・ WEBサイト http://dbcon.sfc.keio.ac.jp/
- 窓口受付時間 14:45~21:00(土・日・祝日・慶應義塾の定める休日は休業)

#### **NMC** Factotum

- 看護医療学部 図書室内 マルチメディア相談カウンター 場所 電子メール factotum-support@sfc.keio.ac.jp
- WEBサイト http://nmcfact.sfc.keio.ac.jp/

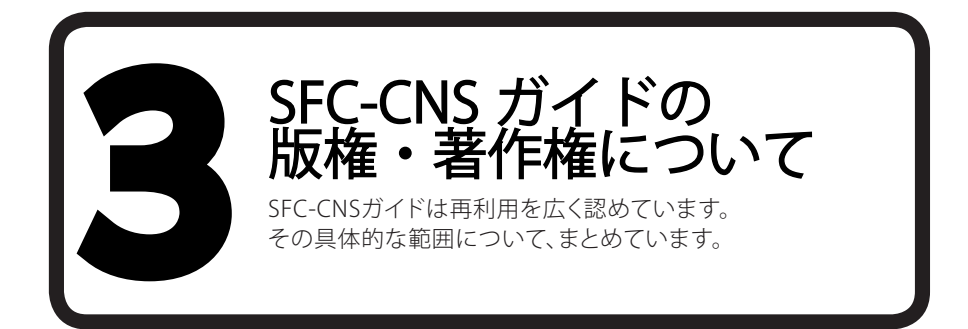

方針

SFC-CNSの環境は、多くのフリーソフトウェア、フリードキュメント、パブリックドメインソフトウェアの恩恵を 受けています。

この恩恵に少しでも応えるため、SFC-CNSガイドは次のような方針に基づき、その再利用を広く認め、社会 に貢献していきます。

- ・ 下記の再配布規定の基づく、複写、翻訳、改変、修正、引用を許諾します
- ・ 下記の再配布規定に基づく、印刷、配布、販売を許諾します
- 希望者には、電子媒体で原稿を配布します(cns-guide-req@sfc.keio.ac.jpへの電子メールで受け付けます)

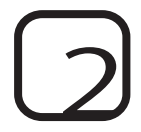

#### 再配布の規定

再配布を行う際は、次の2点を厳守してください。

- 出典の明記
- ・ 本書の原稿が無料で公開されていることの明記

本書の内容について、慶應義塾大学湘南藤沢キャンパス外からの問い合わせには基本的に対応しません。

また、本書の補足訂正情報の、キャンパス外への積極的な公開は行っていません。

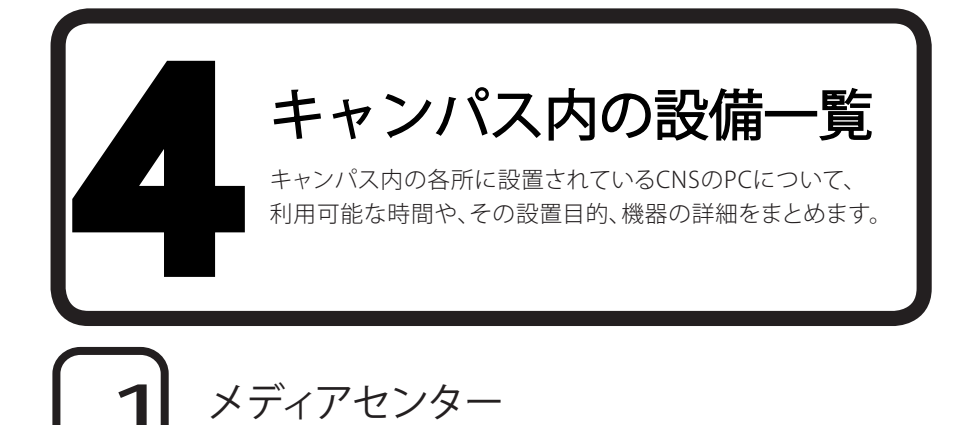

平日は9:15~23:00、土曜日は9:15~19:00に開館しています。日曜および祝祭日は休館です。長期休校などにより開館日・開館時間が変更になる場合は、メディアセンターのWEBサイトに掲載されます。

⇒ http://www.sfc.lib.keio.ac.jp/

メディアセンターには次の表の通り、PCとプリンタが設置されています。また多数のAV機器が設置されており、VHSのダビングやDVDの編集も可能です。

| 場所           | 用途     | OS•機器                         | 台数 | 名前           |
|--------------|--------|-------------------------------|----|--------------|
|              | 一時利用   | DELL Vostrro 200(Windows 7)   | 5  | mcsupc01-05  |
|              | スキャン専用 | DELL Vostrro 200(Windows 7)   | 4  | mcvspc01-04  |
|              | 映像編集用  | Mac Pro(Mac OS X 10.6)        | 13 | mchdmac01-13 |
| オープンエリア      | 音楽製作用  | iMac(Mac OS X 10.6)           | 2  | mcdamac01-02 |
|              | 一般利用   | DELL PRECISION 490(Windows 7) | 2  | mcixp001-002 |
|              |        | iMac(Mac OS X 10.6)           | 4  | mczmac01-04  |
|              | カラー印刷  | カラープリンタ                       | 2  | colorprn     |
|              | モノクロ印刷 | モノクロプリンタ                      | 2  | monoprn      |
| クリエ イニィブリー / | 映像編集用  | Mac Pro(Mac OS X 10.6)        | 11 | crhdmac01-11 |
| 7911747W-A   | 音楽製作用  | Mac Pro(Mac OS X 10.6)        | 5  | mcdamac03-07 |

(2012年 3月 現在)

2 特別教室

講義で利用している時間を除き、原則として24時間利用が可能です。ただし、夏季一斉休校中と年末年始の 指定された期間はすべての特別教室が利用できなくなります。

特別教室への入室には学生証が必要です。学生証を所持していない場合、施設を利用できません。

また、午後11時から翌日の午前8時の間に利用する場合は、事前にWEBで「オンライン残留届」を提出しなければなりません。

| 場所     | 用途       | OS·機器                          | 台数 | 名前          |
|--------|----------|--------------------------------|----|-------------|
|        |          | iMac (Mac OS X 10.6)           | 40 | zmac000-039 |
| K Ið   |          | モノクロプリンタ                       | 1  | monoprn     |
| c 17   |          | iMac (Mac OS X 10.6)           | 40 | zmac040-079 |
| 217    | 作業用      | モノクロプリンタ                       | 1  | monoprn     |
| / 18   | 11 76/13 | iMac (Mac OS X 10.6)           | 40 | zmac080-119 |
|        |          | モノクロプリンタ                       | 1  | monoprn     |
| 0.17   |          | iMac (Mac OS X 10.6)           | 40 | zmac120-159 |
| 017    |          | モノクロプリンタ                       | 1  | monoprn     |
|        | 2D CG    | HP Z400 Workstation(Windows 7) | 45 | ws00-44     |
| λ11    | 3D CG    | モノクロプリンタ                       | 1  | monoprn     |
|        | CAD      | カラープリンタ                        | 1  | colorprn    |
| ) 10   | 動画編集     | Mac Pro (Mac OS X 10.6)        | 40 | ispc000-039 |
| 7/10   |          | モノクロプリンタ                       | 1  | monoprn     |
| λ 21   | <b></b>  | iMac(Mac OS X 10.6)            | 40 | damac00-39  |
| /1 2 1 | 百栄喪作     | カラープリンタ                        | 1  | colorprn    |

(2012年 3月 現在)

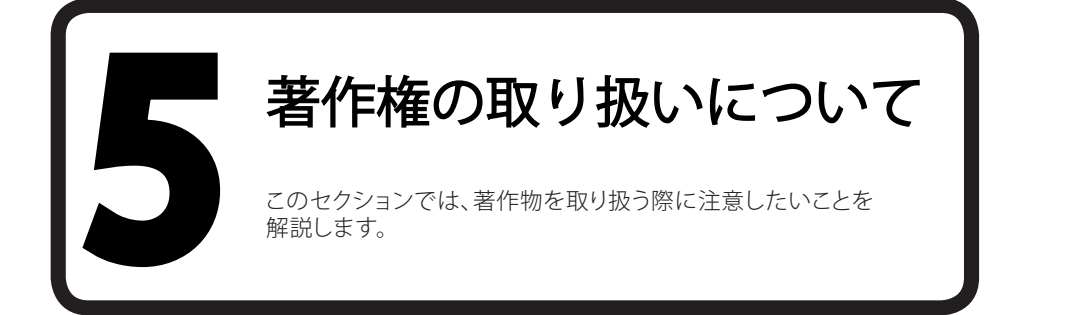

# 1 著作物を適切に取り扱うこと

ファイル共有ソフトウェアなどを利用しての楽曲・映像の無断公開や、アプリケーションを不正にコピーする ことは、それらの作者が持つ知的財産権を侵害することになります。侵害した場合、SFC-CNS利用内規に基 づきCNSアカウントが停止され、CNSが利用できなくなります。また、学則に基づいた処分も行われます。

# ファイル交換ソフトウェア利用上の注意

現在P2Pファイル交換ソフトウェア(Winny, Share, LimeWire, Cabos)を通じた、音楽・映像・ソフトウェアの 不正な交換が社会問題となっています。これらのソフトウェアには、ダウンロードしたファイルをアップロー ドする機能を持つものもあり、その場合は違法行為となる可能性があります。また、違法著作物を含むファ イルにはウィルス感染しているものも多く出回っています。2010年1月1日施行の改正著作法により、著作権 侵害の疑いのあるファイルをダウンロードする事に関しても一定の条件に合致すると違法になりました。慶 應義塾ITC本部は『P2Pファイル交換ソフトウェアの利用について』という規則を、全塾のネットワークに適用 しています。

⇒ http://www.sfc.itc.keio.ac.jp/ja/software\_fileshare.html

ファイル交換ソフトウェアの利用は、教育・研究目的に限って許可されます。しかし、事前にITCへ利用申請書 を提出する必要があります。利用申請が必要なP2Pファイル交換ソフトウェアは『ITC本部の発表するリスト』 を参照してください。

⇒ http://www.sfc.itc.keio.ac.jp/ja/software\_fileshare\_list.html

# 3 著作物の取り扱い

著作物とは、思想または感情を創作的に表現したものです。例えば文章・音楽・絵画・プログラムなどが該当します。CDやパッケージソフトウェアといった形で流通しているものだけが著作物ではありません。WEBページ上のコンテンツや授業のレポートなども著作物であり、誰かが著作権をもっています。形のないものを守る権利は、著作権だけではなく肖像権・工業所有権などもありますが、ここでは主に著作権について説明します。

N

4

ω

# 著作権の侵害

著作権とは「著作権者の許可しないところで著作物が勝手に使用・改変・複製されないよう著作物を守る権利」です。レポートやWEBページの作成の際に援用・利用したりする資料は、すべて誰かが著作権を持っていることに注意します。次に挙げる例は、著作者の許可がある場合を除き、著作権を侵害しています。

- ・ 書籍のWEBページの一部を自分で作成したかのようにレポートに使用する
- 音楽および映像ファイルをアップロードする
- ・ 友達が購入したソフトウェアを自分のコンピュータにインストールする
- ・ テレビや実演の録画を無断でWEBページに掲載する

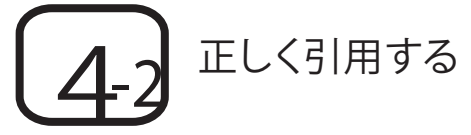

他者の著作物は、引用という形をとれば許可を取らずに利用できます。引用とは、報道・批評・研究などの目 的で他者の著作物を部分的に転載することです。例えば、レポート中で他の文献を部分的に参照する場合な どがこれにあたります。引用の際は次の条件を満たす必要があります。

- ・ 出所と著作者名を明記すること
- ・ 本文と引用部分が明らかに区別できること
- 著作物を引用する必然性があること
- ・ 引用の範囲に必然性があること
- ・ 質的量的に、引用する部分が従であり、引用先が主であること
- ・ 引用元が公表された著作物であること

#### 4-3 著作権法上の権利の目的とならない 著作物を利用する

国や地方自治体、独立行政法人の発行した告示や訓令、通達などは著作権法の対象とされていません。そのため著作者は存在しますが、許可を得なくても利用できます。

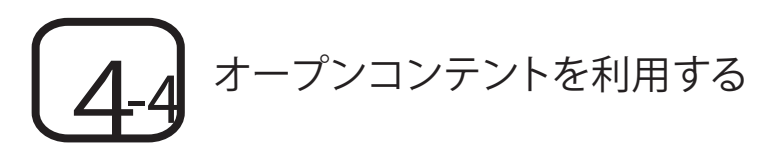

インターネットで流通している著作物の中には、著作者が著作物を共有した状態に置いているものがあり ます。このような著作物は「オープンコンテント」と呼ばれ、一般的な著作物より自由に利用できます。

著作物が広く自由に利用されることを許す著作者が、数多くのオープンコンテントを公開しています。これらの中には次に示すような共通利用規約のもとに配布されているものもあります。利用の際は利用規約をよく読み、有効に活用しましょう。

| 利用規約の名前            | アドレス                                     |
|--------------------|------------------------------------------|
| クリエイティブ・コモンズ・ライセンス | http://www.creativecommons.jp/           |
| GNU一般公衆利用許諾契約書     | http://www.opensource.jp/gpl/gpl.ja.html |
| GNUフリー文書利用許諾契約書    | http://www.opensource.jp/fdl/fdl.ja.html |

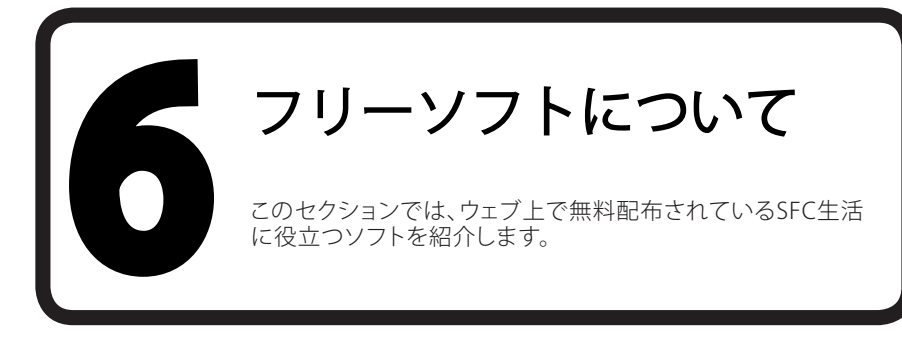

#### OpenOffice.orgを使う

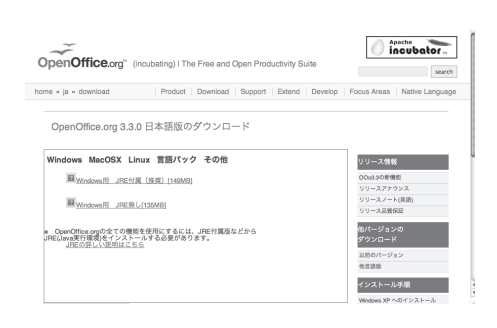

以下のWEBサイトからOpenOffice.orgをダウン ロードすることができます。

⇒ http://www.openoffice.org/ja/download/

OpenOffice.orgはレポート、PDFを作成することができるフリーソフトです。

2

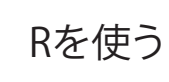

Aver, it constraints between the second between the second between the

Getting Si

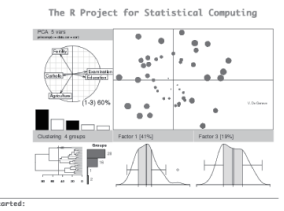

 R is a free software environment for statistical computing and graphics. It complies and run of UKR platforms, Windows and MacOS. To <u>dominant B</u>, please choose your preferred QB if you have question about R ilks how to dominicat and instit the software. In what the loc please read our <u>gravers</u> to <u>frequently asked questions</u> before you send an email.

 Reversion 2.12.2 has been released on 2011-02-25. The source code is first evaluate in the eventually via all of CRANE Binaries will arrive in due course (see download instructions abov The R Journal Vol 2/2 is available 以下のWEBサイトからRをダウンロードすること ができます。

⇒ http://www.r-project.org/

Rはフリーの統計ソフトです。

ω

4

#### SFC CNS GUIDE 2012 WEB版

| 発行日   | 2012年 5 月 31日                                                                                                    |
|-------|----------------------------------------------------------------------------------------------------|
| 編集    | SFC-CNS GUIDE WEB版 編集委員                                                                                                    |
| 発行    | 慶應義塾湘南藤沢<br>インフォメーションテクノロジーセンター<br>〒 252-0882 神奈川県藤沢市遠藤 5322<br>Tel 0466-49-3424<br>Fax 0466-49-3593<br>email cns-guide-req@sfc.keio.ac.jp |
| ©2012 | 慶應義塾湘南藤沢インフォメーションテクノロジーセンター<br>ISBN 978-4-906838-01-1                                                                                      |